# MX181500A ジッタ/ノイズトレランス テストソフトウェア 取扱説明書

### 第 11 版

・製品を適切・安全にご使用いただくために、製品をご使用になる前に、本書を必ずお読みください。
 ・本書に記載以外の各種注意事項は、『MP1800A シグナルクオリティアナライザインストレーションガイド』および『MT1810A 4 スロットシャーシインストレーションガイド』に記載の事項に準じますので、そちらをお読みください。

・本書は製品とともに保管してください。

# アンリツ株式会社

# 安全情報の表示について ――

当社では人身事故や財産の損害を避けるために、危険の程度に応じて下記のようなシグナルワードを用いて安全に関す る情報を提供しています。記述内容を十分に理解した上で機器を操作してください。 下記の表示およびシンボルは、そのすべてが本器に使用されているとは限りません。また、外観図などが本書に含まれる とき、製品に貼り付けたラベルなどがその図に記入されていない場合があります。

### 本書中の表示について

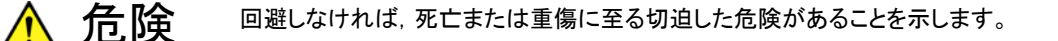

、警告 回避しなければ、死亡または重傷に至るおそれがある潜在的な危険があることを示します。

注意
 回避しなければ,軽度または中程度の人体の傷害に至るおそれがある潜在的危険,または,物的損害の発生のみが予測されるような危険があることを示します。

機器に表示または本書に使用されるシンボルについて

機器の内部や操作箇所の近くに,または本書に,安全上または操作上の注意を喚起するための表示があります。 これらの表示に使用しているシンボルの意味についても十分に理解して,注意に従ってください。

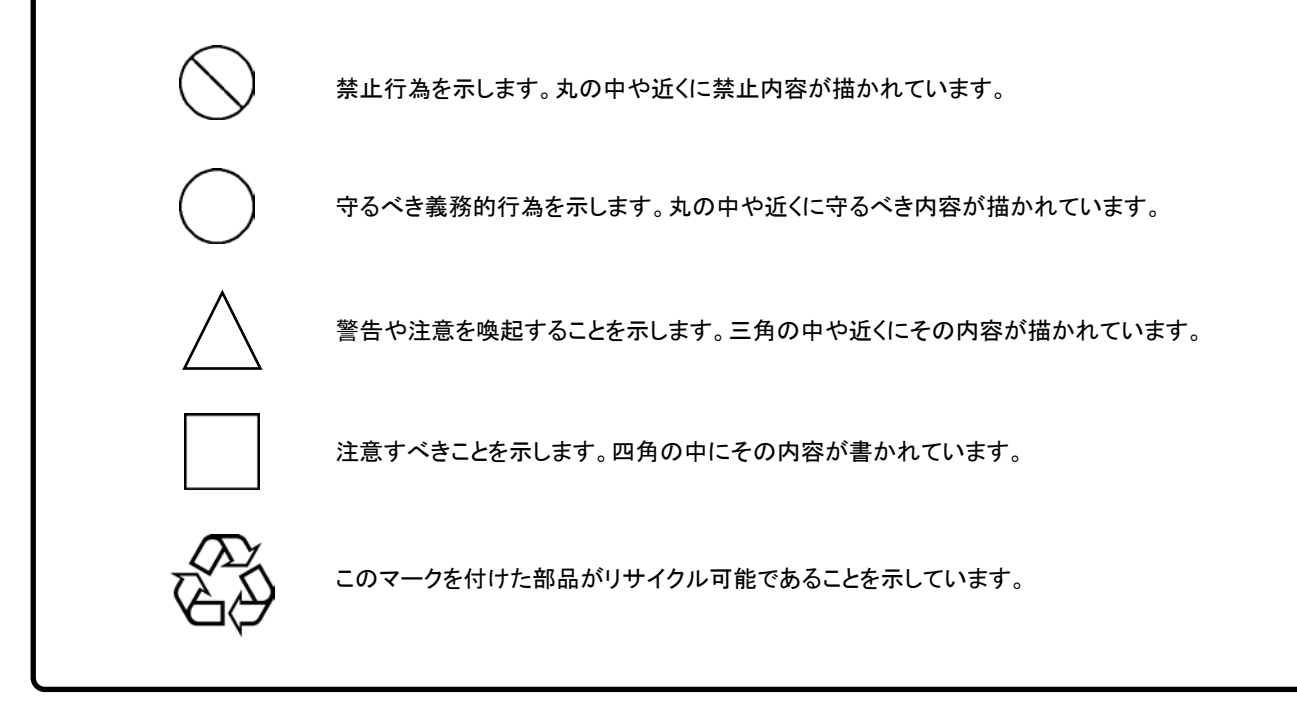

MX181500A ジッタ/ノイズトレランス テストソフトウェア 取扱説明書

2011年(平成23年) 4月15日(初版) 2020年(令和2年) 8月28日(第11版)

• 予告なしに本書の製品操作・取り扱いに関する内容を変更することがあります。

許可なしに本書の一部または全部を転載・複製することを禁じます。
 Copyright © 2011-2020, ANRITSU CORPORATION
 Printed in Japan

## 品質証明

アンリツ株式会社は、本製品が出荷時の検査により公表機能を満足することを証明します。

## 保証

- アンリツ株式会社は、本ソフトウェアが付属のマニュアルに従った使用方法にも かかわらず、実質的に動作しなかった場合に、無償で補修または交換します。
- ・ その保証期間は、購入から6か月間とします。
- ・ 補修または交換後の本ソフトウェアの保証期間は、購入時から6か月以内の残余の期間、または補修もしくは交換後から30日のいずれか長い方の期間とします。
- 本ソフトウェアの不具合の原因が、天災地変などの不可抗力による場合、お客様の誤使用の場合、またはお客様の不十分な管理による場合は、保証の対象 外とさせていただきます。

また,この保証は,原契約者のみ有効で,お客様から再販売されたものについて は保証しかねます。

なお、本製品の使用、あるいは使用不能によって生じた損害およびお客様の取引 上の損失については、責任を負いかねます。ただし、その損害または損失が、当 社の故意または重大な過失により生じた場合はこの限りではありません。

## 当社へのお問い合わせ

本製品の故障については、本書(紙版説明書では巻末,電子版説明書では別 ファイル)に記載の「本製品についてのお問い合わせ窓口」へすみやかにご連絡 ください。

### 国外持出しに関する注意

1. 本製品は日本国内仕様であり,外国の安全規格などに準拠していない場 合もありますので,国外へ持ち出して使用された場合,当社は一切の責 任を負いかねます。

 本製品および添付マニュアル類は、輸出および国外持ち出しの際には、 「外国為替及び外国貿易法」により、日本国政府の輸出許可や役務取引 許可を必要とする場合があります。また、米国の「輸出管理規則」により、 日本からの再輸出には米国政府の再輸出許可を必要とする場合があり ます。

本製品や添付マニュアル類を輸出または国外持ち出しする場合は,事前 に必ず当社の営業担当までご連絡ください。

輸出規制を受ける製品やマニュアル類を廃棄処分する場合は, 軍事用途 等に不正使用されないように, 破砕または裁断処理していただきますよう お願い致します。

## ソフトウェア使用許諾

お客様は、ご購入いただいたソフトウェア(プログラム、データベース、電子機器の動作・設定などを定めるシナリオ等 を含み、以下「本ソフトウェア」と総称します)を使用(実行、インストール、複製、記録等を含み、以下「使用」と総称し ます)する前に、本「ソフトウェア使用許諾」(以下「本使用許諾」といいます)をお読みください。お客様から本使用 許諾の規定にご同意いただいた場合のみ、お客様は、本使用許諾に定められた範囲において本ソフトウェアをアンリ ツが推奨または指定する装置(以下、「本装置」といいます)に使用することができます。お客様が本ソフトウェアを使 用したとき、当該ご同意をいただいたものとします。

### 第1条 (許諾,禁止内容)

- 1. お客様は、本ソフトウェアを有償・無償にかかわら ず第三者へ販売、開示、移転、譲渡、賃貸、リース、 頒布し、または再使用させる目的で複製、開示、使 用許諾することはできません。
- お客様は、本ソフトウェアをバックアップの目的で、 1部のみ複製を作成できます。
- 本ソフトウェアのリバースエンジニアリング、逆アセンブルもしくは逆コンパイル、または改変もしくは派 生物(二次的著作物)の作成は禁止させていただきます。
- 4. お客様は、本ソフトウェアを本装置1台で使用でき ます。

#### 第2条 (免責)

アンリツは、お客様による本ソフトウェアの使用また は使用不能から生ずる損害、第三者からお客様に 請求された損害を含め、一切の損害について責任 を負わないものとします。ただし、当該損害がアンリ ツの故意または重大な過失により生じた場合はこ の限りではありません。

#### 第3条(修補)

- お客様が、取扱説明書に書かれた内容に基づき 本ソフトウェアを使用していたにもかかわらず、本ソ フトウェアが取扱説明書もしくは仕様書に書かれた 内容どおりに動作しない場合(以下「不具合」とい います)には、アンリツは、アンリツの判断に基づ いて、本ソフトウェアを無償で修補、交換し、または 不具合回避方法のご案内をするものとします。ただ し、以下の事項による本ソフトウェアの不具合およ び破損、消失したお客様のいかなるデータの復旧 を除きます。
  - a) 取扱説明書・仕様書に記載されていない使用 目的での使用
  - b) アンリツが指定した以外のソフトウェアとの相互 干渉
  - c) アンリツの承諾なく、本ソフトウェアまたは本装 置の修理、改造がされた場合

- d) 他の装置による影響, ウイルスによる影響, 災 害, その他の外部要因などアンリツの責めとみ なすことができない要因があった場合
- 前項に規定する不具合において、アンリツが、お客様ご指定の場所で作業する場合の移動費、宿泊費および日当に係る現地作業費については有償とさせていただきます。
- 本条第1項に規定する不具合に係る保証責任期間は本ソフトウェア購入後6か月または修補後30日いずれか遅い方の期間とさせていただきます。

#### 第4条 (法令の遵守)

お客様は、本ソフトウェアを、直接、間接を問わず、 核、化学・生物兵器およびミサイルなど大量破壊兵 器および通常兵器、ならびにこれらの製造設備等・ 関連資機材等の拡散防止の観点から、日本国の 「外国為替及び外国貿易法」およびアメリカ合衆国 「輸出管理法」その他国内外の関係する法律、規 則、規格等に違反して、いかなる仕向け地、自然 人もしくは法人に対しても輸出しないものとし、また 輸出させないものとします。

#### 第5条 (規定の変更)

アンリツは、本使用許諾の規定の変更が、お客様 の一般の利益に適う場合、または本使用許諾の目 的および変更に係る諸事情に照らして合理的な場 合に、お客様の承諾を得ることなく変更を実施する ことができます。変更にあたりアンリツは、原則とし て45日前までに、その旨(変更後の内容および 実施日)を自己のホームページに掲載し、または お客様に書面もしくは電子メールで通知します。

#### 第6条(解除)

 アンリツは、お客様が、本使用許諾のいずれかの 条項に違反したとき、アンリツの著作権およびその 他の権利を侵害したとき、暴力団等反社会的な団 体に属しもしくは当該団体に属する者と社会的に 非難されるべき関係があることが判明したとき、また は法令に違反したとき等、本使用許諾を継続でき ないと認められる相当の事由があるときは、直ちに 本使用許諾を解除することができます。

2. お客様またはアンリツは, 30 日前までに書面で相 手方へ通知することにより,本使用許諾を終了させ ることができます。

#### 第7条 (損害賠償)

お客様が本使用許諾の規定に違反した事に起因 してアンリツが損害を被った場合,アンリツはお客 様に対して当該損害の賠償を請求することができ ます。

#### 第8条 (解除後の義務)

お客様は、第6条により、本使用許諾が解除されま たは終了したときは直ちに本ソフトウェアの使用を 中止し、アンリツの求めに応じ、本ソフトウェアおよ びそれらに関する複製物を含めアンリツに返却ま たは廃棄するものとします。

### 第9条(協議)

本使用許諾の条項における個々の解釈について 生じた疑義,または本使用許諾に定めのない事項 について,お客様およびアンリツは誠意をもって協 議のうえ解決するものとします。

### 第10条(準拠法)

本使用許諾は,日本法に準拠し,日本法に従って 解釈されるものとします。本使用許諾に関する紛争 の第一審の専属的合意管轄裁判所は,東京地方 裁判所とします。

(改定履歴)

2020年2月29日

### ウイルス感染を防ぐための注意

インストール時

本ソフトウェア, または当社が推奨, 許諾するソフトウェアをインストールす る前に, PC (パーソナルコンピュータ) および PC に接続するメディア (USB メモリ, CF メモリカードなど) のウイルスチェックを実施してください。

本ソフトウェア使用時および計測器と接続時

- ファイルやデータのコピー
  次のファイルやデータ以外を PC にコピーしないでください。
  - 当社より提供するファイルやデータ
  - 本ソフトウェアが生成するファイル
  - 本書で指定するファイル
    前記のファイルやデータのコピーが必要な場合は、メディア (USB メ モリ、CFメモリカードなど) も含めて事前にウイルスチェックを実施し てください。
- ネットワークへの接続
  PC を接続するネットワークは、ウイルス感染への対策を施したネット
  ワークを使用してください。

### ソフトウェアを安定してお使いいただくための注意

本ソフトウェアの動作中に, PC 上にて以下の操作や機能を実行すると, ソフト ウェアが正常に動作しないことがあります。

- ・ 当社が推奨または許諾するソフトウェア以外のソフトウェアを同時に実行
- ・ ふたを閉じる (ノート PC の場合)
- ・ スクリーンセーバ
- ・ バッテリ節約機能 (ノート PC の場合)

各機能の解除方法は、使用している PC の取扱説明書を参照してください。

# はじめに

MP1800Aシグナルクオリティアナライザ本体, MT1810A 4スロットシャーシ本体, モジュール,および制御ソフトウェアを組み合わせた試験システムをシグナルクオリ ティアナライザシリーズといいます。シグナルクオリティアナライザシリーズの取扱説 明書は,以下のように,インストレーションガイド,本体,リモートコントロール,モジ ュール,制御ソフトウェア,および拡張アプリケーションに分かれて構成されていま す。

|                                | インストレーションガイド                                                    |
|--------------------------------|-----------------------------------------------------------------|
| シグナルクオリティアナライザシリーズ<br>取扱説明書の構成 | モジュール実装から使用開始までの導入ガイド<br>です。インストレーションガイドは、ご使用になる<br>本体ごとに異なります。 |
|                                | 本体取扱説明書                                                         |
| ■■「は、平音を小しまり。                  | 本体の基本操作について説明しています。本体<br>取扱説明書は、ご使用になる本体ごとに異なり<br>ます。           |
|                                | リモートコントロール取扱説明書                                                 |
|                                | GPIB インタフェースおよびイーサネットインタフェ<br>ースを使用したリモート制御について説明してい<br>ます。     |
|                                | モジュール取扱説明書                                                      |
|                                | モジュールの取扱説明書です。 モジュール取扱<br>説明書はご使用になるモジュールごとに異なりま<br>す。          |
|                                |                                                                 |
|                                | シグナルクオリティアナライザシリーズを制御する<br>ためのソフトウェアの取扱説明書です。                   |
|                                | 拡張アプリケーション取扱説明書                                                 |
|                                | シグナルクオリティアナライザシリーズの拡張<br>アプリケーションソフトウェアの取扱説明書で<br>す。            |
|                                | MX181500A<br>ジッタ/ノイズ トレランステスト<br>ソフトウェア 取扱説明書                   |
|                                | MX181500A の設定および操作方法<br>について説明しています。                            |

# 目次

| 第1章 | 概要 | 1-1 |
|-----|----|-----|
| 1.1 | 概要 | 1-2 |
| 1.2 | 特長 | 1-5 |
| 1.3 | 用途 | 1-5 |
| 1.4 | 用語 | 1-6 |

### 

| 2.1 | 開梱              | 2-2 |
|-----|-----------------|-----|
| 2.2 | 動作環境            | 2-2 |
| 2.3 | インストール/アンインストール | 2-3 |

### 

| 3.1 | 制御対象機器                 | 3-2  |
|-----|------------------------|------|
| 3.2 | 10 Gbit/s, 1 チャネルの接続方法 |      |
| 3.3 | 10 Gbit/s, 2 チャネルの接続方法 |      |
| 3.4 | 28 Gbit/s, 1 チャネルの接続方法 | 3-10 |
| 3.5 | 28 Gbit/s, 2 チャネルの接続方法 | 3-12 |
| 3.6 | 32 Gbit/s, 2 チャネルの接続方法 | 3-15 |
| 3.7 | 32 Gbit/s, 4 チャネルの接続方法 | 3-17 |
| 3.8 | MP1821Aを使用した接続方法       | 3-20 |
| 3.9 | MP1861A/62Aを使用した接続方法   | 3-28 |

#### 

| 第5章  | リモートコマンド               | 5-1  |
|------|------------------------|------|
| 5.1  | リモート制御インタフェースの設定       | 5-2  |
| 5.2  | リモート制御手順               | 5-3  |
| 5.3  | コマンド説明の記述方法            | 5-9  |
| 5.4  | IEEE488.2 共通コマンド       | 5-11 |
| 5.5  | MX181500A コマンドー覧 (ツリー) | 5-12 |
| 5.6  | 共通コマンド                 | 5-14 |
| 5.7  | 測定系の設定                 | 5-16 |
| 5.8  | 測定条件の設定                | 5-24 |
| 5.9  | 測定結果の取得と保存             | 5-41 |
| 付録 A | 規格                     | A-1  |
| 付録 B | 初期設定値                  | B-1  |
| 索引   |                        | 索引-1 |

# III

1

2

3

4

5

付録

索 引

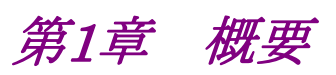

ここでは、本器の機能の概要と製品構成について説明します。

| 概要 |     |
|----|-----|
| 特長 | 1-5 |
| 用途 |     |
| 用語 | 1-6 |
|    | 概要  |

1

## 1.1 概要

MX181500A ジッタ/ノイズトレランステストソフトウェア (以下,本ソフトウェアと呼び ます) は,次の機器を制御して,10 Gbit/s帯および20 Gbit/s帯の各種規格に対 応したジッタ耐力を測定できます。

- ・ MP1800A シグナルクオリティアナライザ,または MT1810A 4 スロットシャーシ
- MU181000A 12.5 GHz シンセサイザ,または MU181000B 12.5 GHz 4 ポートシンセサイザ
- MU181500B ジッタ変調源
- MU181020A 12.5GHz パルスパターン発生器または MU181020B 14 GHz パルスパターン発生器
- MU181040A 12.5GHz 誤り検出器または MU181040B 14 GHz 誤り検出器
- ・ MU182020A 25 Gbit/s 1ch MUX または MU182021A 25 Gbit/s 2ch MUX
- ・ MU182040A 25 Gbit/s 1ch DEMUX または MU182041A 25 Gbit/s 2ch DEMUX
- ・ MU183020A 28G/32G bit/s PPG または MU183021A 28G/32G bit/s 4ch PPG
- ・ MU183040A 28G/32G bit/s ED または MU183041A 28G/32G bit/s 4ch ED
- ・ MU183040B 28G/32G bit/s High Sensitivity ED または MU183041B 28G/32G bit/s 4ch High Sensitivity ED
- + MP1821A 50G/56G bit/s MUX
- MP1822A 50G/56G bit/s DEMUX
- MP1861A 56G/64G bit/s MUX
- MP1862A 56G/64G bit/s DEMUX

本ソフトウェアは、イーサネット経由で MP1800A, または MT1810A を制御します。 MU181500B のジッタ周波数およびジッタ振幅を変えながら、ビットエラーレートま たはビットエラーを測定します。

1

概要

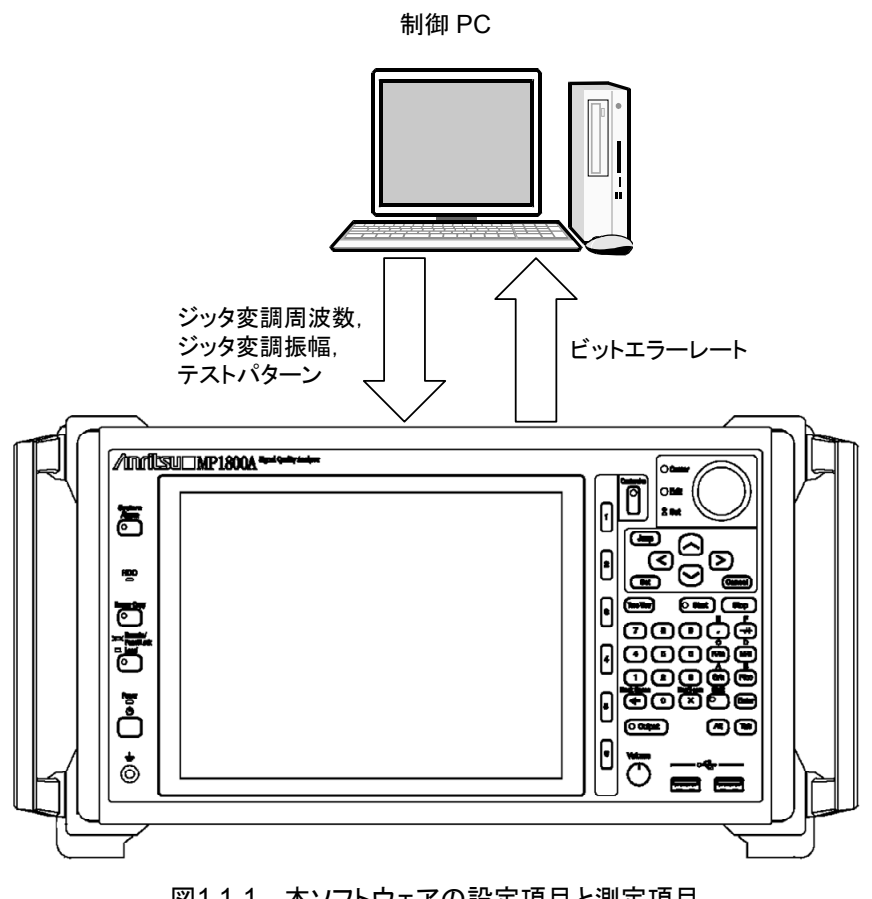

図1.1-1 本ソフトウェアの設定項目と測定項目

### ジッタ耐力測定 (Jitter Tolerance)

ジッタ耐力測定では,ジッタ変調されたデータを被測定物に送信し,指定したビット 誤り率以下で最大のジッタ振幅である耐力点を測定します。

No. Frequency(Hz) Ulp-p FL Judge [Ulp-p] Anritsu 1 108,800 50.000 Pass 8 2 193 400 28.128 Pass Y 3 257,900 21.092 Pass 1000 7 15.812 4 344,000 Pass 5 5 611,700 8 892 Pass 7 6 815,800 6.668 Pass 100 7 1,088,000 5.000 Pass 5 8 1,934,000 2.812 Pass 10 5 9 2,579,000 2.108 Pass 10 3,440,000 1.580 Pass 7 11 6,117,000 0 888 Pass 1 12 10,880,000 0.500 Pass 13 16,090,000 0.500 Pass 5 14 23,810,000 0.500 Pass C 0.1 15 35,230,000 0.500 Pass 16 52,150,000 0.500 Pass 8 17 77,130,000 0.500 Pass 0.01 18 114,100,000 0.500 Pass 19 168,800,000 0.500 Pass 20 250,000,000 0.500 Pass 0.001 Show Setting 100K 10M 100M 1M Jitter Frequency [Hz] Tester Limit 🔽 Pass Area Fail Area

ジッタ変調周波数とジッタ振幅が、グラフと表で表示されます。

図1.1-2 ジッタ耐力測定結果画面

ジッタ掃引 (Jitter Sweep)

ジッタ掃引では,ジッタ変調周波数と振幅を指定したマスク規格に基づき変化させ てビット誤り率を測定します。

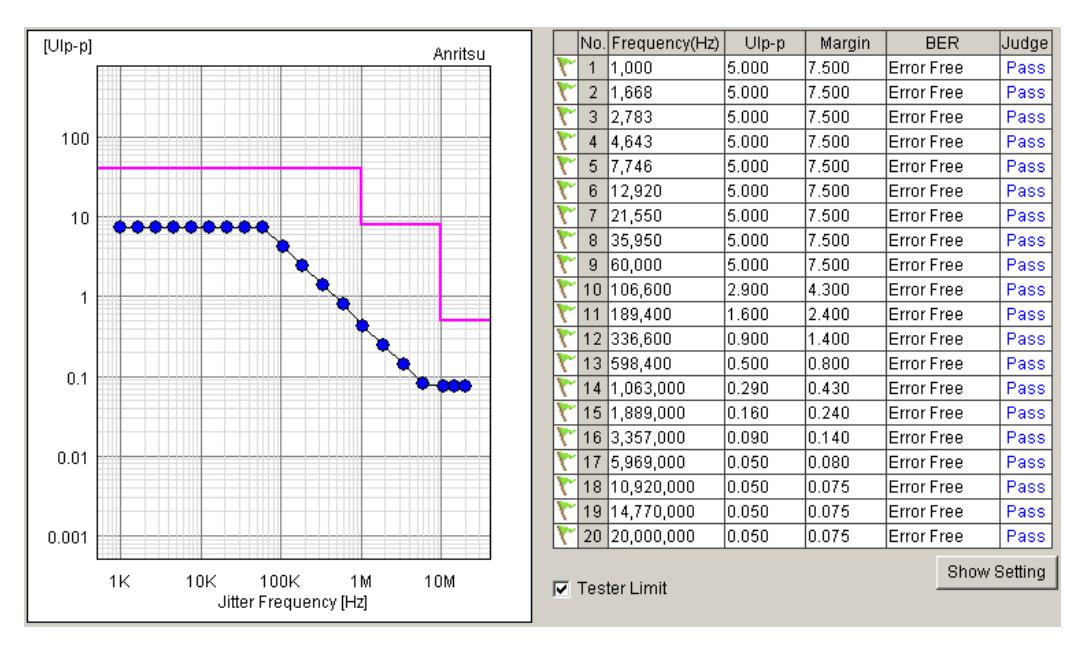

ジッタ変調周波数とビット誤り率が、グラフと表で表示されます。

図1.1-3 ジッタ掃引測定結果画面

概要

# 1.2 特長

本ソフトウェアの特長は次のとおりです。

- ・ ジッタ耐力測定では, MU181500B を制御し, RJ, BUJ などのジッタを固定値 で付加しながら, SJ を可変する試験が可能
- ・ ジッタ耐力測定では、Serdesの特性に応じてジッタ振幅の変化方法を次から選 択可能
  - 2 等分探索法 上限値から下限値への可変

下限値から上限値への可変

- ジッタ掃引では、MU181500Bを制御し、RJ、BUJなどのジッタを固定値で付加しながら、各種規格のジッタマスクに対する合否判定試験が可能 また、規格マスクに対して10~100%のマージンを設定して試験が可能
- ・ 各種規格に応じたマスク測定が可能
- ・ 最大 3 台までの MP1800A シグナルクオリティアナライザ, または MT1810A 4 スロットシャーシを制御可能
- ・ 25 Gbit/s のジッタ試験が可能(25G MUX/DEMUX 使用)
- ・ 42 Gbit/s のジッタ試験が可能(50G MUX/DEMUX 使用)
- ・ 測定結果を html, CSV 形式ファイルに出力可能
- ・ 32.1 Gbit/s のジッタ試験が可能(32G PPG/ED 使用)
- ・ 56 Gbit/s のジッタ試験が可能 (56G/64G MUX/DEMUX 使用)

## 1.3 用途

本ソフトウェアは次の用途に使用します。

 10 Gbit/s 未満帯, 10 Gbit/s 帯, 20 Gbit/s 帯および 8~56 Gbit/s 帯の各種 規格に対応した Serdes デバイスのジッタ耐力測定

# 1.4 用語

本書,および本ソフトウェアで使用される省略語を示します。

| 表1.4-1    | 省略語 |
|-----------|-----|
| · · · · · |     |

| 省略語    | 正式名称                        |
|--------|-----------------------------|
| BER    | Bit Error Rate              |
| BUJ    | Bounded Uncorrelated Jitter |
| CSV    | Comma Separated Value       |
| DEMUX  | De-multiplexer              |
| ED     | Error Detector              |
| HPF    | High Pass Filter            |
| HTML   | Hyper Text Markup Language  |
| LPF    | Low Pass Filter             |
| MUX    | Multiplexer                 |
| PPG    | Pulse Pattern Generator     |
| PRBS   | Pseudorandom Bit Sequence   |
| RJ     | Random Jitter               |
| Serdes | Serializer/Deserializer     |
| SSC    | Spread Spectrum Clock       |
| SJ     | Sinusoidal Jitter           |
| UI     | Unit Interval               |

第2章 ご使用になる前に

ここでは、ご使用になる前に準備することについて説明します。

| 2.1 | 開梱…   |                              |
|-----|-------|------------------------------|
| 2.2 | 動作環   | 境2-2                         |
| 2.3 | インスト  | ール/アンインストール 2-3              |
|     | 2.3.1 | MP1800A で使用する場合のインストール方法…2-3 |
|     | 2.3.2 | 外部 PC で使用する場合のインストール方法2-7    |
|     | 2.3.3 | アンインストール2-12                 |
|     |       |                              |

ご使用になる前に

## 2.1 開梱

梱包を開いたらまず、「付録 A 表 A-1 構成」の添付品リストを参照し、標準構成品 がそろっているかどうか確認してください。不足や破損しているものがある場合は、 すみやかに当社または当社代理店へ連絡してください。

## 2.2 動作環境

制御用パーソナルコンピュータ (PC) の動作環境は「付録 A 表 A-2 動作環境」 を参照してください。

本ソフトウェアは制御PCにインストールして使用するほかに, MP1800A シグナル クオリティ アナライザ (以下, MP1800A と呼びます) にインストールして使用する こともできます。 MP1800A にインストールして使用する場合は, マウスを使用して 本ソフトウェアを操作してください。

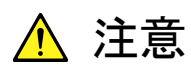

本ソフトウェア起動中, PC上にて下記の操作・機能が実行された場合, 正常に動作しないことがあります。

- ・ほかのアプリケーションとの同時実行
- ・ ふたを閉じる (ノート PC の場合)
- ・スクリーンセーバ

・ バッテリ節約機能 (ノート PC の場合) 各機能の解除については、使用の PC の取扱説明書を参照してく ださい。

## 2.3 インストール/アンインストール

本ソフトウェアの使用形態には MP1800A にインストールして使用する形態と,外部 PC にインストールして使用する形態との2通りがあります。

ここでは各使用形態でのインストール方法について説明します。

### 2.3.1 MP1800Aで使用する場合のインストール方法

 本ソフトウェアのインストール実行ファイルを、PC などを経由して USB メモリ にコピーします。USB メモリは 512 MB 以上の容量があるものを使用してく ださい。 コピーするファイルは以下に示す本ソフトウェア CD-ROM 内のフォルダに格 納してあります。

 $\label{eq:staller} \$Installer \$MX181500A\_VER\_x\_xx\_xx.exe$ 

ここで, x\_xx\_xx はソフトウェアのバーションを示します。

- 2. USB メモリを MP1800A に挿入し、 内蔵 HDD にコピーします。
- 3 実行中のアプリケーションをすべて終了します。Main application を終了し セレクタ画面の [閉じる (×)] ボタンをクリックしてください。
- 4. MX181500A\_VER\_x\_xx\_xx.exe を実行して、インストールを開始します。

すでに本ソフトウェアがインストールされている場合は、上書きでインストール する"Reinstall all program features installed by the previous setup." とメッセージダイアログが表示されます。インストールを続行する場合は、「は い」を選択してください(手順(6)~(9)は省略されますので手順(10) ~)。

5. インストーラが起動します。[Next] ボタンをクリックします。

| MX181500A Jitter Noise Tole | erance Test Software – InstallShield Wizard                                                                                                    | × |
|-----------------------------|----------------------------------------------------------------------------------------------------|---|
|                             | Velcome to the InstallShield Vizard for<br>MX181500A Jitter Noise Tolerance Test<br>Software<br>The InstallShield Wizard will install<br>MX181500A Jitter Noise Tolerance Test Software<br>on your computer. To continue, click Next. |   |
|                             |                                                                                                    |   |
|                             | < Back Next Cancel                                                                                                    |   |

ご使用になる前に

 User Name, Company Name, Serial Number を入力し, [Next] ボタン をクリックします。Serial Number は本ソフトウェアが制御する対象製品 (MP1800A)の Serial Number (10 桁の数字)を入力してください。

| MX181500A Jitter Noise Tolerance Test Software - InstallShield Wizard                             | × |
|---------------------------------------------------------------------------------------------------|---|
| Customer Information<br>Please enter your information.                                            |   |
| Please enter your name, the name of the company for which you work and the product serial number. |   |
| User Name:                                                                                        |   |
| Anritsu                                                                                           |   |
| Company Name:                                                                                     |   |
| Anritsu Corporation                                                                               |   |
| Serial Number:                                                                                    |   |
| 1234567890                                                                                        |   |
| InstallShield                                                                                     |   |
| <u> &lt; B</u> ack <u>N</u> ext > Cance∣                                                          |   |

 間違った Serial Number を入力した場合, [Next] ボタンをクリックしたとき に、以下のダイアログが表示されます。 再度, Serial Number を確認してく ださい。

| MX181500 | )A Jitter Noise Tolerance Test Software – InstallShield Wizard           | X    |
|----------|--------------------------------------------------------------------------|------|
| 8        | Product Serial Number is wrong.Please reinput correct Product Serial Num | ber. |
|          | <u>ОК</u>                                                                |      |

2

ご使用になる前に

8. 本ソフトウェアの使用形態を選択します。「MP1800A」を選択し, [Next] ボ タンをクリックします。

| MX181500A Jitter Noise Tolerance Test Software                   | – InstallShield Wizard 🛛 🗙              |
|------------------------------------------------------------------|-----------------------------------------|
| Installing Software<br>Choose the product that you need install. |                                         |
| Click the product below.<br>1.MP1800A<br>2.External PC           | Description<br>Signal Quality Analyzer. |
| installShield                                                    | < <u>N</u> ext > Cancel                 |

インストール対象が MP1800A 以外の場合は以下のダイアログが表示されます。

| MX181500 | A Jitter Noise Tolerance Test Software - InstallShield Wizard | × |
|----------|---------------------------------------------------------------|---|
| ♪        | MP1800A Signal Quality Analyzer is not installed.             |   |
|          |                                                               |   |

9. インストールの準備ができたら, [Install] ボタンをクリックして, インストール を開始します。

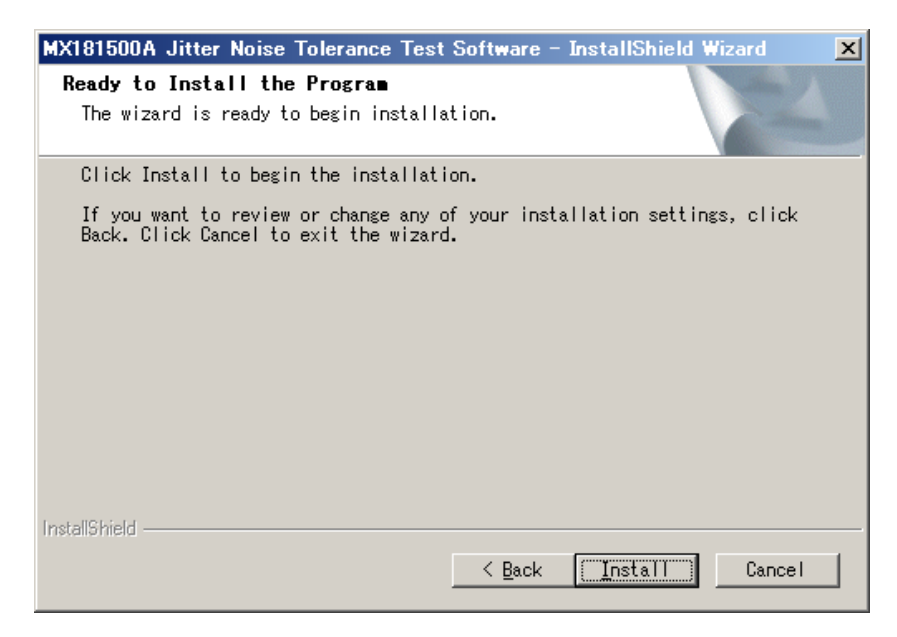

10. インストールが正常終了すると、以下のメッセージが表示されます。 [Finish] ボタンをクリックしてインストールを完了します。

| MX181500A Jitter Noise Tolerance Test Software - InstallShield Wizard |                                                                                                    |  |
|-----------------------------------------------------------------------|----------------------------------------------------------------------------------------------------|--|
|                                                                       | InstallShield Wizard Complete<br>The InstallShield Wizard has successfully<br>installed MX181500A Jitter Noise Tolerance Test<br>Software. Click Finish to exit the wizard. |  |
|                                                                       | < Back [Finish] Cancel                                                                                                    |  |

### 2.3.2 外部PCで使用する場合のインストール方法

- 1. 実行中のアプリケーションをすべて終了させます。
- 2. 本ソフトウェアの CD-ROM をドライブに入れます。
- 3. [スタート] メニューから, [ファイル名を指定して実行] を選択して, CD-ROM ドライブ上の以下のファイルを実行してください。

¥Installer¥MX181500A\_VER\_x\_xx.exe

ここで, x\_xx\_xx はソフトウェアのバーションを示します。

すでに本ソフトウェアがインストールされている場合は、上書きインストール時 に"Reinstall all program features installed by the previous setup."と、 メッセージダイアログが表示されます。インストールを続行する場合は、「は い」を選択してください(手順(5)~(10)は省略されますので手順(11) へ)。

4. インストーラが起動します。[Next] ボタンをクリックします。

| MX181500A Jitter Noise To | olerance Test Software - InstallShield Wizard                                                                                         | × |
|---------------------------|----------------------------------------------------------------------------------------------------|---|
|                           | Welcome to the InstallShield Wizard for<br>MX181500A Jitter Noise Tolerance Test<br>Software                                          |   |
|                           | The InstallShield Wizard will install<br>MX181500A Jitter Noise Tolerance Test Software<br>on your computer. To continue, click Next. |   |
| < Back Cancel             |                                                                                                    |   |

ご使用になる前に

 User Name, Company Name, Serial Number を入力し, [Next] ボタン をクリックします。Serial Number は本ソフトウェアが制御する対象製品 (MP1800AまたはMT1810A)のSerial Number (10桁の数字)を入力し てください。

| MX181500A Jitter Noise Tolerance Test Software - InstallShield Wizard                             | x |
|---------------------------------------------------------------------------------------------------|---|
| Customer Information<br>Please enter your information.                                            |   |
| Please enter your name, the name of the company for which you work and the product serial number. |   |
| <u>U</u> ser Name:                                                                                |   |
| Anritsu                                                                                           |   |
| Company Name:                                                                                     |   |
| Anritsu Corporation                                                                               |   |
| Serial Number:                                                                                    |   |
| 1234567890                                                                                        |   |
| InstallShield                                                                                     |   |
| <u> Sack</u> <u>N</u> ext > Cancel                                                                |   |

6. 間違った Serial Number を入力した場合, [Next] ボタンをクリックしたとき に, 以下のダイアログが表示されます。 再度, Serial Number を確認してく ださい。

| MX181500 | A Jitter Noise Tolerance Test Software – InstallShield Wizard            | ×    |
|----------|--------------------------------------------------------------------------|------|
| 8        | Product Serial Number is wrong.Please reinput correct Product Serial Num | ber. |
|          |                                                                          |      |

2

ご使用になる前に

7. 本ソフトウェアの使用形態を選択します。[External PC] を選択し, [Next] ボタンをクリックします。

| MX181500A Jitter Noise Tolerance Test Software - InstallShield Wizard 🛛 🔀 |
|---------------------------------------------------------------------------|
| Installing Software<br>Choose the product that you need install.          |
| Click the product below.       1.MP1800A      2.External PC               |
| InstallShield <u>Sack Next SCance I</u>                                   |

8. インストール先ディレクトリを変更する場合は [Change...] ボタンをクリックします (手順 9 へ)。そのままでよい場合は [Next] ボタンをクリックします (手順 10 へ)。

| MX181500                | A Jitter Noise Tolerance Test Software – Insta                        | llShield Wizard 🛛 🗶 |
|-------------------------|-----------------------------------------------------------------------|---------------------|
| <b>Choose</b><br>Select | <b>Destination Location</b><br>folder where setup will install files. | X-A                 |
|                         | Install MX181500A to<br>C:¥Program Files¥Anritsu¥MX181500A            | <u>C</u> hange      |
| InstallShield -         | <u> </u>                                                              | ext > Cancel        |

2-9

9. インストール先フォルダを指定し, [OK] ボタンをクリックします。

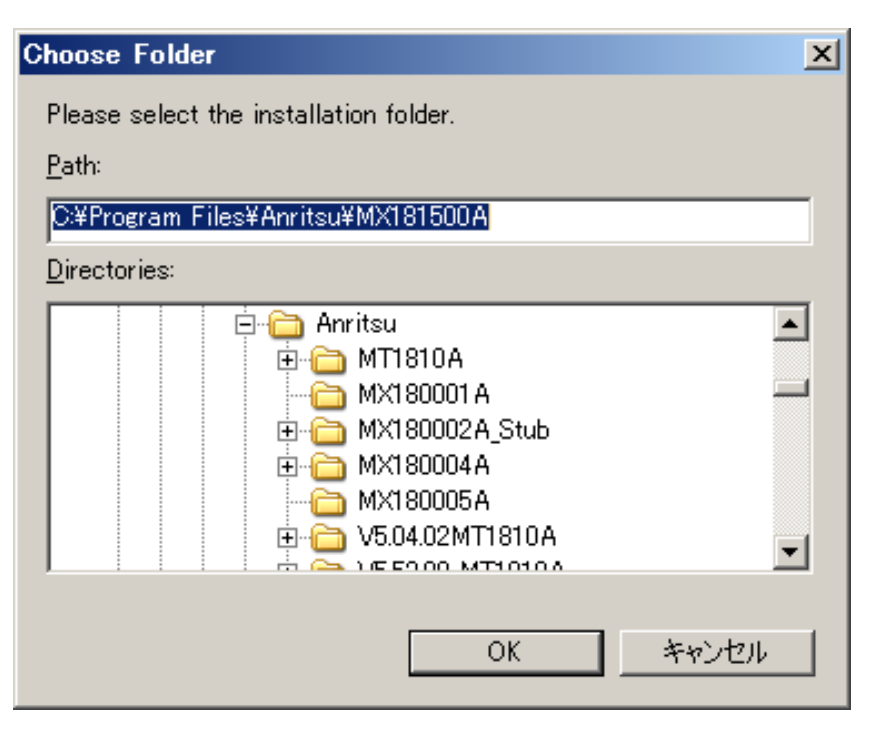

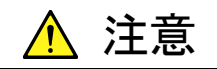

本ソフトウェア用の新規フォルダを指定してください。既存のフォル ダを指定した場合, アンインストール時に表示される"Ok to delete all files in the installation folder?"のメッセージで [はい] を選択す ると, 既存のフォルダが削除されますので注意してください。

10. デスクトップに本ソフトウェアのショートカットを作成する場合は、「Make a shortcut on Desktop.」をチェックし、[Next] ボタンをクリックします。

| MX181500A Jitter Noise Tolerance Test Software - InstallShield Wizard                                             | ×     |
|----------------------------------------------------------------------------------------------------|-------|
| Select Option<br>Select the options you want to install.                                                          | Z     |
| To install a option, click the check box next to it. If the check bo<br>clear, that option will not be installed. | ox is |
| ▼ Make a shortcut on Desktop.                                                                                     |       |
|                                                                                                    |       |
|                                                                                                    |       |
|                                                                                                    |       |
|                                                                                                    |       |
| Installshield <u>Kext &gt;</u> Ca                                                                                 | uncel |

2

ご使用になる前に

11. インストールの準備ができたら, [Install] ボタンをクリックして, インストール を開始します。

| MX181500A Jitter Noise Tolerance Test Software - InstallShield Wizard                                              | × |
|----------------------------------------------------------------------------------------------------|---|
| Ready to Install the Program<br>The wizard is ready to begin installation.                                         |   |
| Click Install to begin the installation.                                                                           |   |
| If you want to review or change any of your installation settings, click<br>Back. Click Cancel to exit the wizard. |   |
|                                                                                                    |   |
|                                                                                                    |   |
|                                                                                                    |   |
|                                                                                                    |   |
|                                                                                                    |   |
|                                                                                                    |   |
| InstallShield                                                                                                    | _ |
| < Back Install Cancel                                                                                              |   |

12. インストールが正常終了すると、以下のメッセージが表示されます。 [Finish] ボタンをクリックするとインストールを完了します。

| MX181500A Jitter Noise Te | olerance Test Software – InstallShield Wizard                                                                                                    |
|---------------------------|----------------------------------------------------------------------------------------------------|
|                           | InstallShield Wizard Complete<br>The InstallShield Wizard has successfully<br>installed MX181500A Jitter Noise Tolerance Test<br>Software. Click Finish to exit the wizard. |
|                           | < Back (Finish) Cancel                                                                                                    |

### 2.3.3 アンインストール

本ソフトウェアのアンインストール方法について説明します。MP1800A または外部 PC で以下の操作を行ってください。

- [スタート] メニュー→ [コントロール パネル] を選択し, コントロールパネル を開きます。
- 2. コントロールパネル内の, [プログラムの追加と削除] アイコンをダブルクリック します。
- 3. リストボックスの中から本ソフトウェアの項目を選択して [削除] ボタンをクリッ クするとアンインストールが始まります。

以下のダイアログが表示されたら、それぞれ [はい] を選択してください。

| MX181500A Jitter Noise Tolerance Test Software - InstallShield Wizard              | $\times$     |
|------------------------------------------------------------------------------------|--------------|
| Do you want to completely remove the selected application and all of its features? |              |
| (()()え(N))<br>()(いえ(N))                                                            |              |
|                                                                                    |              |
| MX181500A Jitter Noise Tolerance Test Software - InstallShield Wizard              | $\mathbf{X}$ |
| Ok to delete all files in the installation folder?                                 |              |
| (#UNY) いいえ(N)                                                                      |              |
|                                                                                    |              |
|                                                                                    |              |

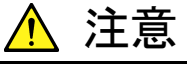

アンインストールすると、インストールフォルダ以下のファイルがす べて削除されます。インストールフォルダ内にファイルを保存してい る場合はご注意ください。

第3章 機器の接続

ここでは、本ソフトウェアから制御される機器の種類と、接続を説明します。

| 3.1 | 制御対象機器                         |      |
|-----|--------------------------------|------|
| 3.2 | 10 Gbit/s, 1 チャネルの接続方法         |      |
| 3.3 | 10 Gbit/s, 2 チャネルの接続方法         |      |
| 3.4 | 28 Gbit/s, 1 チャネルの接続方法         | 3-10 |
| 3.5 | 28 Gbit/s, 2 チャネルの接続方法         | 3-12 |
| 3.6 | 32 Gbit/s, 2 チャネルの接続方法         | 3-15 |
| 3.7 | 32 Gbit/s, 4 チャネルの接続方法         | 3-17 |
| 3.8 | MP1821Aを使用した接続方法               | 3-20 |
|     | 3.8.1 30 Gbit/s 未満 1 チャネルの接続方法 | 3-20 |
|     | 3.8.2 30 Gbit/s 以上 1 チャネルの接続方法 | 3-24 |
| 3.9 | MP1861A/62Aを使用した接続方法           |      |

機器の接続

# 3.1 制御対象機器

本ソフトウェアが制御する機器の種別と,接続方法ごとの必要数量を次の表に示します。欄に一が記載されている機器は使用しません。

| 表3.1-1 | 測定種別ごとの機器構成 | (MP1800A 使用時) | ) |
|--------|-------------|---------------|---|
|--------|-------------|---------------|---|

|                               |               |                                        | 接続方法ごとの必要数量    |                 |                   |                 | -               |                 |
|-------------------------------|---------------|----------------------------------------|----------------|-----------------|-------------------|-----------------|-----------------|-----------------|
| 機器の種別                         | 形名            | オプション                                  | 10Gbit/s1 チャネル | 10Gbit/s 2 チャネル | 28Gbit/s 1 チャネル   | 28Gbit/s 2 チャネル | 32Gbit/s 2 チャネル | 32Gbit/s 4 チャネル |
| Signal<br>Quality<br>Analyzer | MP1800A       | x02, x14                               | 1              | (1)<br>*1       | (1)<br>*1         | (1)<br>*1       | $1^{*5}$        | (1)<br>*6       |
|                               |               | x02, x15<br>または<br>x02, x16            | _              | 2(1) *2         | $2(1) = {}^{*_2}$ | 3 (2)<br>*2     | $1^{*5}$        | 2 (1)<br>*7     |
| Synthesizer                   | MU181000A/B*3 | x01                                    | 1              | 1               | 1                 | 1               | 1               | 1               |
| Jitter Source                 | MU181500B     |                                        | 1              | 1               | 1                 | 1               | 1               | 1               |
| PPG                           | MU181020A     | x02, x11                               | 1              | 2               | _                 | _               |                 |                 |
|                               | MU181020B     | x02, x30                               | _              | _               | 2                 | 4               |                 |                 |
| ED                            | MU181040A     | x01                                    | 1              | 2               | _                 | _               |                 |                 |
|                               | MU181040B     | x02, x30                               | _              | _               | 2                 | 4               |                 |                 |
| MUX                           | MU182020A     | x01, x30<br>x10/x11/x13 <sup>*4</sup>  | _              | _               | 1                 | _               |                 |                 |
|                               | MU182021A     | x01, x30<br>x10/x11/x13 <sup>*</sup> 4 | _              | _               | _                 | 1               |                 |                 |
| DEMUX                         | MU182040A     | x01, x30                               | _              | _               | 1                 |                 |                 |                 |
|                               | MU182041A     | x01, x30                               | _              | _               | _                 | 1               |                 |                 |
| 32G PPG                       | MU183020A     | x01,<br>x22 または x23                    |                |                 |                   |                 | 1               | _               |
|                               | MU183021A     | x01,                                   |                |                 |                   |                 | _               | 1               |
| 32G ED                        | MU183040A/B   | x01, x20                               |                |                 |                   |                 | 1               | _               |
|                               | MU183041A/B   | x01                                    |                |                 |                   |                 | —               | 1               |

\*1: MP1800A-x02, x14 は, MU181000A/BとMU181500Bを装着して使用 できます。

\*2: MU181000A/BとMU181500B 用に MP1800A-x02, x14を1台使用す る場合の必要数量。

\*3: 本ソフトウェアからは,直接制御できません。

- \*4: x10, x11, または x13 のどれか 1 つが必要です。
- \*5: MP1800A-x02, x14 または MP1800A-x02, x15/x16 のどちらか 1 台を使 用
- \*6: MP1800A-x02, x14は, MU183041A/Bを装着して使用できます。
- \*7: MU183041A/B 用に MP1800A-x02, x14 を 1 台使用する場合の必要数 量。

|                |             |                                   | 接続方法ごとの必要数量     |                 |                 |                 |                 |
|----------------|-------------|-----------------------------------|-----------------|-----------------|-----------------|-----------------|-----------------|
| 機器の種別          | 形名          | オプション                             | 10Gbit/s 1 チャネル | 10Gbit/s 2 チャネル | 28Gbit/s 1 チャネル | 32Gbit/s 2 チャネル | 32Gbit/s 4 チャネル |
| Signal Quality | MT1810A     | x02, x14                          | 2               | 1               | 1               | 2               | $1^{*2}$        |
| Analyzer       |             | x02, x15                          | _               | 1               | 2               | _               | 1               |
| Synthesizer    | MU181000A/B | x01                               | 1               | 1               | _               | 1               | 1               |
| Jitter Source  | MU181500B   |                                   | 1               | 1               | 1               | 1               | 1               |
| PPG            | MU181020A   | x01, x11                          | 1               | 2               | —               | _               | _               |
|                | MU181020B   | x02, x30                          | _               | _               | 2               | _               | _               |
| ED             | MU181040A   | x01                               | 1               | 2               | —               | _               | _               |
|                | MU181040B   | x02, x30                          | _               | _               | 2               | _               | _               |
| MUX            | MU182020A   | x01,<br>x10/x11/x13 <sup>*1</sup> | _               | Ι               | 1               | _               | _               |
| DEMUX          | MU182040A   | x01, x30                          | _               |                 | 1               | _               | _               |
| 32G PPG        | MU183020A   | x01, x22 また<br>は x23              | _               | _               | _               | 1               | _               |
|                | MU183021A   | x01                               | _               | _               |                 | _               | 1               |
| 32G ED         | MU183040A/B | x01, x20                          | _               | _               | _               | 1               | _               |
|                | MU183041A/B | x01                               | _               | _               |                 | _               | 1               |

### 表3.1-2 測定種別ごとの機器構成 (MT1810A 使用時)

\*1: x10, x11, または x13 のどれか 1 つが必要です。

\*2: MP1800A-x02, x14 は, MU181000A/BとMU181500Bを装着して使用 できます。

注:

MT1810A では, 28 Gbit/s 2 チャネルの制御はできません。

|                            |             |                     | 接続方法ごとの<br>必要数量    |
|----------------------------|-------------|---------------------|--------------------|
| 機器の種別                      | 形名          | オプション               | 64Gbit/s<br>1 チャネル |
| Signal Quality<br>Analyzer | MP1800A     | x02, x16            | 1                  |
| Synthesizer                | MU181000A   |                     | 1                  |
| Jitter Source              | MU181500B   |                     | 1                  |
| 64G MUX                    | MP1861A     | x01,                | 1                  |
|                            |             | x11 または x13,        |                    |
|                            |             | x30                 |                    |
| 64G DEMUX                  | MP1862A     | x01                 | 1                  |
| 32G PPG                    | MU183020A   | x01,<br>x22 または x23 | 1                  |
|                            |             | x31                 |                    |
| 32G ED                     | MU183040A/B | x01, x20            | 1                  |

表3.1-3 測定種別ごとの機器構成 (MP1800A + MP1861A/62A 使用時)

# 3.2 10 Gbit/s, 1 チャネルの接続方法

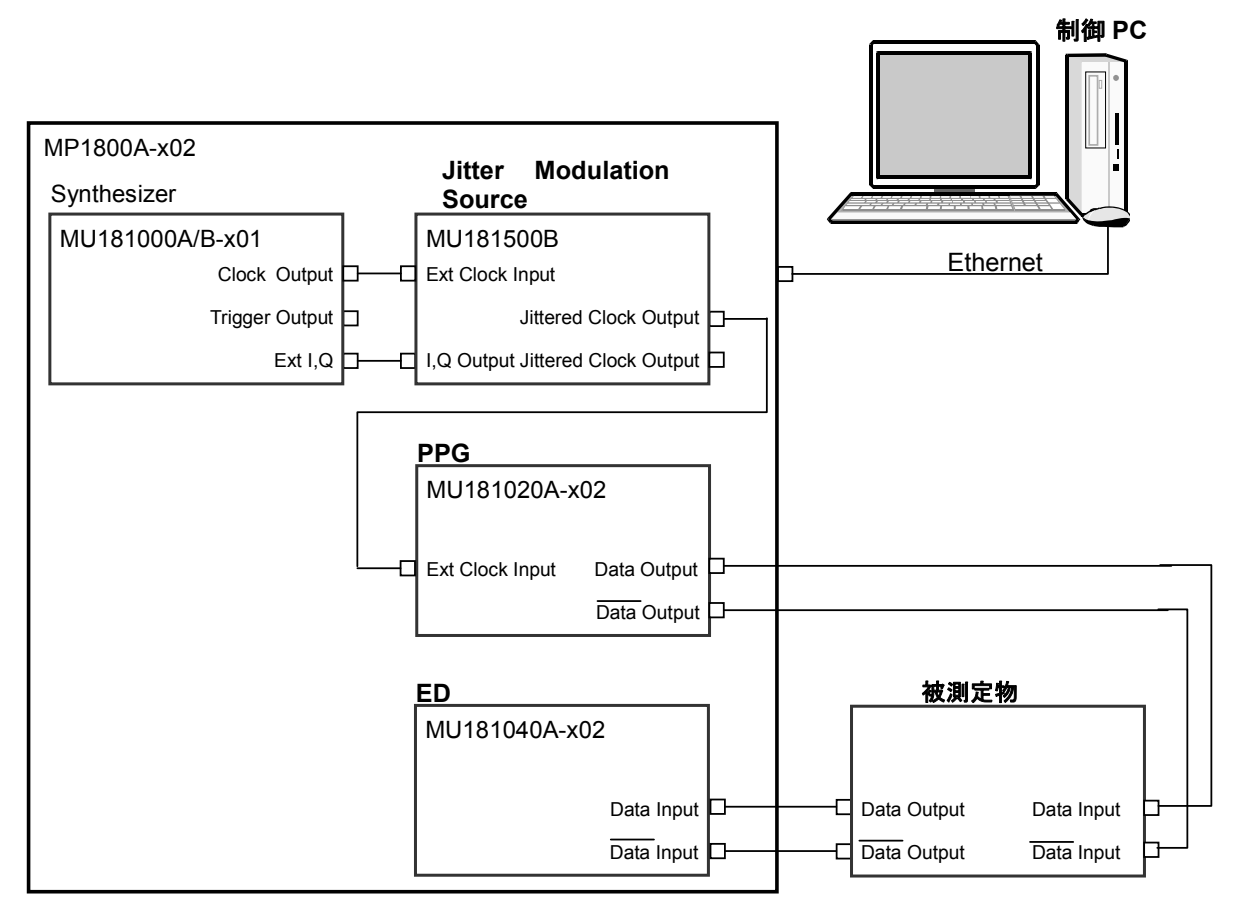

図3.2-1 10 Gbit/s, 1 チャネルの接続方法

MU181020A, MU181040A の代わりに MU181020B, MU181040B を使用す ることもできます。
- 制御 PC に本ソフトウェアをインストールした場合は、制御 PC と MP1800A を Ethernet ケーブルで接続します。 MP1800A には、MP1800A-x02 LAN オプションが必要です。
- 2. Setup Utility の Remote Control タブで MP1800A のリモート制御を Ethernet に設定します。
- 3. MU181000A/B-x01 の Clock Output コネクタと MU181500B の Ext Clock Input コネクタを同軸ケーブルで接続します。
- 4. MU181000A/B-x01のExt.I,QコネクタとMU181500BのI,QOutputコ ネクタを同軸ケーブルで接続します(2か所)。
- 5. MU181500Bの Jittered Clock Output コネクタと MU181020A/B-x02の Ext Clock Input コネクタを同軸ケーブルで接続します。
- 6. MU181020A/B-x02のData Output, Data Outputコネクタと, 被測定物 のData Input, Data Input コネクタを同軸ケーブルで接続します。
- 被測定物の Data Output, Data Output コネクタと, MU181040A/B-x02
  の Data Input, Data Input コネクタを同軸ケーブルで接続します。
- 8. MX180000A を起動して, MU181500B の Data Pattern Generator を 「PPG」に設定します。

3

# 3.3 10 Gbit/s, 2 チャネルの接続方法

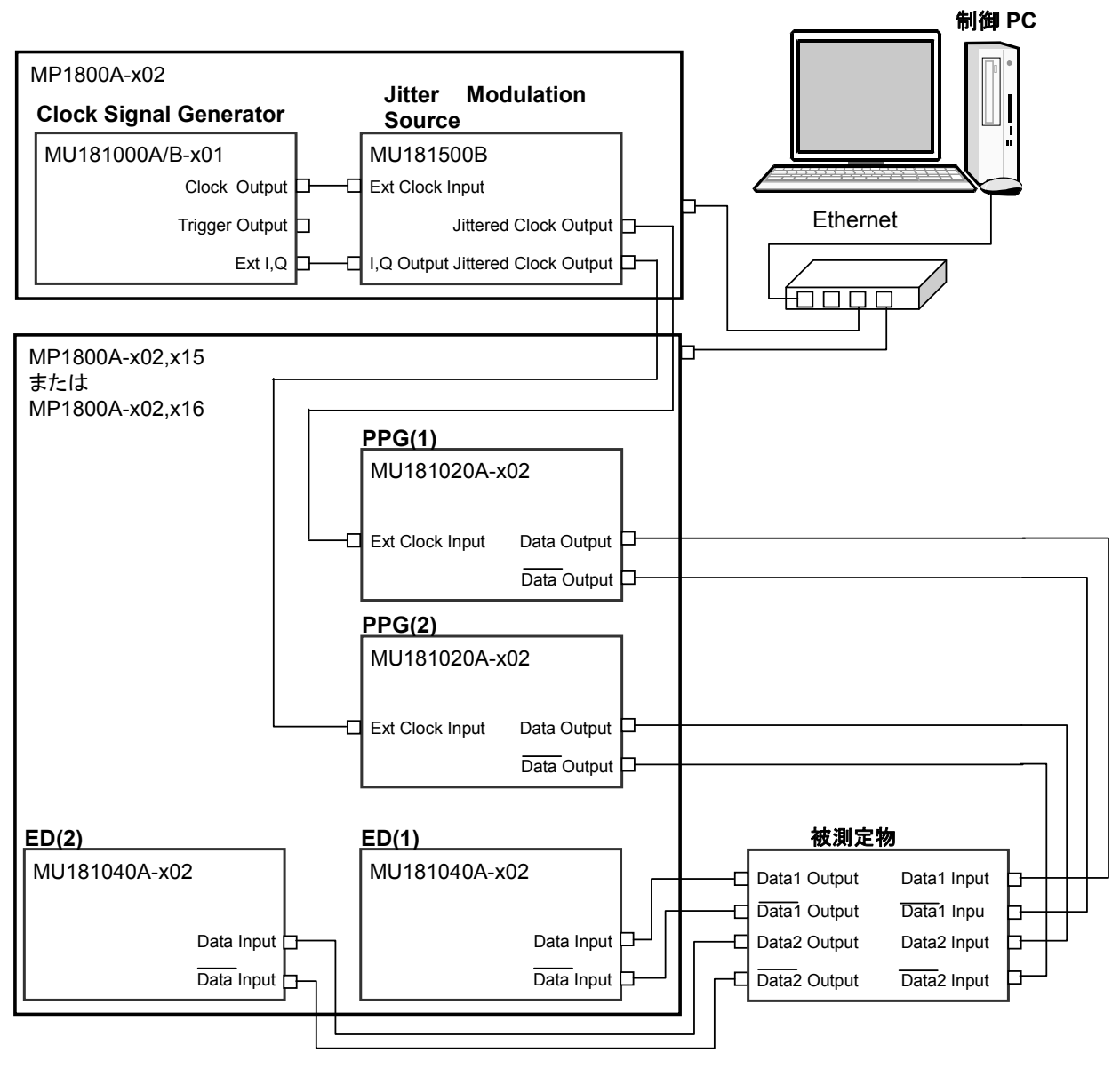

図3.3-1 10 Gbit/s, 2 チャネルの接続方法

MU181020A, MU181040A の代わりに MU181020B, MU181040B を使用す ることもできます。

- 制御 PC に本ソフトウェアをインストールした場合は、ハブを使用して制御 PC と MP1800A を Ethernet ケーブルで接続します (2 か所)。どちらかの MP1800A に本ソフトウェアをインストールした場合は、2 台の MP1800A を Ethernet ケーブルで接続します。 MP1800A には、MP1800A-x02 LAN オプションが必要です。
- 2. Setup Utility の Remote Control タブで, MP1800A のリモート制御を Ethernet に設定します。
- 3. MP1800A-x02 に, MU181000A/B-x01とMU181500Bを装着します。
- 4. MP1800A-x02, x15の Slot 1, 2に, MU181020A/B-x02 2 台を装着します。
- 5. MP1800A-x02, x15の Slot 3,4に, MU181040A/B-x02 2 台を装着しま す。
- 6. MU181000A/B-x01 の Clock Output コネクタと MU181500B の Ext Clock Input コネクタを同軸ケーブルで接続します。
- MU181000A/B-x01のExt.I, QコネクタとMU181500BのI, Q Output コネクタを同軸ケーブルで接続します (2か所)。
- 8. MU181500Bの Jittered Clock Output コネクタと MU181020A-x02の Ext Clock Input コネクタを同軸ケーブルで接続します (2 か所)。
- 9. MU181020A/B-x02のData Output, Data Outputコネクタと, 被測定物のData Input, Data Inputコネクタを同軸ケーブルで接続します (2か所ずつ)。
- 10. 被測定物の Data Output, Data Output コネクタと, MU181040A/B-x02 の Data Input, Data Input コネクタを同軸ケーブルで接続します (2か所 ずつ)。
- 11. MX180000A を起動して, MU181500B の Data Pattern Generator を 「PPG」に設定します。

3

# 3.4 28 Gbit/s, 1 チャネルの接続方法

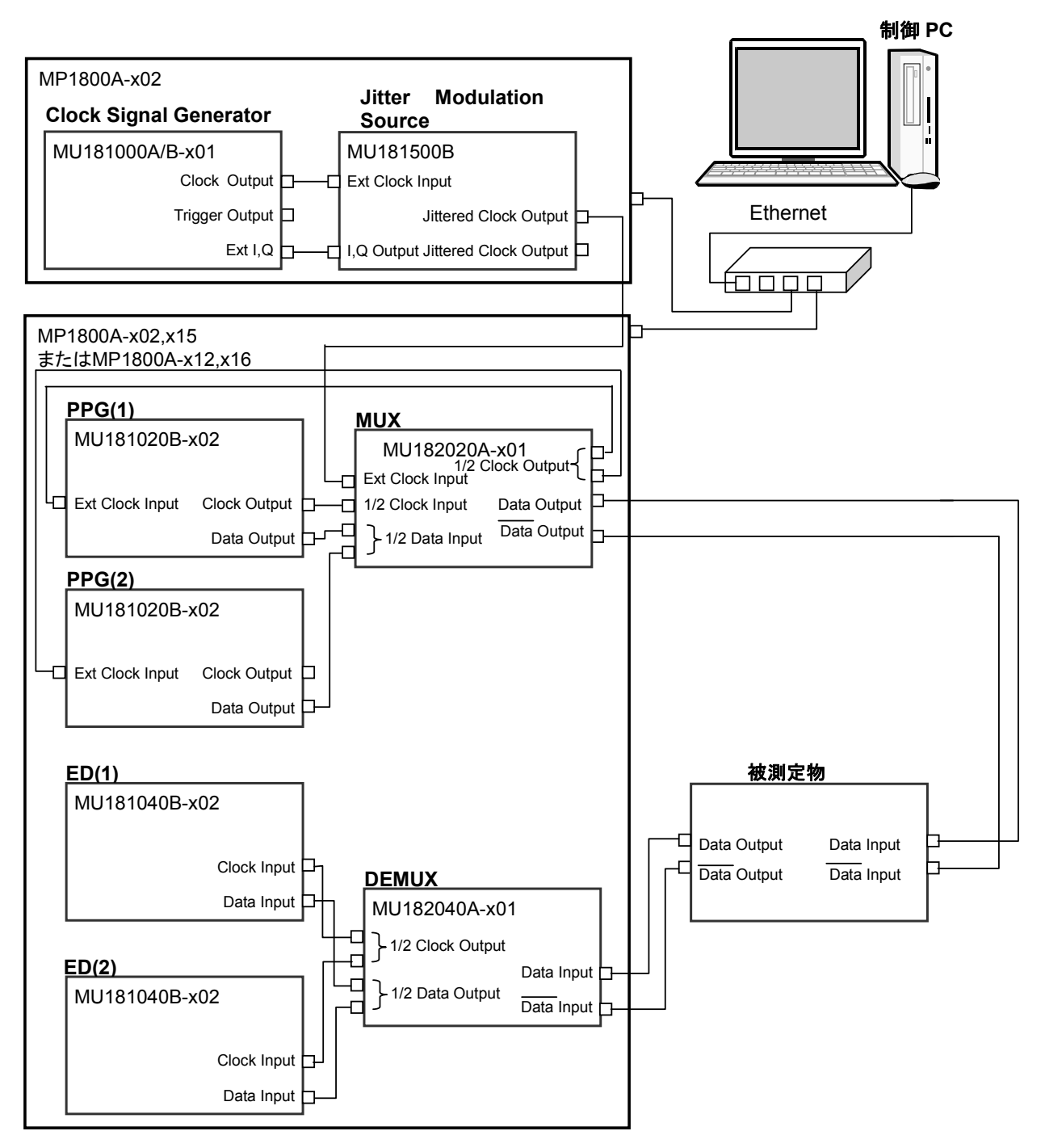

図3.4-1 28 Gbit/s, 1 チャネルの接続方法

- 制御 PC に本ソフトウェアをインストールした場合は、ハブを使用して制御 PC と MP1800A を Ethernet ケーブルで接続します (2 か所)。 どちらかの MP1800A に本ソフトウェアをインストールした場合は、2 台の MP1800A を Ethernet ケーブルで接続します。 MP1800A には、MP1800A-x02 LAN オプションが必要です。
- Setup Utility の Remote Control タブで、MP1800A のリモート制御を Ethernet に設定します。

- 3. MP1800A-x02 に, MU181000A/B-x01とMU181500Bを装着します。
- 4. MP1800A-x02, x15の Slot 1, 2に, MU181020A/B-x02 2 台を装着しま す。
- 5. MP1800A-x02, x15 の Slot 3 に MU182020A-x01 を, Slot 4 に MU182040A-x01を装着します。
- 6. MP1800A-x02, x15 の Slot 5,6 に, MU181040A/B-x02 2 台を装着しま す。
- 7. MU181000A/B-x01 の Clock Output コネクタと, MU181500B の Ext Clock Input コネクタを同軸ケーブルで接続します。
- 8. MU181000A/B-x01のExt.I, Qコネクタと, MU181500BのI, Q Output コネクタを同軸ケーブルで接続します (2 か所)。
- 9. MU181500Bの Jittered Clock Output コネクタと, MU182020A-x01の Ext. Clock Input コネクタを同軸ケーブルで接続します。
- 10. MU181020A/B-x02の Data Output コネクタと, MU182020A-x01の 1/2 Data Input コネクタを同軸ケーブルで接続します (2 か所)。
- MU182020A-x01の1/2 Clock Outputコネクタと, MU181020A/B-x02の Ext. Clock Inputコネクタを同軸ケーブルで接続します(2か所)。
- MU181020A/B-x02のClock Output コネクタと, MU182020A-x01の1/2 Clock Input コネクタを同軸ケーブルで接続します。
- 13. MU182020A-x01のData Output, Data Outputコネクタと, 被測定物の Data Input, Data Inputコネクタを同軸ケーブルで接続します (2 か所)。
- 14. 被測定物のData Output, Data Outputコネクタと, MU182040A-x01の Data Input, Data Inputコネクタを同軸ケーブルで接続します (2 か所)。
- MU182040A-x01の1/2 Clock Output コネクタと, MU181040A/B-x02の Clock Input コネクタを同軸ケーブルで接続します(2か所)。
- 16. MU182040A-x01の1/2 Data Output コネクタと, MU181040A/B-x02の Data Input コネクタを同軸ケーブルで接続します(2か所)。
- 17. MX180000A を起動して, MU181500B の Data Pattern Generator を 「Half-rate (MUX)」に設定します。

『MU181500B ジッタ変調源 取扱説明書』「3.5 データ出力の設定」
 18. MX180000A から, MU182020A-x01 の Combination を設定します。

MU181020A 12.5Gbit/s パルスパターン発生器 MU181020B 14Gbit/s
 パルスパターン発生器 取扱説明書』「5.5 Multi Channel 機能」

19. MX180000A から, MU182040A-x01 の Combination を設定します。

「MU181040A 12.5Gbit/s 誤り発生器 MU181040B 14Gbit/s誤り発生器 取扱説明書』「5.14 Multi Channel 機能」

機器の接続

# 3.5 28 Gbit/s, 2 チャネルの接続方法

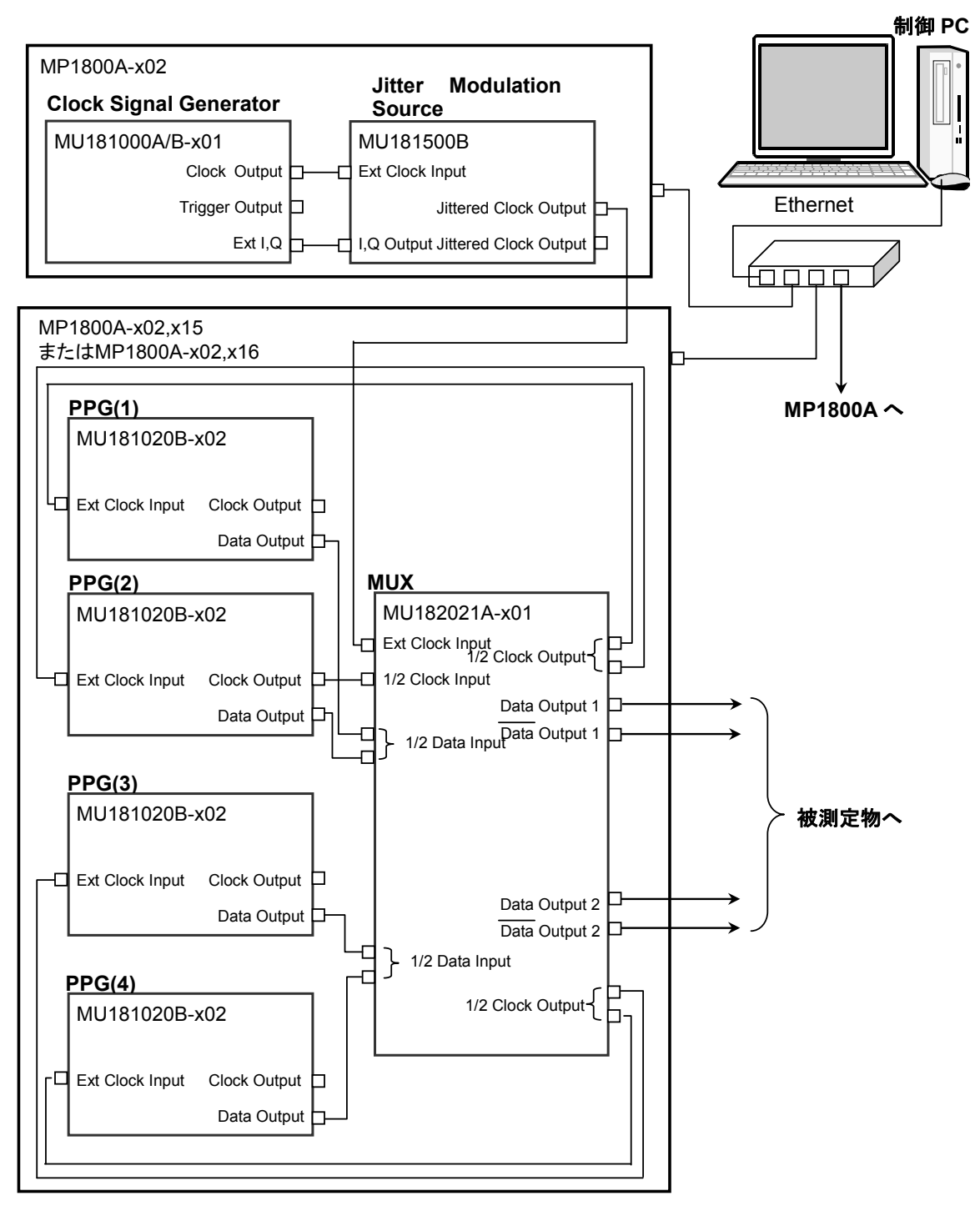

図3.5-1 28 Gbit/s, 2 チャネルの接続方法

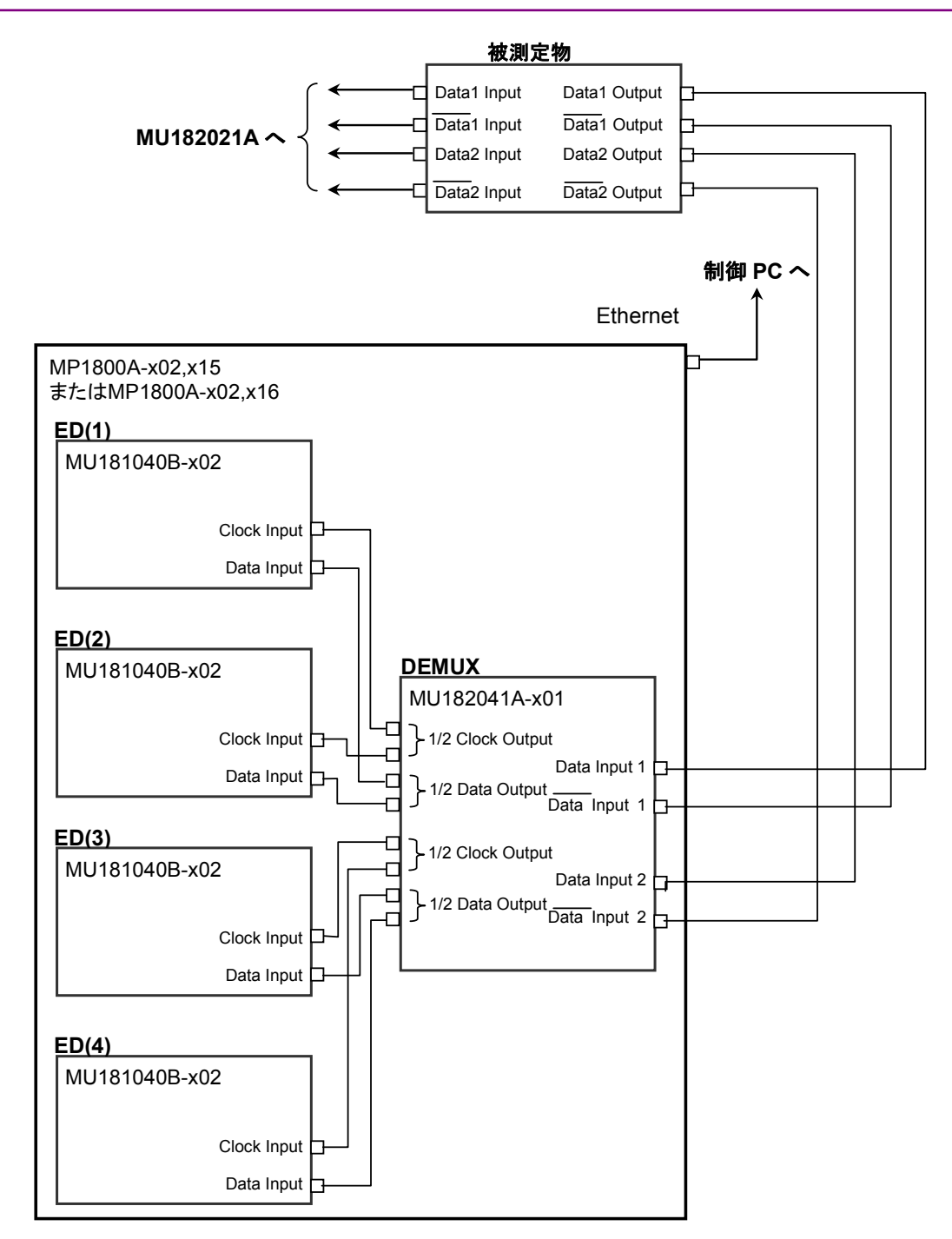

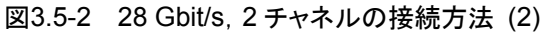

- 制御 PC に本ソフトウェアをインストールした場合は、ハブを使用して制御 PC と MP1800A を Ethernet ケーブルで接続します (3 か所)。
   MP1800A のどれかに本ソフトウェアをインストールした場合は、ハブを使用 して 3 台の MP1800A を Ethernet ケーブルで接続します。
   MP1800A には、MP1800A-x02 LAN オプションが必要です。
- Setup Utility の Remote Control タブで MP1800A のリモート制御を Ethernet に設定します。

- 3. MP1800A-x02 に, MU181000A/B-x01とMU181500Bを装着します。
- 4. MP1800A-x02, x15の Slot 1から4に, MU181020A/B-x02 4 台を装着 します。
- 5. MP1800A-x02, x15の Slot 5, 6に, MU182021A-x01を装着します。
- 6. もう1台のMP1800A-x02, x15のSlot1から4に, MU181040A/B-x024 台を装着します。
- 7. もう1台の MP1800A-x02, x15の Slot 5,6に, MU182041A-x01を装着 します。
- 8. MU181000A/B-x01 の Clock Output コネクタと, MU181500B の Ext Clock Input コネクタを同軸ケーブルで接続します。
- 9. MU181000A/B·x01のExt.I, Qコネクタと, MU181500BのI, Q Output コネクタを同軸ケーブルで接続します (2 か所)。
- 10. MU181500Bの Jittered Clock Output コネクタと, MU182041A-x01の Ext. Clock Input コネクタを同軸ケーブルで接続します。
- MU181020A/B-x02のData Output コネクタと, MU182041A-x01の1/2 Data Input コネクタを同軸ケーブルで接続します(4か所)。
- 12. MU182041A-x01の1/2 Clock Outputコネクタと, MU181020A/B-x02の Ext. Clock Input コネクタを同軸ケーブルで接続します (4 か所)。
- MU181020A/B-x02のClock Outputコネクタと, MU182021A-x01の1/2 Clock Inputコネクタを同軸ケーブルで接続します。
- 14. MU182021A-x01のData Output, Data Outputコネクタと, 被測定物の Data Input, Data Inputコネクタを同軸ケーブルで接続します (2か所ず つ)。
- 15. 被測定物のData Output, Data Outputコネクタと, MU182041A-x01の Data Input, Data Input コネクタを同軸ケーブルで接続します (2か所ず つ)。
- MU182041A-x01の1/2 Clock Output コネクタと, MU181040A/B-x02の Clock Input コネクタを同軸ケーブルで接続します (4 か所)。
- 17. MU182041A-x01の1/2 Data Output コネクタと, MU181040A/B-x02の Data Input コネクタを同軸ケーブルで接続します(4か所)。
- 18. MX180000A を起動して, MU181500B の Data Pattern Generator を 「Half-rate (MUX)」に設定します。

『MU181500B ジッタ変調源 取扱説明書』「3.5 データ出力の設定」
 19. MX180000A から, MU182021A-x01の Combination を設定します。

【シア『MU181020A 12.5Gbit/s パルスパターン発生器 MU181020B 14Gbit/s
 パルスパターン発生器 取扱説明書』「5.5 Multi Channel 機能」

20. MX180000A から, MU182041A-x01 の Combination を設定します。

「シンプ『MU181040A 12.5Gbit/s 誤り発生器 MU181040B 14Gbit/s誤り発生器 取扱説明書』「5.14 Multi Channel 機能」

# 3.6 32 Gbit/s, 2 チャネルの接続方法

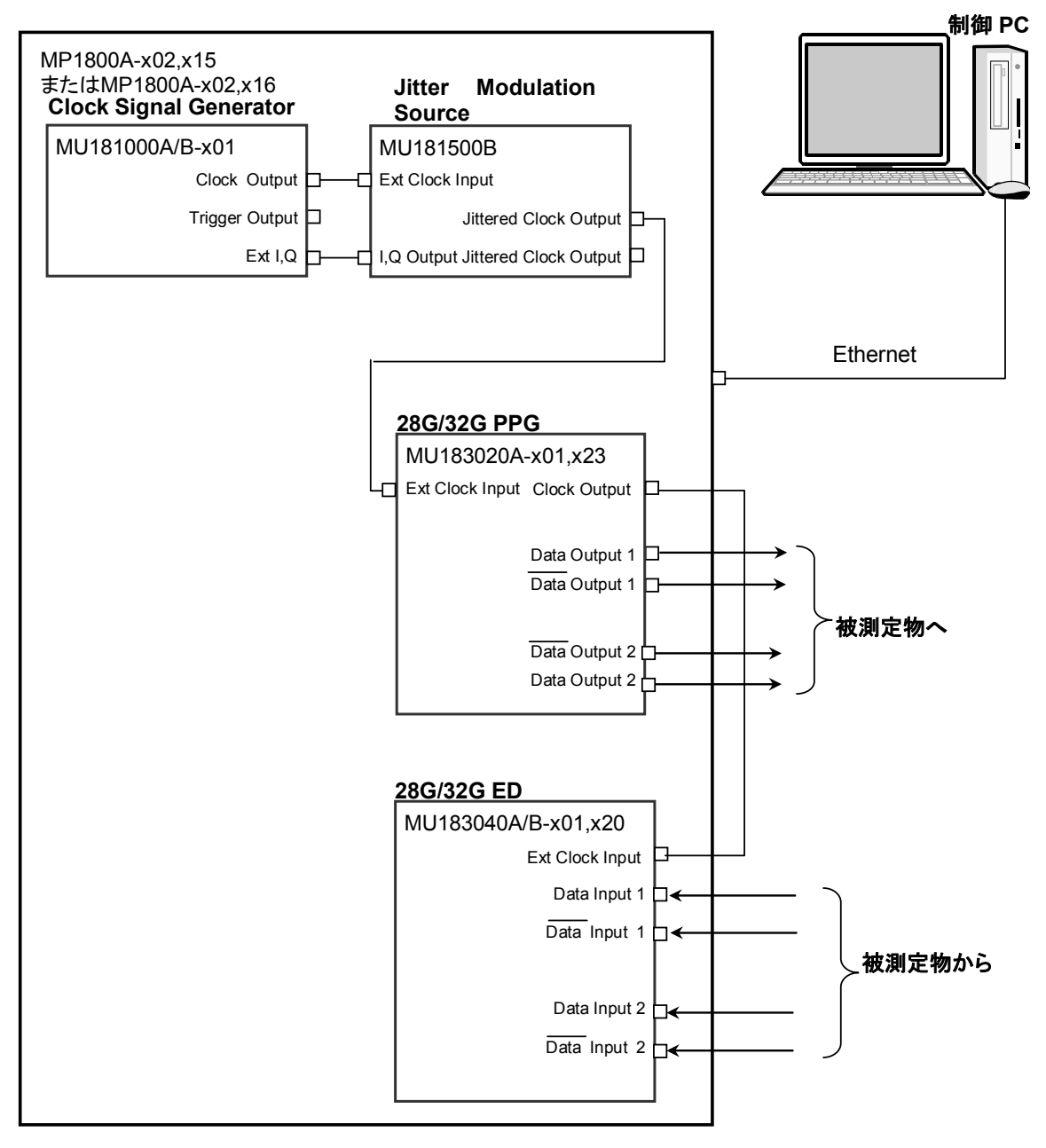

図3.6-1 32 Gbit/s, 2 チャネルの接続方法

 制御 PC に本ソフトウェアをインストールした場合は、Ethernet ケーブルで MP1800A と接続します。 MP1800A に本ソフトウェアをインストールした場合は、ケーブルの接続は不 用です。
 MP1000A には MP1000A 001A NHTポンシングが必要です。

MP1800A には, MP1800A-x02 LAN オプションが必要です。

- 2. Setup Utility の Remote Control タブで MP1800A のリモート制御を Ethernet に設定します。
- 3. MP1800A-x02, x15 に, MU181000A/B-x01 と MU181500B を装着しま す。
- 4. MP1800A-x02, x15の Slot 3 に, MU183020A-x01, x23 を装着します。
- 5. MP1800A-x02, x15 の Slot 4 に, MU183040A/B-x01, x20 を装着しま す。
- 6. MU181000A/B-x01 の Clock Output コネクタと, MU181500B の Ext Clock Input コネクタを同軸ケーブルで接続します。
- MU181000A/B-x01のExt.I, Qコネクタと, MU181500BのI,Q Output コネクタを同軸ケーブルで接続します (2か所)。
- MU181500B の Jittered Clock Output コネクタと, MU183020A-x01, x23 の Ext. Clock Input コネクタを同軸ケーブルで接続します。
- MU183020A/B·x01, x23の Clock Output コネクタと, MU183040A/B·x01, x20の Ext Clock Input コネクタを同軸ケーブルで 接続します。
- 10. MU183020A-x01, x23 の Data Output, Data Output コネクタと, 被測 定物の Data Input, Data Input コネクタを同軸ケーブルで接続します (2 か所ずつ)。
- 11. 被測定物の Data Output, Data Output コネクタと, MU183040A/B-x01, x20の Data Input, Data Input コネクタを同軸ケーブルで接続します (2 か所ずつ)。
- 12. MU183020A-x01,x23のMisc2タブ Clock Setting で, MU181500Bを 選択します。
  - [②] 『MU183020A/21A 32G PPG 取扱説明書』「5.6 Misc2 機能」
- MU183020A-x01, x23の Misc2 タブ Combination Setting で, MU183020A-x01, x23の Combination を設定します。
   「シア『MU183020A/21A 32G PPG 取扱説明書』「5.6 Misc2 機能」
- 14. MU183040A/B-x01, x20の Misc2タブ Combination Setting で, MU183040A/B-x01, x20の Combination を設定します。

【 ② 『MU183040A/MU183041A/MU183040B/MU183041B 取扱説明書』 「5.6 Misc2 機能」

# 3.7 32 Gbit/s, 4 チャネルの接続方法

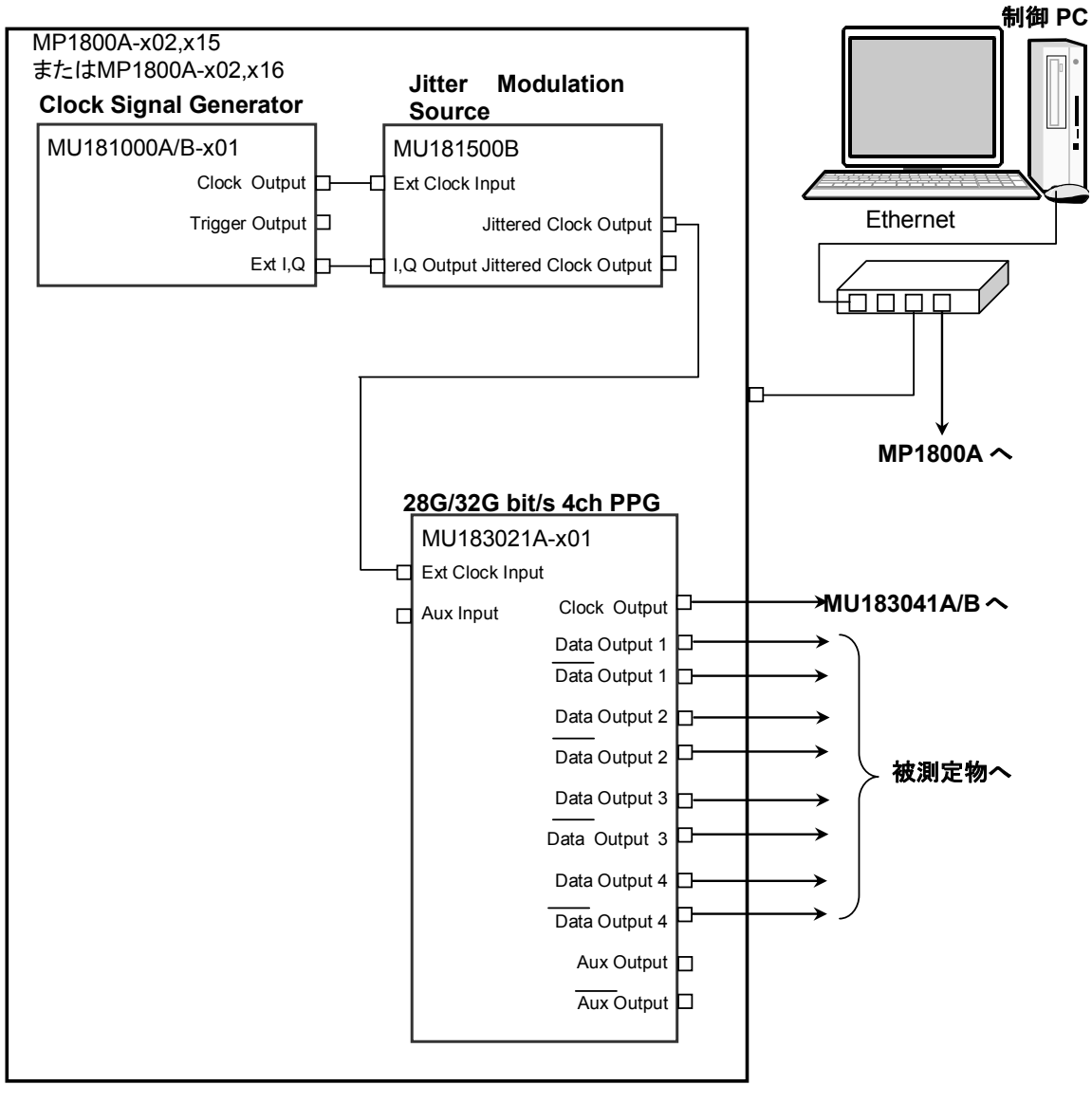

図3.7-1 32 Gbit/s, 4 チャネルの接続方法 (1)

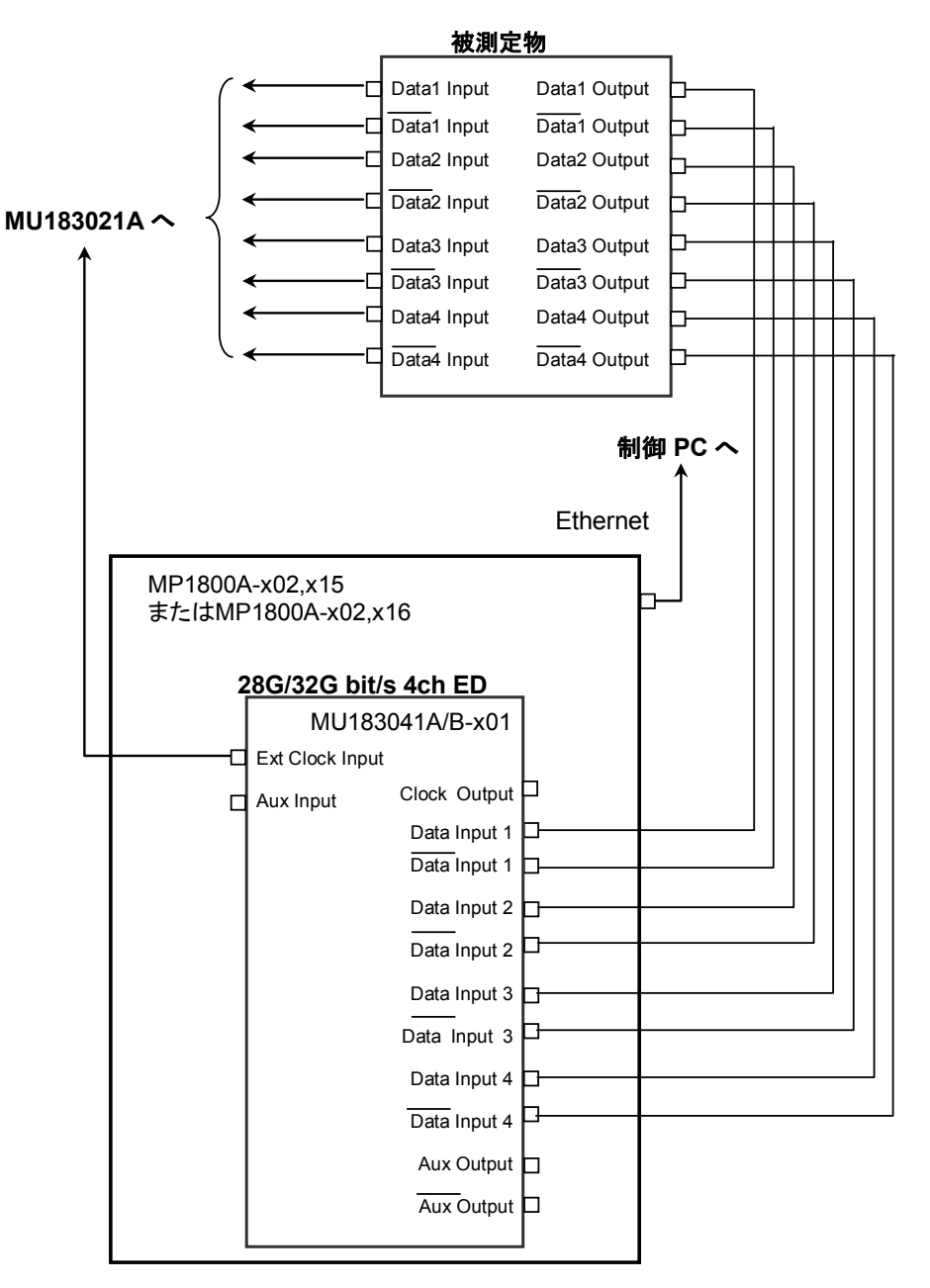

図3.7-2 32 Gbit/s, 4 チャネルの接続方法 (2)

- 制御 PC に本ソフトウェアをインストールした場合は、ハブを使用して制御 PC と MP1800A を Ethernet ケーブルで接続します (2 か所)。
   MP1800A のどれかに本ソフトウェアをインストールした場合は、ハブを使用 して 2 台の MP1800A を Ethernet ケーブルで接続します。
   MP1800A には、MP1800A-x02 LAN オプションが必要です。
- 2. Setup Utility の Remote Control タブで MP1800A のリモート制御を Ethernet に設定します。
- 3. MP1800A-x02, x15 に, MU181000A/B-x01 と MU181500B, および MU183021A-x01を装着します。
- 4. もう1台の MP1800A-x02, x15の Slot 1, 2に, MU183041A/B-x01を装着します。
- 5. MU181000A/B-x01 の Clock Output コネクタと, MU181500B の Ext Clock Input コネクタを同軸ケーブルで接続します。
- 6. MU181000A/B-x01のExt.I, Qコネクタと, MU181500BのI, Q Output コネクタを同軸ケーブルで接続します (2 か所)。
- MU181500Bの Jittered Clock Output コネクタと, MU183021A-x01の Ext. Clock Input コネクタを同軸ケーブルで接続します。
- 8. MU183021A-x01のClock Outputコネクタと, MU183041A/B-x01のExt Clock Input コネクタを同軸ケーブルで接続します。
- 9. MU183021A-x01のData Output, Data Outputコネクタと, 被測定物の Data Input, Data Inputコネクタを同軸ケーブルで接続します (4か所ず つ)。
- 10. 被測定物の Data Output, Data Output コネクタと, MU183041A/B-x01 の Data Input, Data Input コネクタを同軸ケーブルで接続します (4か所 ずつ)。
- 11. MU183021A-x01の Misc2 タブ Clock Setting で, MU181500Bを選択 します。

[[] 『MU183020A/21A 32G PPG 取扱説明書』「5.6 Misc2 機能」

12. MU183021A-x01のMisc2タブ Combination Settingで, MU183021A-x01のCombinationを設定します。

MU183020A/21A 32G PPG 取扱説明書』「5.6 Misc2 機能」
 13. MU183041A/B-x01の Misc2 タブ Combination Setting で,

MU183041A/B-x01の Combination を設定します。

【②『MU183040A/MU183041A/MU183040B/MU183041B 取扱説明書』「5.6 Misc2 機能」 3

# 3.8 MP1821A を使用した接続方法

## 3.8.1 30 Gbit/s未満 1チャネルの接続方法

ここでは、ビットレート20 Gbit/s で測定する時の、設定手順について説明します。

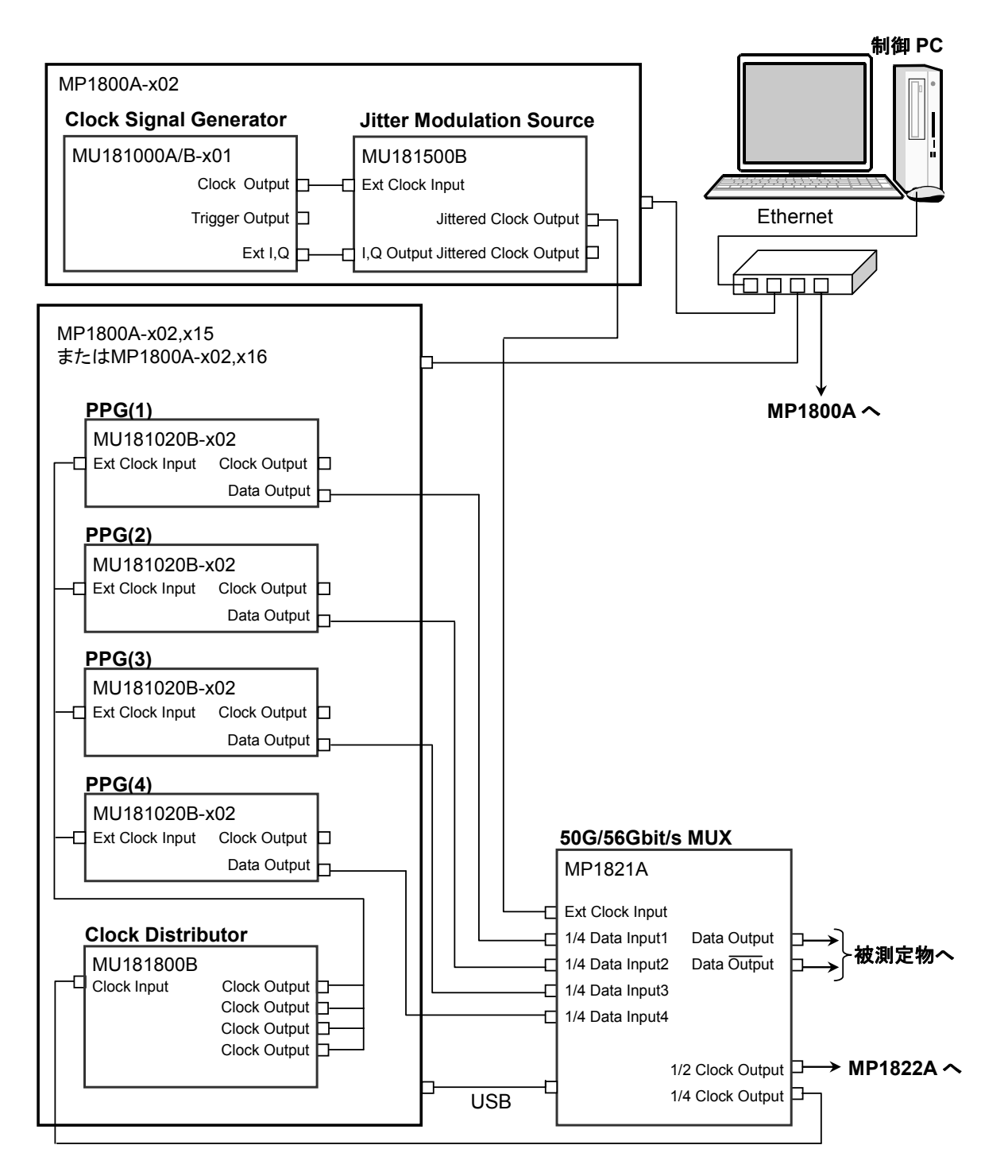

図3.8.1-1 MP1821Aを使用した接続方法, 30 Gbit/s 未満, 1 チャネル

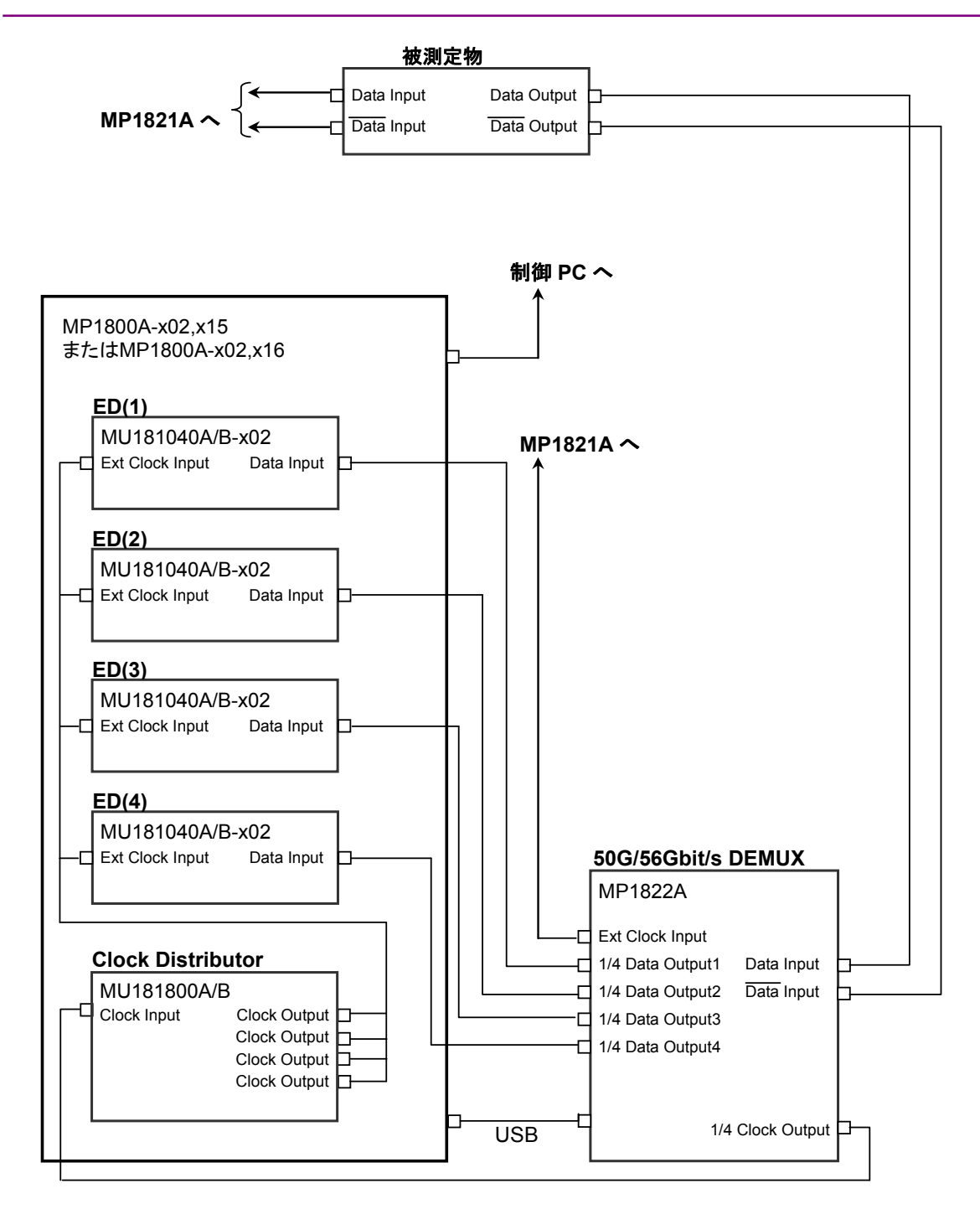

図3.8.1-2 MP1821Aを使用した接続方法, 30 Gbit/s 未満, 1 チャネル (2)

機器の接続

- 制御 PC に本ソフトウェアをインストールした場合は、ハブを使用して制御 PC と MP1800A を Ethernet ケーブルで接続します (3 か所)。 MP1800A のどれかに本ソフトウェアをインストールした場合は、ハブを使用 して 3 台の MP1800A を Ethernet ケーブルで接続します。 MP1800A には、MP1800A-x02 LAN オプションが必要です。
- Setup Utility の Remote Control タブで MP1800A のリモート制御を Ethernet に設定します。
- 3. MP1800A-x02 に, MU181000A/B-x01とMU181500Bを装着します。
- 4. MP1800A-x02, x15の Slot 1から4に, MU181020A/B-x02 4 台を装着 します。
- 5. MP1800A-x02, x15の Slot 5 に, MU181800A/B を装着します。
- もう1台の MP1800A-x02, x15の Slot1から4に, MU181040A/B-x02 4台を装着します。
- 7. 手順6.のMP1800A-x02, x15のSlot 5に, MU181800A/Bを装着します。
- 8. MU181000A/B-x01 の Clock Output コネクタと, MU181500B の Ext. Clock Input コネクタを同軸ケーブルで接続します。
- 9. MU181000A/B-x01のExt.I, Qコネクタと, MU181500BのI, Q Output コネクタを同軸ケーブルで接続します (2 か所)。
- 10. MU181500B の Jittered Clock Output コネクタと, MP1821A の Ext. Clock Input コネクタを同軸ケーブルで接続します。
- 11. MU181020A/B-x02 の Data Output コネクタと, MP1821A の 1/4 Data Input コネクタを同軸ケーブルで接続します (4 か所)。
- **12.** MP1821A の 1/4 Clock Output コネクタと, MU181800A/B の Clock Input コネクタを同軸ケーブルで接続します。
- MU181800A/Bの Clock Output コネクタと, MU181020A/B·x02の Ext. Clock Input コネクタを同軸ケーブルで接続します (4 か所)。
- 14. MP1821Aの Data Output, Data Output コネクタと, 被測定物の Data Input, Data Input コネクタを同軸ケーブルで接続します。
- 15. 被測定物の Data Output, Data Output コネクタと, MP1822A の Data Input, Data Input コネクタを同軸ケーブルで接続します。
- 16. MP1822A の 1/4 Clock Output コネクタと, MU181800A/B の Clock Input コネクタを同軸ケーブルで接続します。
- 17. MU181800A/BのClock Outputコネクタと, MU181040A/B-x02のClock Input コネクタを同軸ケーブルで接続します(4か所)。
- 18. MP1822A の 1/4 Data Output コネクタと, MU181040A/B-x02 の Data Input コネクタを同軸ケーブルで接続します (4 か所)。
- 19. MP1821A の 1/2 Clock Output コネクタと, MP1822A の Ext. Clock Input コネクタを同軸ケーブルで接続します。
- 20. MX180000Aから, MU181500Bの Center Frequency を

「10 000 000 kHz」に設定します (30 Gbit/s 未満で測定する場合は, 測定 するビットレートに対して, 1/2 の周波数を設定します)。

【②『MU181500B ジッタ変調源 取扱説明書』「3.3 入力信号の設定」

21. MU181500BのData Pattern Generatorを「Half-rate (MUX)」に設定します。

▲ 『MU181500B ジッタ変調源 取扱説明書』「3.5 データ出力の設定」

- 22. MX180000A から, MU181020A/B-x02 の Combination を 4Ch Combination に設定します。
- 『MU181020A 12.5Gbit/s パルスパターン発生器 MU181020B 14Gbit/s
  パルスパターン発生器 取扱説明書』「5.5 Multi Channel 機能」
- 23. MX180000A から, MU181040A/B-x02 の Combination を 4Ch Combination に設定します。

【②『MU181040A 12.5Gbit/s 誤り発生器 MU181040B 14Gbit/s誤り発生器 取扱説明書』「5.14 Multi Channel 機能」

24. MX180000A から, MP1821A の MUX-PPG Link ボタンを ON に設定します。

【② 『MP1821A 50G/56Gbit/s MUX 取扱説明書』「4.3.1 データの設定」

25. MP1821A-x02 を実装している場合, MX180000A から, MP1821A の Clock Input Band Switch を Half Rate Clock に設定します。

【②『MP1821A 50G/56Gbit/s MUX 取扱説明書』「4.3.3 クロックの設定」

26. MX180000A から, MP1822A の DEMUX-ED Link ボタンを ON に設定 します。

> [[] 『MP1822A 50G/56Gbit/s DEMUX 取扱説明書』 「4.3.1 Interface 設定項目」

27. MP1822A-x02 を実装している場合, MX180000A から, MP1822A の Clock Input Band Switch を Half Rate Clock に設定します。

[[] 『MP1822A 50G/56Gbit/s DEMUX 取扱説明書』「4.4.1 入力設定項目」

3

## 3.8.2 30 Gbit/s以上 1チャネルの接続方法

30 Gbit/s 以上のビットレートで測定を行う場合は, Frequency Doubler Module を使用します。

ここでは、ビットレート 40 Gbit/s で測定する時の、設定手順について説明します。

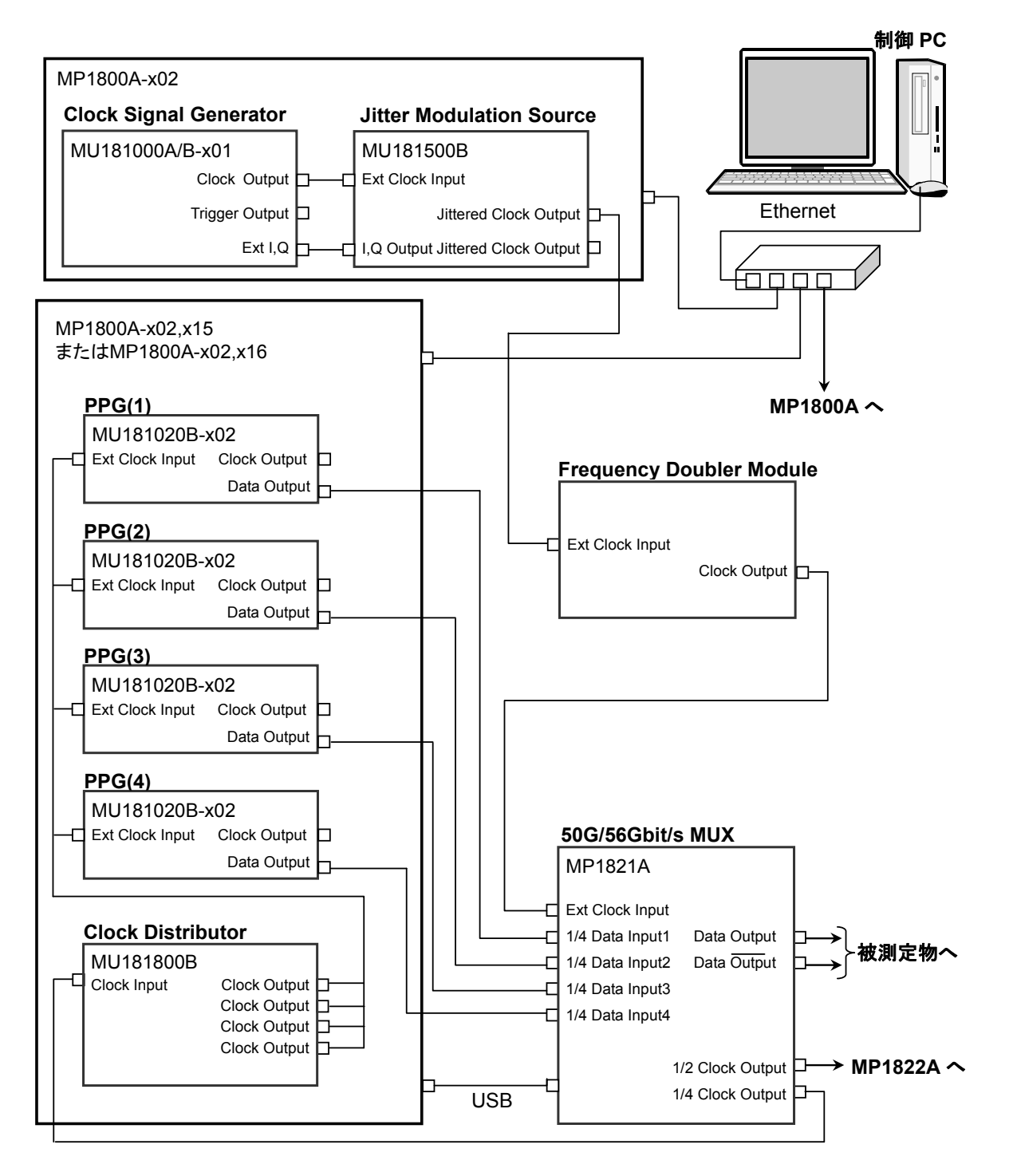

図3.8.2-1 MP1821Aを使用した接続方法, 30 Gbit/s 以上, 1 チャネル

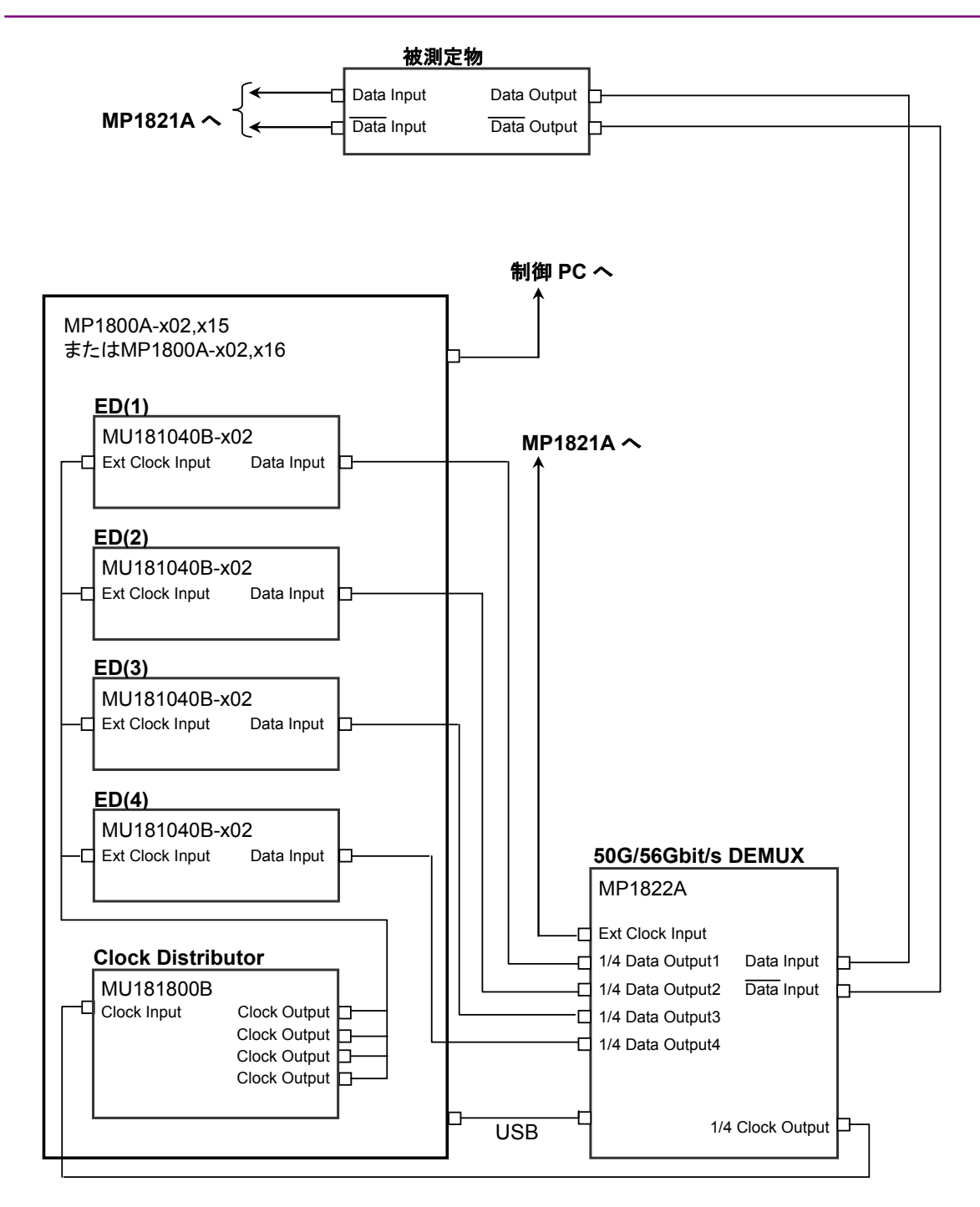

図3.8.2-2 MP1821Aを使用した接続方法, 30 Gbit/s 以上, 1 チャネル (2)

機器の接続

- 制御 PC に本ソフトウェアをインストールした場合は、ハブを使用して制御 PC と MP1800A を Ethernet ケーブルで接続します (3 か所)。 MP1800A のどれかに本ソフトウェアをインストールした場合は、ハブを使用 して 3 台の MP1800A を Ethernet ケーブルで接続します。 MP1800A には、MP1800A-x02 LAN オプションが必要です。
- Setup Utility の Remote Control タブで MP1800A のリモート制御を Ethernet に設定します。
- 3. MP1800A-x02 に, MU181000A/B-x01とMU181500Bを装着します。
- 4. MP1800A-x02, x15の Slot 1から4に, MU181020A/B-x02 4 台を装着 します。
- 5. MP1800A-x02,x15の Slot 5に, MU181800A/Bを装着します。
- 6. もう1台の MP1800A-x02, x15の Slot 1から4に, MU181040A/B-x024 台を装着します。
- 7. 手順6.のMP1800A-x02, x15のSlot 5に, MU181800A/Bを装着します。
- 8. MU181000A/B-x01 の Clock Output コネクタと, MU181500B の Ext. Clock Input コネクタを同軸ケーブルで接続します。
- 9. MU181000A/B-x01のExt.I, Qコネクタと, MU181500BのI, Q Output コネクタを同軸ケーブルで接続します (2 か所)。
- MU181500Bの Jittered Clock Output コネクタと, Frequency Doubler
  の Ext. Clock Input コネクタを同軸ケーブルで接続します。
- 11. Frequency Doubler の Clock Output コネクタと, MP1821Aの Ext. Clock Input コネクタを同軸ケーブルで接続します。
- 12. MU181020A/B-x02 の Data Output コネクタと, MP1821A の 1/4 Data Input コネクタを同軸ケーブルで接続します (4 か所)。
- MP1821A の 1/4 Clock Output コネクタと, MU181800A/B の Clock Input コネクタを同軸ケーブルで接続します。
- 14. MU181800A/Bの Clock Output コネクタと, MU181020A/B-x02の Ext. Clock Input コネクタを同軸ケーブルで接続します(4 か所)。
- 15. MP1821Aの Data Output, Data Output コネクタと, 被測定物の Data Input, Data Input コネクタを同軸ケーブルで接続します。
- 16. 被測定物の Data Output, Data Output コネクタと, MP1822A の Data Input, Data Input コネクタを同軸ケーブルで接続します。
- 17. MP1822A の 1/4 Clock Output コネクタと, MU181800A/B の Clock Input コネクタを同軸ケーブルで接続します。
- MU181800A/BのClock Outputコネクタと、MU181040A/B-x02のClock Inputコネクタを同軸ケーブルで接続します(4か所)。

- 19. MP1822A の 1/4 Data Output コネクタと, MU181040A/B-x02 の Data Input コネクタを同軸ケーブルで接続します (4 か所)。
- 20. MP1821A の 1/2 Clock Output コネクタと, MP1822A の Ext. Clock Input コネクタを同軸ケーブルで接続します。
- MX180000A を起動して、MU181500Bの Center Frequency を 「10 000 000 kHz」に設定します (30Gbit/s 以上のビットレートで測定する 場合は、ビットレートに対して、1/4の周波数を設定します)。

【��『MU181500B ジッタ変調源 取扱説明書』「3.5 データ出力の設定」

22. MX180000A を起動して, MU181500B の Data Pattern Generator を 「Quarter-rate (MUX)」に設定します。

【全『MU181500B ジッタ変調源 取扱説明書』「3.5 データ出力の設定」

23. MX180000A から, MU181020A/B·x02 の Combination を 4Ch Combination に設定します。

MU181020A 12.5Gbit/s パルスパターン発生器 MU181020B 14Gbit/s
 パルスパターン発生器 取扱説明書』「5.5 Multi Channel 機能」

24. MX180000A から, MU181040A/B-x02 の Combination を 4Ch Combination に設定します。

【② 『MU181040A 12.5Gbit/s 誤り発生器 MU181040B 14Gbit/s誤り発生器 取扱説明書』「5.14 Multi Channel 機能」

25. MX180000A から, MP1821A の MUX-PPG Link ボタンを ON に設定し ます。

【②『MP1821A 50G/56Gbit/s MUX 取扱説明書』「4.3.1 データの設定」

26. MP1821A-x02 を実装している場合, MX180000A から, MP1821A の Clock Input Band Switch を Half Rate Clock に設定します。

【 ② 『MP1821A 50G/56Gbit/s MUX 取扱説明書』「4.3.3 クロックの設定」

- 27. MX180000Aから, MP1822AのDEMUX-ED Link ボタンをON に設定します。
- 【愛 『MP1822A 50G/56Gbit/s DEMUX 取扱説明書』「4.3.1 Interface 設定 項目」
- 28. MP1822A-x02 を実装している場合, MX180000A から, MP1822A の Clock Input Band Switch を Half Rate Clock に設定します。
- [[] 『MP1822A 50G/56Gbit/s DEMUX 取扱説明書』「4.4.1 入力設定項目」

機器の接続

# 3.9 MP1861A/62A を使用した接続方法

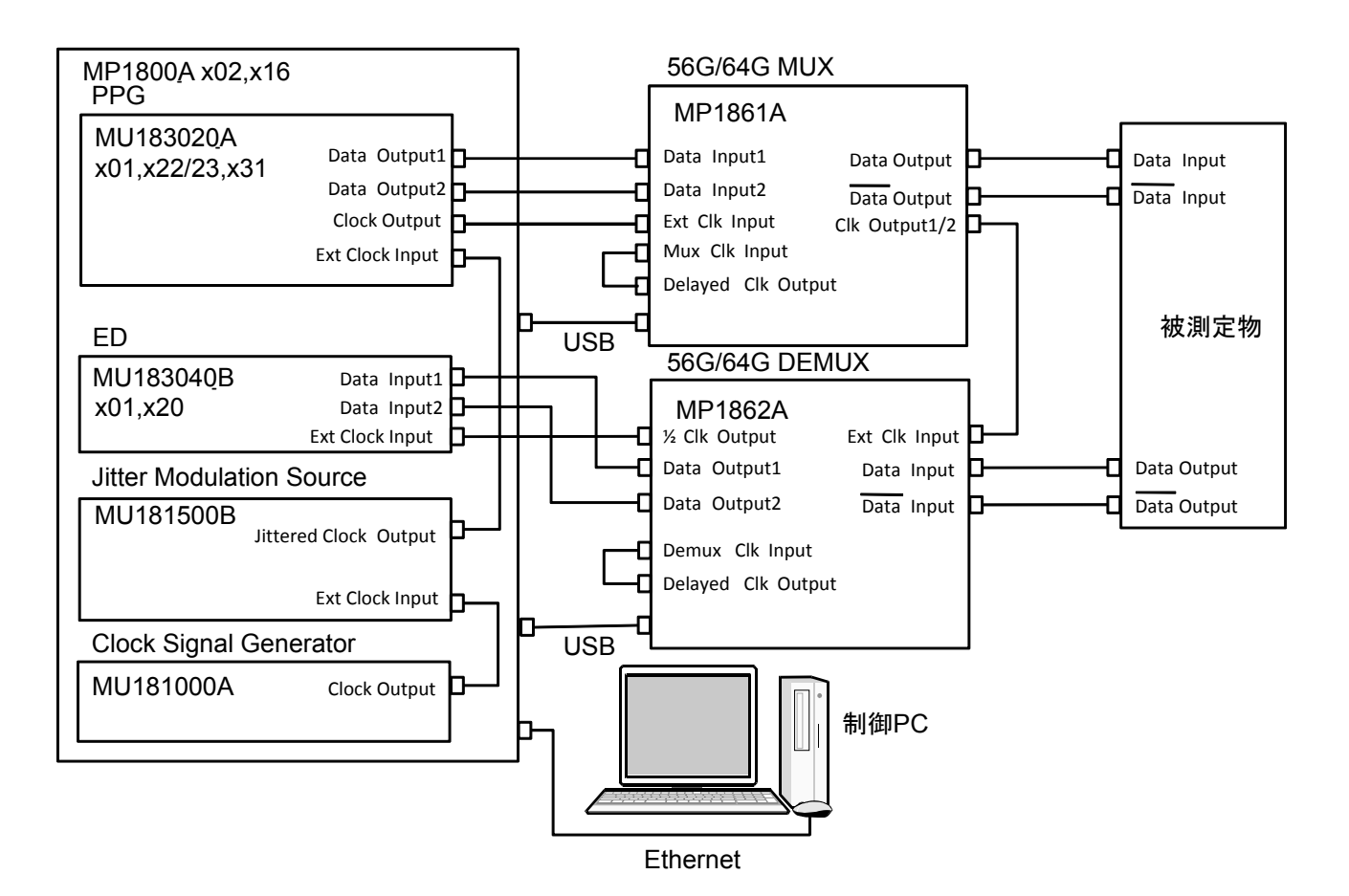

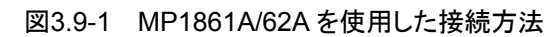

- 制御 PC に本ソフトウェアをインストールした場合は、制御 PC と MP1800A を Ethernet ケーブルで接続します。 MP1800A には、MP1800A-x02 LAN オプションが必要です。
- Setup Utility の Remote Control タブで MP1800A のリモート制御を Ethernet に設定します。
- 3. MP1800A-x02, x16 の Slot1 から 6 に, MU183020A, MU183040B, MU181000A, MU181500Bを装着します。
- MU181000A の Clock Output コネクタと, MU181500B の Ext. Clock Input コネクタを同軸ケーブルで接続します。
- 5. MU181500Bの Jittered Clock Output コネクタと, MU183020Aの Ext. Clock Input コネクタを同軸ケーブルで接続します。
- 6. MU183020Aの Data Output コネクタと, MP1861Aの Data Input1/2コ ネクタを同軸ケーブルで接続します (2 か所)。
- MU183020Aの Clock Output コネクタと MP1861Aの Ext. Clk Input コ ネクタを同軸ケーブルで接続します。

- 8. MP1861Aの Data Output, Data Output コネクタと, 被測定物の Data Input, Data Input コネクタを同軸ケーブルで接続します。
- 9. 被測定物の Data Output, Data Output コネクタと, MP1862A の Data Input, Data Input コネクタを同軸ケーブルで接続します。
- 10. MP1861Aの Clock Output1/2 コネクタと MP1862Aの Ext. Clk Input コ ネクタを同軸ケーブルで接続します。
- 11. MP1862Aの1/2 Clk Output コネクタとMU183040BのExt Clock Input コネクタを同軸ケーブルで接続します。
- 12. MP1862Aの Data Output1/2 コネクタと, MU183040Bの Data Input コ ネクタを同軸ケーブルで接続します (2 か所)。
- 13. MU183020A の Misc2 タブ Clock Setting で, MU181500B を選択しま す。

[[] 『MU183020A/21A 32G PPG 取扱説明書』「5.6 Misc2 機能」

- MU183020Aの Misc2 タブ Combination Setting で、MU183020Aの Combination を 2chCombination に設定します。
   MU183020A/21A 32G PPG 取扱説明書』「5.6 Misc2 機能」
- 15. MU183040Bの Misc2 タブ Combination Setting で, MU183040Bの Combination を 2chCombination に設定します。

[②] 『MU183040A/MU183041A/MU183040B/MU183041B 取扱説明書』 「5.7 Misc2 機能」

16. MX180000A から, MP1861A の MUX-PPG Link ボタンを ON に設定し ます。

[] 『MP1861A 56G/64G bit/s MUX 取扱説明書』「4.3 出カインタフェースの設定を行うには」

17. MX180000Aから, MP1862AのDEMUX-ED Link ボタンをON に設定します。

【② 『MP1862A 596G/64G bit/s DEMUX 取扱説明書』「4.3 測定結果を見るには」

第4章 操作方法

ここでは、測定方法と画面の操作方法について説明します。

| 4.1 | 測定方          | ·法4-2                     |
|-----|--------------|---------------------------|
|     | 4.1.1        | Jitter Tolerance 測定方法4-2  |
|     | 4.1.2        | Jitter Sweep 測定方法4-4      |
|     | 4.1.3        | 測定時間4-5                   |
| 4.2 | 設定手順         |                           |
| 4.3 | は 起動と終了      |                           |
|     | 4.3.1        | MP1800A で使用する場合4-7        |
|     | 4.3.2        | 外部 PC で使用する場合4-8          |
| 4.4 | 測定系の設定4-     |                           |
| 4.5 | 5 測定条件の設定    |                           |
|     | 4.5.1        | 測定種別の選択4-12               |
|     | 4.5.2        | 画面の構成4-12                 |
|     | 4.5.3        | ジッタとパターンの設定4-14           |
|     | 4.5.4        | BER 測定方法の設定4-18           |
|     | 4.5.5        | ジッタ変調周波数の設定4-24           |
|     | 4.5.6        | マスクデータの設定4-28             |
|     | 4.5.7        | 測定の開始4-30                 |
| 4.6 | 測定結          | 果の表示4-31                  |
|     | 4.6.1        | Jitter Tolerance 測定結果4-31 |
|     | 4.6.2        | Jitter Sweep 測定結果 4-33    |
|     | 4.6.3        | グラフの保存とスケール設定4-35         |
| 4.7 | ファイル操作と印刷4-3 |                           |

## 4.1 測定方法

### 4.1.1 Jitter Tolerance測定方法

Jitter Tolerance では、リストアップされているジッタ周波数ごとに、ジッタ耐力を測定します。

ジッタ耐力は、エラー数またはエラーレートが合否判定のしきい値(Threshold) 以下となる最大のジッタ振幅です。測定方法には次の種類があります。

#### • Binary Search

ジッタ振幅を二等分探索法で捜します。

二等分探索法は、次の図に示すようにジッタ振幅の変化量を測定回数ごとに半分 に減らします。エラー測定値が Threshold の値以下の場合はジッタ振幅を増やし、 Threshold の値を超える場合はジッタ振幅を減らします。変化量が Step Resolutionの値以下になったときに探索を終了します。次の図では、5回目のジッ タ振幅が測定結果となります。

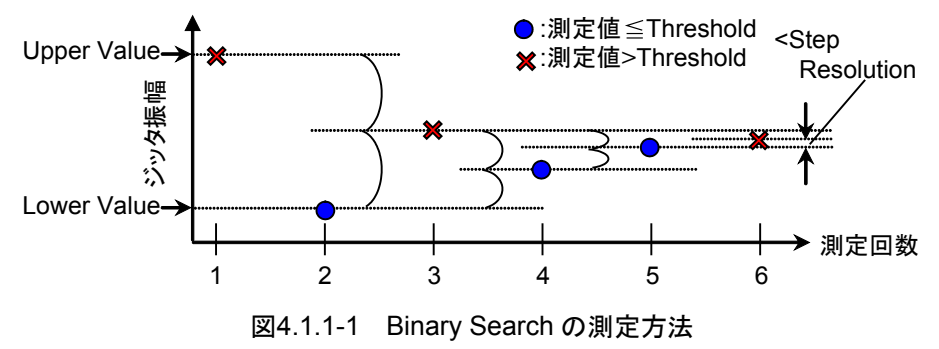

#### $\cdot$ Downwards

ジッタ振幅を Upper Value から, エラー測定値が Threshold の値以下になるまで 減らします。

Downwards Linear の場合は、Step で設定した値だけジッタ振幅を減らします。 Downwards Log の場合は、Ratio で設定した倍率でジッタ振幅を減らします。 ジッタ振幅が Lower Value 以下になっても、エラー測定値が Threshold の値を超 える場合は、Lower Value 以下となった次のステップのジッタ振幅が測定値となり ます。

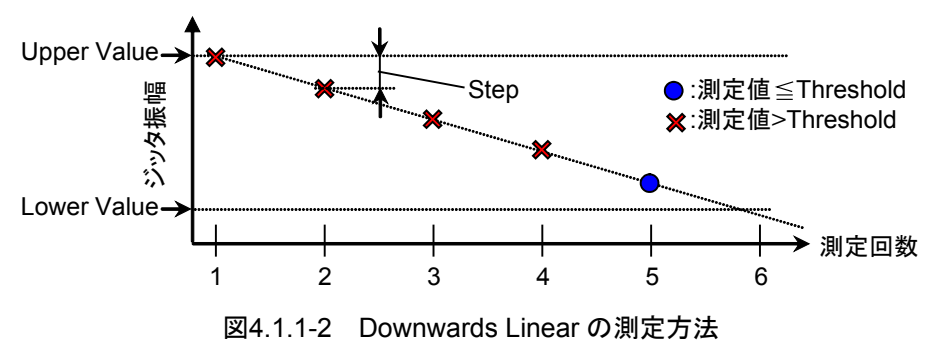

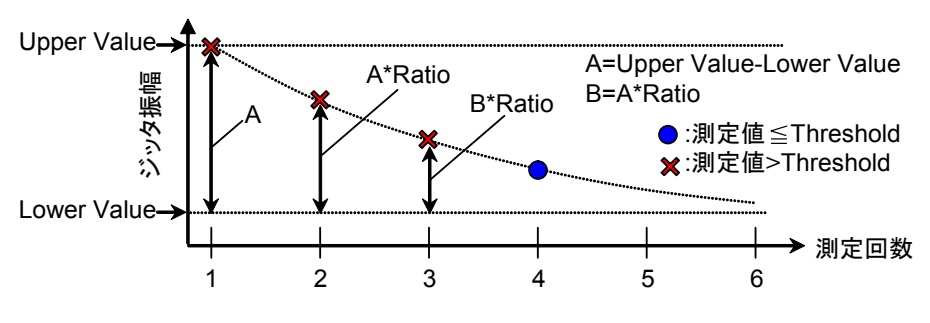

図4.1.1-3 Downwards Log の測定方法

• Upwards

ジッタ振幅を Lower Value から, エラー測定値が Threshold の値を超えるまで増 やします。

Upwards Linear の場合は, Step で設定した値だけジッタ振幅を増やします。 Upwards Log の場合は, Ratio で設定した倍率でジッタ振幅を増やします。 ジッタ振幅が Upper Value 以上になっても, エラー測定値が Threshold の値を超 えない場合は, Upper Value を超えた次のステップのジッタ振幅が測定値となりま す。

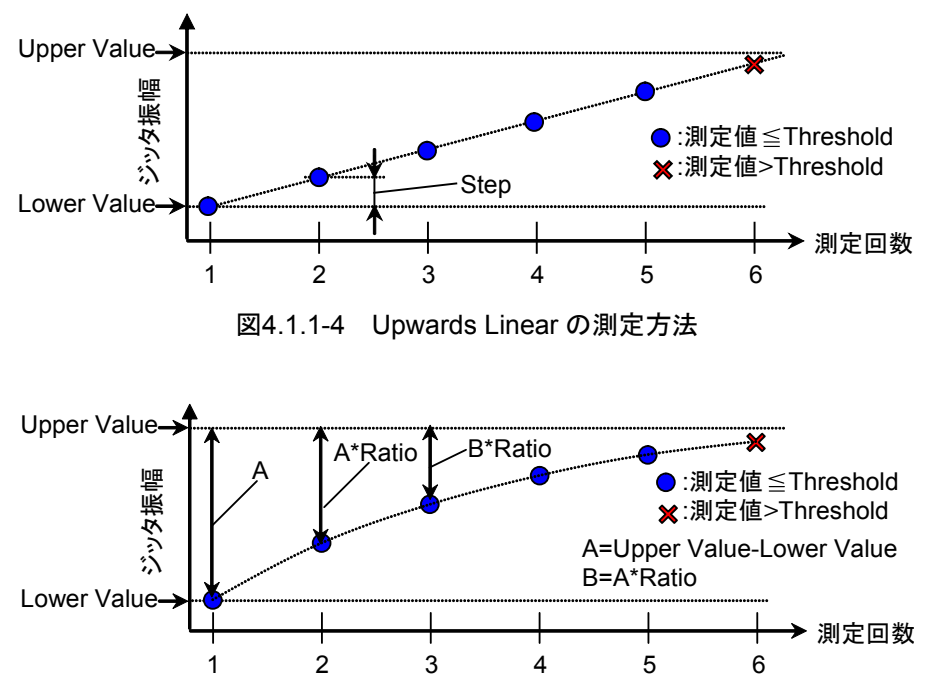

図4.1.1-5 Upwards Log の測定方法

• Binary + Linear

ジッタ振幅をLower Valueから二等分探索法で捜した後, Upwards Linearを実行します。

二等分探索法にて捜したポイントから,エラー測定値がThresholdの値を超えるまで Step Resolution 設定値の 1/2 の値ずつジッタ振幅を増やします。

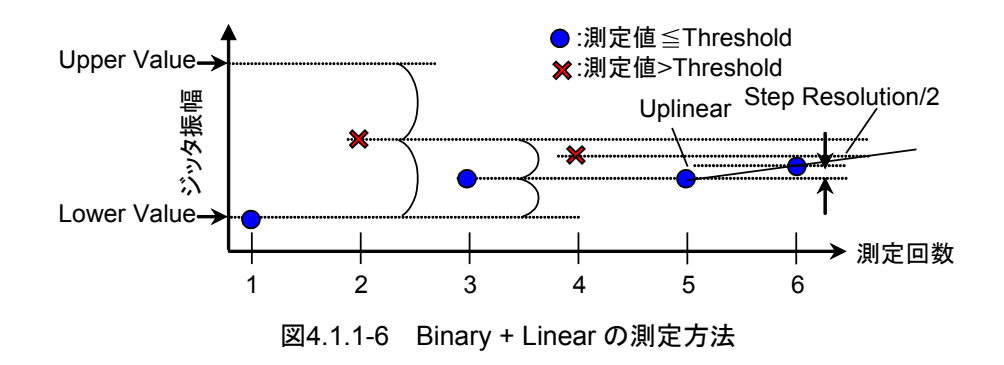

## 4.1.2 Jitter Sweep測定方法

Jitter Sweep では、リストアップされている周波数と振幅のジッタ正弦波を付加して、ビットエラーレートを測定します。

Jitter Tolerance と違って測定中にジッタ振幅を変化させません。

また, Jitter Sweep では規格値に  $0 \sim 100\%$ のマージンを加算した値を Threshold とすることができます。

## 4.1.3 測定時間

Jitter Tolerance,および Jitter Sweep のどちらの測定でもジッタ周波数とジッタ 振幅を変化させて、ビットエラーレートを測定する処理を繰り返します。 本ソフトウェアでは、次の名称でジッタ周波数と、ジッタ振幅を変化させた後の待ち 時間、およびビットエラーレート測定時間を設定できます。

Waiting Time:ジッタ周波数変更後の待ち時間 Settling Time:ジッタ振幅変更後の待ち時間 (Jitter Tolerance のみ) Gating Time:ビットエラーレート測定時間

Jitter Tolerance の時間の関係を次の図に示します。

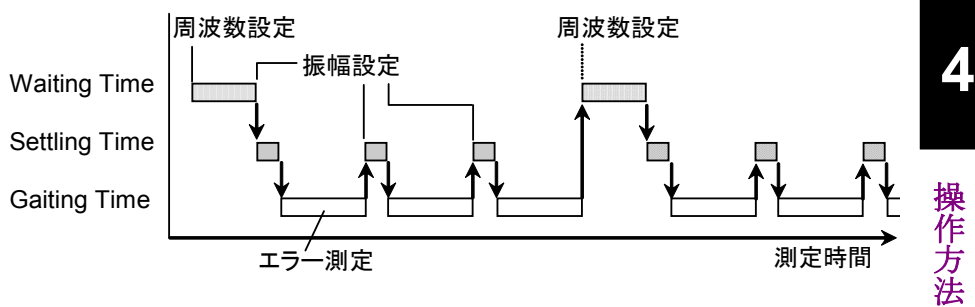

図4.1.3-1 設定時間の関係 (Jitter Tolerance)

Jitter Sweep の時間の関係を次の図に示します。

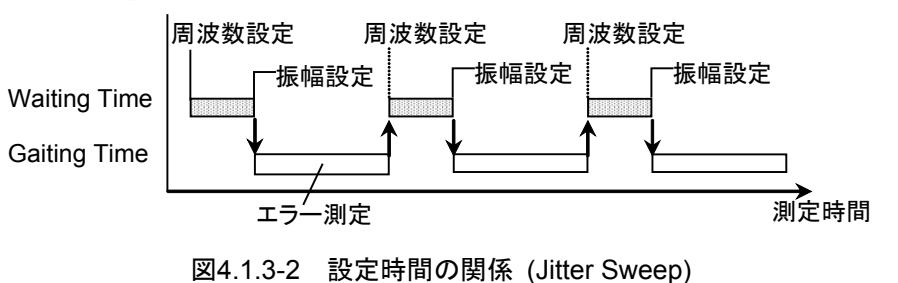

## 4.2 設定手順

基本的な手順を次の図に示します。

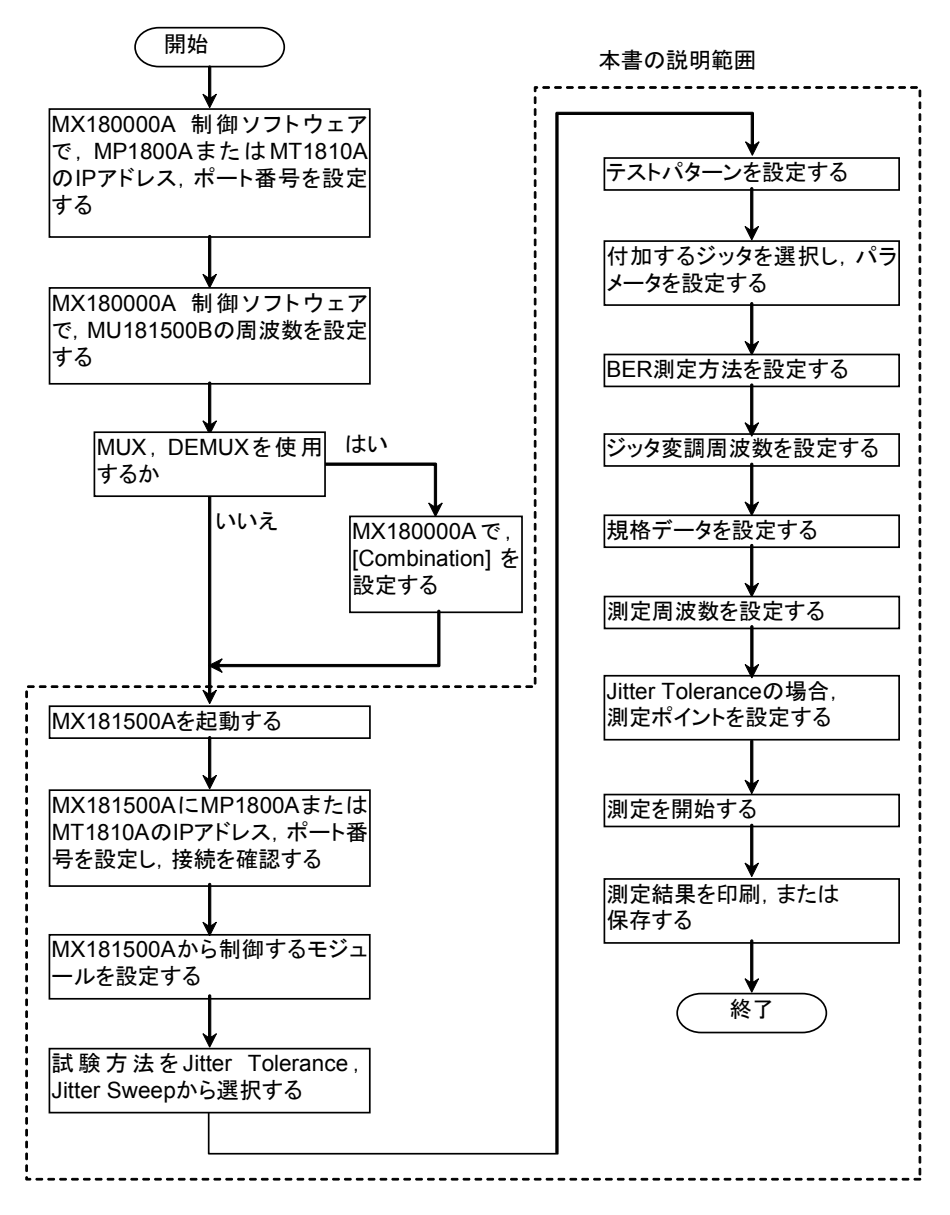

図4.2-1 設定手順

# 4.3 起動と終了

本ソフトウェアを MP1800A ヘインストールした場合と,外部 PC ヘインストールした 場合について説明します。

### 4.3.1 MP1800Aで使用する場合

#### 起動方法

 MX180000A シグナルクオリティアナライザ制御ソフトウェア(以下, MX180000A と呼びます)のツールバーの [Auto Measurement] ボタン をクリックしてください。Auto Measurement Select 画面を表示します。

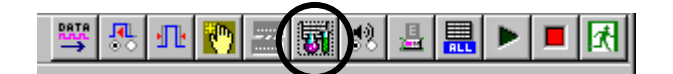

図4.3.1-1 Auto Measurement ボタン

 (2) Auto Measurement Select 画面で [Jitter/Noise Tolerance Test Software] をクリックしてください。本ソフトウェアが起動し、Main 画面を表示します。

操作方法

4

| Auto Measurement Select              | ×           |
|--------------------------------------|-------------|
| Bathtub                              | Cancel      |
| Eye Diagram                          |             |
| Eye Margin                           |             |
| ISI                                  |             |
| Q Analysis                           |             |
| Jitter Noise Tolerance Test Software | <b>&gt;</b> |

図4.3.1-2 Auto Measurement Select 画面

MX180000A の詳細については『MX180000A シグナルクオリティアナライザ制 御ソフトウェア取扱説明書』を参照してください。

#### 終了方法

- (1) [File]  $\forall = a \rightarrow [Exit] \delta = \delta = 0$
- (2) Main 画面の [Close] ボタンをクリックして、本ソフトウェアを終了します。
- (3) すべての機器の電源を切ります。

注:

MP1800A にインストールして使用する場合,本ソフトウェア使用中は MP1800A のフロントパネルの Power ボタンを押して,電源を落とさないで ください。本ソフトウェアが終了できない場合があります。本ソフトウェアを終 了させてから Power ボタンを押してください。

## 4.3.2 外部PCで使用する場合

#### 起動方法

 $[スタート] \rightarrow [すべてのプログラム] \rightarrow [MX181500A] \rightarrow [Jitter/Noise Tolerance Test Software] をクリックして本ソフトウェアを起動してください。$ インストール時にデスクトップへショートカットを作成している場合は、ショートカット をダブルクリックしてください。本ソフトウェアを起動し Main 画面を表示します。

| essior         | <b>•</b>     | 設定⑤                  | MX181500A |  | Jitter Noise Tolerance Test Software |
|----------------|--------------|----------------------|-----------|--|--------------------------------------|
| Prof           | $\mathbf{P}$ | 検索(C)                | •         |  |                                      |
| ¥              | ?            | ヘルプとサポート( <u>H</u> ) |           |  |                                      |
| swop           | 2            | ファイル名を指定して実行(B)      |           |  |                                      |
| Vin            | 0            | シャットダウン(山)           |           |  |                                      |
| ▲ スタート ◎ @ @ * |              |                      |           |  |                                      |

図4.3.2-1 起動方法

#### 終了方法

- (2) Main 画面の [Close] ボタンをクリックして、本ソフトウェアを終了します。
- (3) すべての機器の電源を切ります。

Δ

操作方法

## 4.4 測定系の設定

本ソフトウェアを起動すると、Main 画面が表示されます。Main 画面では、機器への接続設定、接続機器選択、測定種別の選択ができます。

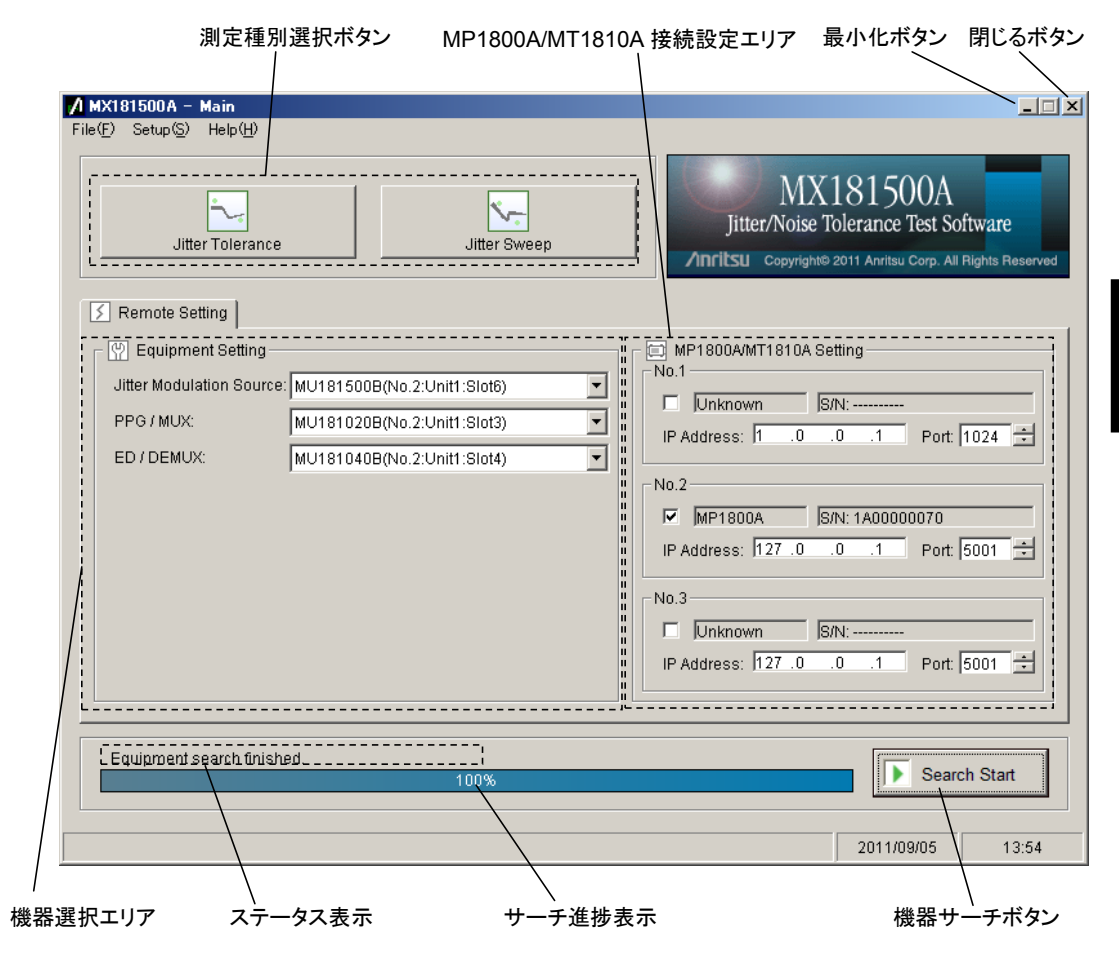

図4.4-1 Main 画面

MP1800A で本ソフトウェアを使用している場合に,最小化ボタンをクリックしたとき は次の手順で画面を表示できます。

- ・ MP1800A のフロントパネルの Alt キーと Tab キーを同時に押す。
- ・ 接続したキーボードの Alt キーと Tab キーを同時に押す。

| 項目                          | 説明                                                                                              |
|-----------------------------|-------------------------------------------------------------------------------------------------|
| 測定種別選択ボタン                   | 測定種別を選択します。機器が選択されていない場合は操作できません。                                                               |
|                             | Jitter Tolerance ボタン: Jitter Tolerance 画面が表示されます。                                               |
|                             | Jitter Sweep ボタン: Jitter Sweep 画面が表示されます。                                                       |
| 機器選択エリア                     | 機器サーチ完了後に検出した機器のリストが機器種別ごとに表示されます。                                                              |
|                             | 制御する MP1800A に, MP1821A または MP1822A を接続している場合は, 検<br>出された機器が表示されます。 詳細については, 図 4.4-3 を参照してください。 |
| MP1800A/<br>MT1810A Setting | チェックボックスを ON にすると,機器サーチボタンの検索対象になります。<br>MP1800A, MT1810A は,最大3台までチェックボックスを ON にできます。           |
|                             | 制御する MP1800A, または MT1810A の IP アドレス, および TCP ポート番号<br>を設定します。接続すると, 形名とシリアル番号が表示されます。           |
|                             | TCP ポート番号の設定範囲は 1024~65535 です。                                                                  |
|                             | 初期設定値は次のとおりです。                                                                                  |
|                             | IP アドレス:127.0.0.1, ポート番号:5001                                                                   |
| 機器サーチボタン                    | イーサネットに接続されている機器を捜します。                                                                          |
|                             | サーチ中は,ボタンの表示が [Search Abort] に変わります。[Search Abort]<br>ボタンをクリックすると,機器のサーチを中止します。                 |
| サーチ進捗表示                     | 機器サーチの進捗が表示されます。                                                                                |
| ステータス表示                     | 機器サーチの状況が表示されます。                                                                                |
| 最小化ボタン                      | 画面を最小化します。                                                                                      |
| 閉じるボタン                      | 本ソフトウェアを終了します。                                                                                  |

表4.4-1 Main 画面-Remote Setting

接続機器を変更した場合は、機器サーチを再度実行してください。

注:

機器サーチ実行中は、MP1800A/MT1810A と接続されている Ethernet ケーブルを抜かないでください。機器を正常に認識することができません。

| <mark>∕) MX181500A - Main</mark><br>File( <u>F</u> ) Setup( <u>S</u> ) Help( <u>H</u> ) | X                                                                                                    |
|-----------------------------------------------------------------------------------------|----------------------------------------------------------------------------------------------------|
| Jitter Tolerance Jitter Sweep                                                           | MX181500A<br>Jitter/Noise Tolerance Test Software<br>/mritsu Copyright© 2011 Anritsu Corp. All Rights Reserved |
| S Remote Setting                                                                        |                                                                                                    |
| C 🕅 Equipment Setting                                                                   | MP1800A/MT1810A Setting                                                                                        |
| Jitter Modulation Source: Not Use                                                       |                                                                                                    |
| PPG/MUX: Not Use                                                                        | IP Addrace: 127 0 0 1 Port 5001                                                                                |
| ED / DEMUX: Not Use                                                                     |                                                                                                    |
|                                                                                         | No.2                                                                                                    |

図4.4-2 機器が選択されていない場合の Main 画面

MP1821A または MP1822A が接続された状態で機器サーチを実行した場合, 以下の画面が表示されます。

| MX181500A - Main<br>File(E) Setup(5) Help(H)          |                                                                     |
|-------------------------------------------------------|---------------------------------------------------------------------|
| Jitter Tolerance                                      | MX181500A<br>Jitter/Noise Tolerance Test Software                   |
| Remote Setting                                        |                                                                     |
| Equipment Setting                                     | MP1800A/MT1810A Setting                                             |
| Jitter Modulation Source: MU181500A(No.3:Unit1:Slot4) |                                                                     |
| PPG / MUX: MU181020B 4ch(No.1:Unit1:Slot1)            | IP Address: 127.0.0.1. Port 5001                                    |
| ED / DEMUX: MU181040B 4ch(No.2:Unit1:Slot3)           |                                                                     |
| MP1821A: Use                                          | No.2                                                                |
| MP1822A: Use                                          | MP1800A S/N: 6200751418<br>IP Address: 192 .168 .2 .101 Port 5001 ÷ |

図4.4-3 MP1821A/MP1822A を検出したときの画面

注:

- 機器サーチ実行中またはサーチ実行後は、MP1800A と MP1821A/ MP1822Aを接続しているUSBケーブルを抜かないでください。機器を 正常に制御することができません。
- ・ MP1821A/MP1822A を接続した状態で機器が検出されない場合は, 以下の設定を確認してください。
  - MUX-PPG Link または DEMUX-ED Link ボタンが ON に設定 されていること。
  - Clock Input Band Switch が Half Rate Clock に設定されていること。

MP1821A/MP1822A の使用方法の詳細は『MP1821A 50G/56Gbit/s MUX 取扱説明書』,『MP1822A 50G/56Gbit/s DEMUX 取扱説明書』を 参照してください。 操作方法

## 4.5 測定条件の設定

### 4.5.1 測定種別の選択

Main 画面の測定種別選択ボタンで, Jitter Tolerance か Jitter Sweep を選択します。

#### Jitter Tolerance

SJ の変調周波数を変えて、ジッタ耐力を測定します。

ジッタ変調振幅を変化させて,ビット誤り率がしきい値以下で最大の変調振幅を ジッタ耐力とします。

測定したジッタ耐力とマスクデータを比較して、変調周波数ごとに合否を判定しま す。

#### Jitter Sweep

周波数,振幅のリストに従ってSJの変調周波数および変調振幅を変えて,ビット誤 り率を測定します。

測定したビット誤り率としきい値を比較して変調周波数ごとに合否を判定します。

#### 4.5.2 画面の構成

Main 画面の [Jitter Tolerance] ボタンをクリックすると, 次の Jitter Tolerance 設定画面が表示されます。各設定エリアの参照先を図中に示します。

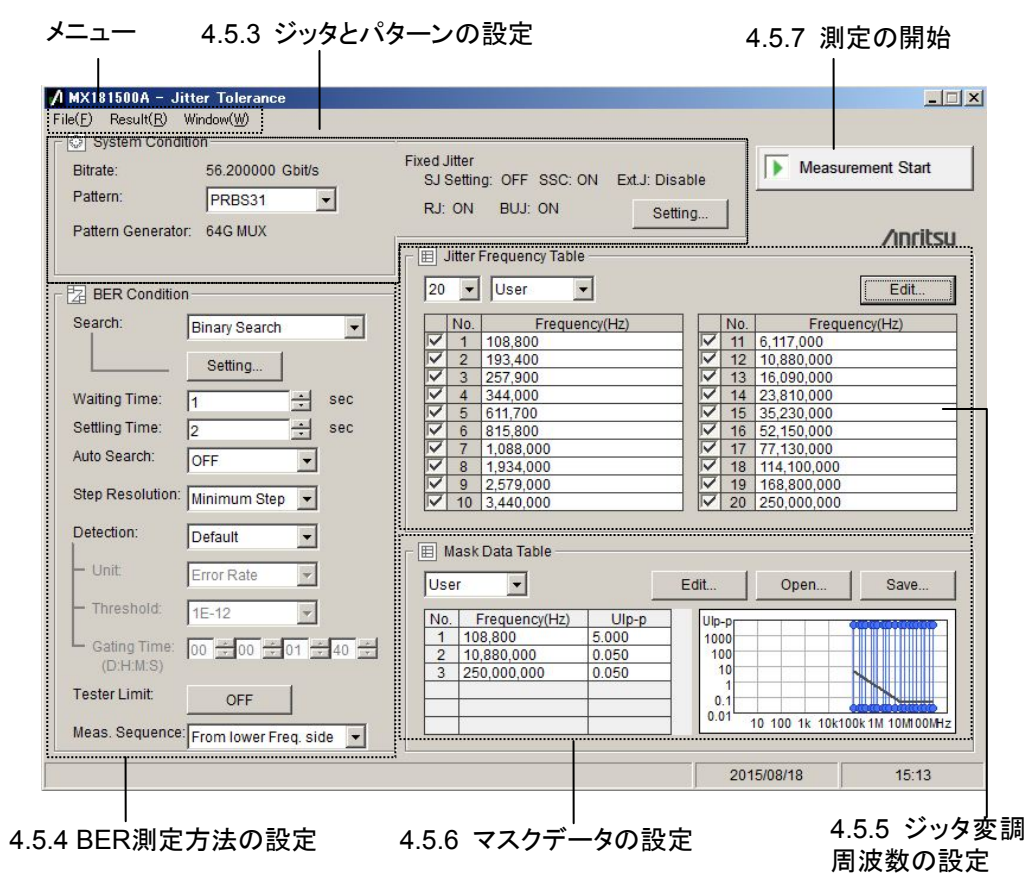

図4.5.2-1 Jitter Tolerance 設定画面
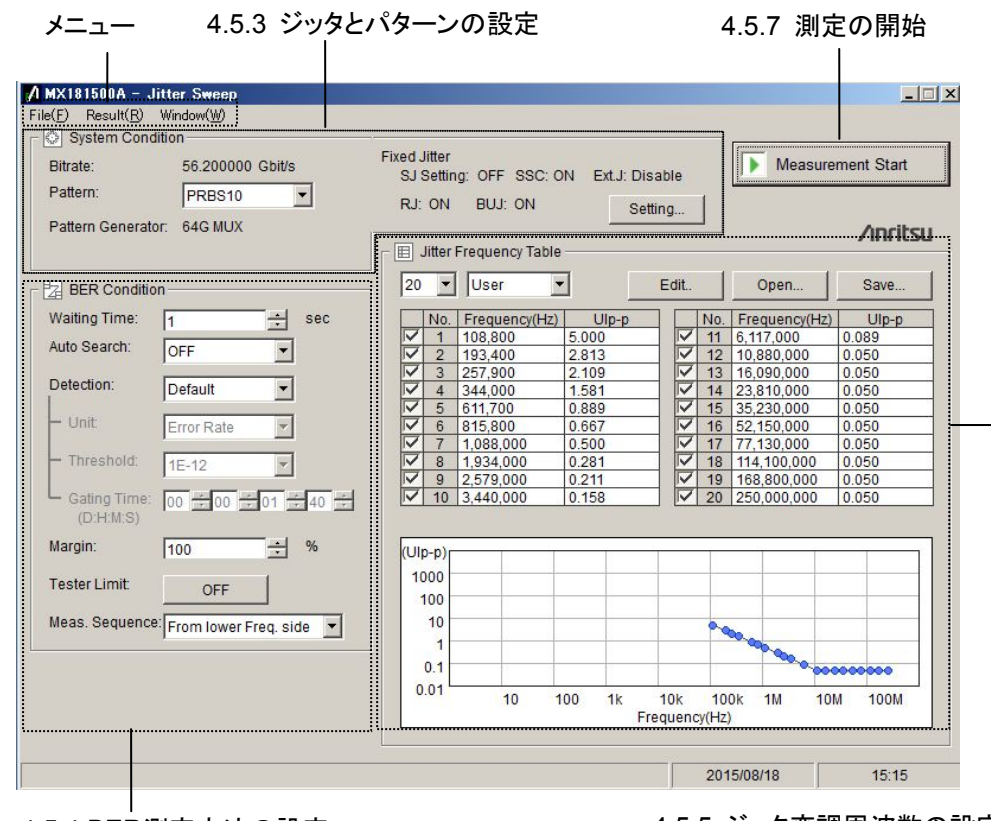

Main 画面から [Jitter Sweep] ボタンをクリックすると、以下の Jitter Sweep 設 定画面が表示されます。各設定エリアの参照先を図中に示します。

4.5.4 BER測定方法の設定

4.5.5 ジッタ変調周波数の設定

#### 図4.5.2-2 Jitter Sweep 設定画面

画面のメニューには,次の項目があります。

|                     | 表4.5.2-1 メニューの項目        |                          |  |  |  |  |
|---------------------|-------------------------|--------------------------|--|--|--|--|
|                     | メニュー                    | 説明                       |  |  |  |  |
| File ( <u>F</u> )   |                         |                          |  |  |  |  |
|                     | Save (S)                | 測定条件のパラメータをファイルに保存します。   |  |  |  |  |
|                     | Load (L)                | 測定条件のパラメータをファイルから読み込みます。 |  |  |  |  |
|                     | Initialize ( <u>I</u> ) | パラメータを初期化します。            |  |  |  |  |
|                     | Exit ( <u>X</u> )       | 本ソフトウェアを終了します。           |  |  |  |  |
|                     |                         | 測定結果は保存されません。            |  |  |  |  |
| Resu                | ult ( <u>R</u> )        |                          |  |  |  |  |
|                     | Show ( <u>S</u> )       | Result 画面を表示します。         |  |  |  |  |
| Window ( <u>W</u> ) |                         |                          |  |  |  |  |
|                     | Maximize                | 設定画面を最大表示にします。           |  |  |  |  |
|                     | Minimize                | 設定画面を最小表示にします。           |  |  |  |  |
|                     |                         |                          |  |  |  |  |

# 4.5.3 ジッタとパターンの設定

[System Condition] では、送信パターンとジッタを設定します。

| 🕞 🔘 System Conditio | n                |                                                     |
|---------------------|------------------|-----------------------------------------------------|
| Bitrate:            | 12.500000 Gbit/s | Fixed Jitter<br>SJ Setting: SJ2 SSC: ON Ext: Enable |
| Pattern:            | USER             | RJ: OFF BUJ: ON Setting                             |
| Pattern Generator:  | MUX(Full-rate)   |                                                     |
|                     |                  | 🔲 Jitter Frequency Table                            |

図4.5.3-1 System Condition 設定エリア

| 項目                   | 説明                                                                                                  |
|----------------------|----------------------------------------------------------------------------------------------------|
| Bit Rate             | MU181500B のビットレートが表示されます。                                                                           |
| Pattern              | MU181020A/B, MU181040A/B, MU183020A, MU183021A,<br>MU183040A/B, および MU183041A/B のテストパターンを設定しま<br>す。 |
|                      | PRBS:PRBS の段数を設定します。                                                                                |
|                      | User:PRBS 以外のテストパターンを使う場合, あらかじめ PPG/ED に<br>設定してあるテストパターンを使用します。                                   |
| Pattern<br>Generator | MU181500B の出力設定が表示されます。                                                                             |
| Fixed Jitter         | MU181500B のジッタ出力状態が表示されます。                                                                          |
| Setting              | 図 4.5.3・2のジッタ設定画面を表示と,設定状態の変更ができます。                                                                 |

| 衣4.5.5-1 System Condition 放正項 | 表4.5.3-1 | System | Condition | 設定項 |
|-------------------------------|----------|--------|-----------|-----|
|-------------------------------|----------|--------|-----------|-----|

注:

[Jitter Tolerance], または [Jitter Sweep] ボタンをクリックしたときに, MU181500B に設定されている値が System Condition に表示されます。

#### 4.5 測定条件の設定

| 🖊 MX181500A - Ji    | tter Toleran   | ce      |                  |                |              |                  | ×        |
|---------------------|----------------|---------|------------------|----------------|--------------|------------------|----------|
| Bitrate:            | 8.000000       | Gbit/s  |                  |                |              |                  | ∕ınritsu |
| Pattern Generato    | r: MUX(Half-ra | ite)    |                  |                |              |                  |          |
| ┌ ⊘ SJ Setting —    |                |         | ר 🖉 RJ Setting – |                |              | 1                |          |
| SJ Select           | SJ2            | •       | RJ:              | OFF            | -            |                  | Close    |
| ⊘ SJ Setting —      |                |         | Filter:          | User           | -            |                  |          |
| Frequency:          | 10             | ÷ Hz    | Amplitude:       | 0.000          | a-alU        | <br>⊢ ⊘ Jitter C | ondition |
| Amplitude:          | 0.000          | 🛨 Ulp-p | Amplitude LF:    | 0.0            | ➡ psrms      |                  |          |
|                     |                |         | Amplitude HF:    | 0.0            | ps rms       |                  |          |
|                     |                |         | HPF:             |                | -            |                  |          |
|                     |                |         | 1.05             |                | -<br>-       |                  |          |
|                     |                |         | LPF:             | OFF            | <u>·</u>     |                  |          |
|                     |                |         | _ ⊘ BUJ Setting  |                |              | 1                |          |
| └── ── SSC Setting  |                |         | BUJ:             | ON             | •            |                  |          |
| SSC:                | OFF            | •       | PRBS:            | PRBS7          | -            |                  |          |
| Type:               | Daum           |         | Amplitude:       |                | 그<br>듸 Uln-n |                  |          |
| -                   |                |         | - Bitrate:       | 10.000         | P            |                  |          |
| Frequency:          | 33000          | Hz      | C High           | C Middle 🔍 Lov | v            |                  |          |
| Deviation:          | 0              | 🛨 ppm   |                  | 3.200000       | 🕂 Gbit/s     |                  |          |
| ┌ ⊘ Ext.J Setting – |                |         |                  |                |              |                  |          |
| Ext.J:              | Disable        | •       |                  |                |              |                  |          |
|                     |                |         |                  |                |              |                  |          |
|                     |                |         |                  |                | 20           | )11/01/31        | 20:04    |

図4.5.3-2 ジッタ設定画面

ジッタ設定画面では, MU181500B が発生する固定値出力のジッタの種類と, パラメータを設定します。

MU181500B が発生するジッタの種類と仕様は、『MU181500B ジッタ変調源 取扱説明書』を参照してください。

| 項目                      |                                                                    | 説明                                              |  |  |  |  |
|-------------------------|--------------------------------------------------------------------|-------------------------------------------------|--|--|--|--|
| SJ Se                   | etting                                                             | SJ (正弦波ジッタ) のパラメータ設定                            |  |  |  |  |
|                         | SJ Select                                                          | 固定振幅で付加するジッタの選択                                 |  |  |  |  |
|                         |                                                                    | SJ <sup>*1:</sup> SJ の振幅を一定にして, SJ2 の振幅を掃引します。  |  |  |  |  |
|                         |                                                                    | SJ2 <sup>*1:</sup> SJ2 の振幅を一定にして, SJ の振幅を掃引します。 |  |  |  |  |
|                         |                                                                    | OFF: SJ の振幅を掃引します。                              |  |  |  |  |
|                         | SJ Setting                                                         | SJ Select で選択した SJ, または SJ2 のパラメータ設定            |  |  |  |  |
|                         | Frequency                                                          | ジッタ変調周波数                                        |  |  |  |  |
|                         | Amplitude                                                          | ジッタ変調振幅                                         |  |  |  |  |
| SSC Setting             |                                                                    | SSC (スペクトル拡散クロック) のパラメータ設定                      |  |  |  |  |
| SSC SSC 変調出力の On/Off 設定 |                                                                    | SSC 変調出力の On/Off 設定                             |  |  |  |  |
|                         | Туре                                                               | クロック周波数をスペクトル拡散する方向                             |  |  |  |  |
|                         | Frequency                                                          | クロック周波数を変調する周波数                                 |  |  |  |  |
|                         | Deviation                                                          | スペクトル拡散幅                                        |  |  |  |  |
| RJ Setting              |                                                                    | RJ (ランダムジッタ) のパラメータ設定                           |  |  |  |  |
|                         | RJ RJ 変調出力の On/Off 設定                                              |                                                 |  |  |  |  |
|                         | Filter                                                             | ランダムジッタの,変調周波数および振幅を制限するフィルタ                    |  |  |  |  |
|                         | Amplitude $*_2$                                                    | ジッタ変調振幅                                         |  |  |  |  |
|                         | $\begin{array}{c} \text{Amplitude} \\ \text{LF}^{*_3} \end{array}$ | 低域側変調周波数におけるジッタ変調振幅                             |  |  |  |  |
|                         | $\begin{array}{c} \hline \\ Amplitude \\ HF^{*_3} \end{array}$     | 高域側変調周波数におけるジッタ変調振幅                             |  |  |  |  |
|                         | HPF                                                                | ランダムジッタ変調周波数の低域制限フィルタ                           |  |  |  |  |
|                         | LPF                                                                | ランダムジッタ変調周波数の高域制限フィルタ                           |  |  |  |  |

表4.5.3-2 ジッタ設定項目

\*1: MU181500B が MU181000A/B-x01 と連動している場合に, 選択できます。

\*2: Filter 設定が User の場合に, 選択できます。

\*3: Filter 設定が PCIe の場合に, 選択できます。

| 項目                   |           | 説明                                                                      |
|----------------------|-----------|-------------------------------------------------------------------------|
| BUJ Setting          |           | BUJ (有界非相関ジッタ) のパラメータ設定                                                 |
|                      | BUJ       | BUJ 変調出力の On/Off 設定                                                     |
|                      | PRBS      | PRBS (擬似ランダムビットシーケンス) のビットパターン                                          |
|                      | Amplitude | ジッタ変調振幅                                                                 |
| Bit Rate BUJ のビットレート |           | BUJ のビットレート                                                             |
|                      |           | High: 9.8~12.5 Gbit/s<br>Middle: 4.9~6.25 Gbit/s<br>Low: 0.1~3.2 Gbit/s |
|                      | LPF       | BUJ 変調周波数の低域制限フィルタ                                                      |
| Ext. J Setting       |           | Ext. J (外部ジッタ) の設定                                                      |
|                      | Ext. J    | Ext. J 変調出力の Enable/Disable 設定                                          |
| Jitter Condition     |           | 各ジッタの振幅合計が, MU181500B の規格を超える場合に,<br>[Overload] が表示されます。                |

表4.5.3-2 ジッタ設定項目 (続き)

4

## 4.5.4 BER測定方法の設定

Jitter Tolerance 測定をする場合, 試験パターン, 安定時間, オートサーチ実行 有無, 合否判定条件, エラー判定単位, 合否判定エラーしきい値, 測定時間につ いて設定を行います。

| 追 BER Conditio               | n                     |                           |                            |
|------------------------------|-----------------------|---------------------------|----------------------------|
| Search:                      | Binary Search 💌       |                           |                            |
|                              | Setting               |                           |                            |
| Waiting Time:                | 1 sec                 | BER Conditio              | on                         |
| Settling Time:               | 2 ÷ sec               | Waiting Time:             | 1 sec                      |
| Auto Search:                 | OFF 💌                 | Auto Search:              | OFF 💌                      |
| Step Resolution:             | Minimum Step 💌        | Detection:                | Default                    |
| Detection:                   | Default               | - Unit                    | Error Rate                 |
| – Unit                       | Error Rate            | - Threshold:              | 1E-12                      |
| — Threshold:                 | 1E-12                 | Gating Time:<br>(D:H:M:S) | 00 = 00 = 01 = 40 =        |
| Gating Time:<br>(D:H:M:S)    |                       | Margin:                   | 100 🕂 %                    |
| Tester Limit:                | OFF                   | Tester Limit:             | OFF                        |
| Meas. Se <mark>quence</mark> | From lower Freq. side | Meas. Sequence            | e: From lower Freq. side 💌 |
| (a) Jitt                     | ter Tolerance         | (b) Ji                    | tter Sweep                 |

図4.5.4-1 BER Condition 設定エリア

| 項目                                            | 説明                                                                |  |  |  |  |
|-----------------------------------------------|-------------------------------------------------------------------|--|--|--|--|
| $Search^{*_1}$                                | ジッタ変調振幅の変化方向と方法                                                   |  |  |  |  |
|                                               | 〔27 4.1.1 Jitter Tolerance 測定方法                                   |  |  |  |  |
|                                               | Binary Search: Upper Value と Lower Value の間を, 二等分探索<br>法で振幅を変えます。 |  |  |  |  |
|                                               | Downwards Linear, Downwards Log,<br>Upwards Linear, Upwards Log   |  |  |  |  |
|                                               | Downwards: 振幅を最大値, または Upper Value から減らしながら BER 測定します。            |  |  |  |  |
|                                               | Upwards: 振幅を 0, または Lower Value から増やしながら<br>BER 測定します。            |  |  |  |  |
|                                               | Linear:一定の間隔 (Step) で振幅を変えます。Log:一定の比率 (Ratio) で振幅を変えます。          |  |  |  |  |
| Binary + Linear:二等分探索法の後, Upwards Linea<br>す。 |                                                                   |  |  |  |  |
| Setting                                       | 図 4.5.4-2の Search Setting 画面を表示します。                               |  |  |  |  |
|                                               | Upper Value, Lower Value, Step, Ratio を入力します。                     |  |  |  |  |
| Waiting Time                                  | ジッタ変調周波数を変更した後,次の処理をするまでの待ち時間                                     |  |  |  |  |
|                                               | 2 4.1.3 測定時間                                                      |  |  |  |  |
| Settling Time <sup><math>*_1</math></sup>     | ジッタ変調振幅を変更した後, BER 測定を開始するまでの待ち時間                                 |  |  |  |  |

表4.5.4-1 BER Condition 設定項目

\*1: Jitter Tolerance の場合に表示されます。

Search 方法が Binary Search 以外を選択した場合は, Step Resolution 設定は無効になります。

4

| 項目              | 説明                                                                                                    |                                |                      |                 |              |  |  |
|-----------------|----------------------------------------------------------------------------------------------------|--------------------------------|----------------------|-----------------|--------------|--|--|
| Auto Search     | MU181040A/B, MU182040A, MU182041A, MU183040A/<br>MU183041A/B, または MP1822A の Auto Search を, 測定実行<br>に実行するかどうか選択します。           |                                |                      |                 |              |  |  |
|                 | Fine: 測定実行前に Auto Search (Fine) を行います。<br>Course: 測定実行前に Auto Search (Course) を行います。<br>OFF: 測定実行前に Auto Search を行いません(初期値)。 |                                |                      |                 |              |  |  |
|                 | 次の場                                                                                                    | 合, Auto Search                 | は実行できな               | いため, 操作         | できません。       |  |  |
|                 | • MU                                                                                                    | 181040A/B-x01 カ                | ゞ実装されて               | いる。             |              |  |  |
|                 | ・対象                                                                                                    | 機器が Auto Adju                  | ustment を算           | 実行している。         |              |  |  |
|                 | • Aut                                                                                                    | o Sync が Off に設                | 定されている               | 5.              |              |  |  |
|                 | ・MU<br>オフ                                                                                                    | 181040A/B にオフ<br>ション x30 が追加る  | プション x02 え<br>されていない | が追加されてい<br>。    | いるが,         |  |  |
|                 | ・MU<br>オフ                                                                                                    | 182040A, MU182<br>ション x31 が追加さ | 2041A, MP<br>されていない  | 1822A にオプ:<br>。 | ション x30, または |  |  |
| Step Resolution | ジッタ                                                                                                    | 耐力点の追い込み料                      | 清度                   |                 |              |  |  |
| *2              | 「Patte                                                                                                    | ern Generator」の                | 設定が MUX              | K (Half-rate)   | の場合          |  |  |
|                 |                                                                                                    |                                | ジッタ変                 | 調周波数/ 最/        | ト分解能 (UI)    |  |  |
|                 |                                                                                                    | 変調周波数<br>(Hz)                  | 10-1M                | 1M-10M          | 10M-250M     |  |  |
|                 |                                                                                                    | Fine                           | 0.2                  | 0.02            | 0.002        |  |  |
|                 | 設                                                                                                    | Normal                         | 0.4                  | 0.04            | 0.004        |  |  |
|                 | 定値                                                                                                    | Coarse                         | 1                    | 0.1             | 0.01         |  |  |
|                 |                                                                                                    | Minimum<br>Step                | 0.002                | 0.002           | 0.002        |  |  |
|                 | 「Pattern Generator」の設定が MUX (Full-rate), PPG のとき                                                                             |                                |                      |                 |              |  |  |
|                 |                                                                                                    |                                | ジッタ変                 | 調周波数/ 最小        | 小分解能 (UI)    |  |  |
|                 | 変調周波数 10-1M 1M                                                                                                    |                                |                      |                 | 10M-250M     |  |  |
|                 |                                                                                                    | (Hz)                           |                      |                 |              |  |  |
|                 |                                                                                                    | Fine                           | 0.1                  | 0.01            | 0.001        |  |  |
|                 | 設                                                                                                    | Normal                         | 0.3                  | 0.03            | 0.003        |  |  |
|                 | 定                                                                                                    | Coarse                         | 1                    | 0.1             | 0.01         |  |  |
|                 |                                                                                                    | Minimum<br>Step                | 0.001                | 0.001           | 0.001        |  |  |

表4.5.4-1 BER Condition 設定項目 (続き)

\*2: Jitter Tolerance の場合に表示されます。

4

操作方法

| 項目           |           | 説明                                                                                                    |                                                                                     |                             |                      |                      |  |
|--------------|-----------|----------------------------------------------------------------------------------------------------|-------------------------------------------------------------------------------------|-----------------------------|----------------------|----------------------|--|
| Detection    |           | 合否判定に用いる条件を設定します。                                                                                                    |                                                                                     |                             |                      |                      |  |
|              |           | Default:Gating Timeを1秒にして測定し,エラービット数が2以上の場合,判定を行います(初期値)。                                                                                                    |                                                                                     |                             |                      |                      |  |
|              |           | Err                                                                                                    | or : 設定され<br>Threshole                                                              | た Gating Time<br>d の値を超えた場合 | 内における<br>合, 判定を行い    | ビット誤りが Error<br>います。 |  |
|              | Unit      | 合<br>す。                                                                                                    | 5判定をエラ-                                                                             | -レートまたはエラ-                  | ー個数のいず               | れで行うか設定しま            |  |
|              |           | Err                                                                                                    | or Rate :エ                                                                          | ラーレートで判定し                   | ます (初期値              | Ī)。                  |  |
|              |           | Err                                                                                                    | or Count :ゴ                                                                         | ニラービットカウントで                 | で判定します。              |                      |  |
|              | Threshold | Uni<br>い値                                                                                                    | itで選択された<br>近よりビットエラ                                                                | と判定方法での判定<br>ーが多い場合に F      | 定しきい値を記<br>ail と判定しま | 設定します。判定しき<br>す。     |  |
|              |           | Uni<br>1E-<br>(初期                                                                                                    | Unit <sup>が</sup> Error Rate の場合:<br>1E-8, 1E-9, 1E-10, 1E-11, 1E-12<br>(初期値:1E-12) |                             |                      |                      |  |
|              |           | Unit が Error Count の場合:0~99999/Step 1 (初期値:0)                                                                                                    |                                                                                     |                             |                      |                      |  |
|              | Gating    | 判定                                                                                                    | 判定終了までの測定時間を指定します。                                                                  |                             |                      |                      |  |
|              | Time      |                                                                                                    | 項目                                                                                  | 範囲                          | 初期値                  |                      |  |
|              |           |                                                                                                    | Day                                                                                 | $0 \sim 99$                 | 0                    |                      |  |
|              |           |                                                                                                    | Hour                                                                                | $0 \sim 23$                 | 0                    |                      |  |
|              |           |                                                                                                    | Min                                                                                 | $0{\sim}59$                 | 1                    |                      |  |
|              |           |                                                                                                    | Sec                                                                                 | $0{\sim}59$                 | 40                   |                      |  |
|              |           |                                                                                                    |                                                                                     |                             |                      | -                    |  |
| Margi        | $n^{*3}$  | 合否判定のマージンを,0~100%の範囲で設定します。                                                                                                    |                                                                                     |                             |                      |                      |  |
|              |           | マージンを 50%とした場合, 合否判定基準は Threshold の値の 1.5<br>倍になります。                                                                                                    |                                                                                     |                             |                      |                      |  |
| Tester Limit |           | 32G PPG, 56G MUX, および 64G MUX 使用時,<br>Tolerance/Sweep 測定時の SJ/SJ2 の Amplitude 制限 ON/OFF を<br>設定します。ON にすると測定で使用する SJ Amplitude が, PPG の<br>動作保証上限値に制限され, OFF にすると発生可能な値を上限値と<br>します。 |                                                                                     |                             |                      |                      |  |
| Meas.        | Sequence  | 測定                                                                                                    | ミシーケンスの                                                                             | 方向を指定します。                   | )                    |                      |  |
|              |           | Fro                                                                                                    | m lower Fre                                                                         | q.side:変調周波数                | なが低い側から              | 测定                   |  |
|              |           | Fro                                                                                                    | m higher Fr                                                                         | eq.side:変調周波                | 数が高い側か               | ら測定                  |  |

表4.5.4-1 BER Condition 設定項目 (続き)

\*3: Jitter Sweep の場合に表示されます。

マージン設定により設定上限値を超える場合は,設定上限値で測定を行い ます。 [Setting] ボタンをクリックすると、変調周波数の範囲ごとに、変調振幅のパラメータを設定できます。

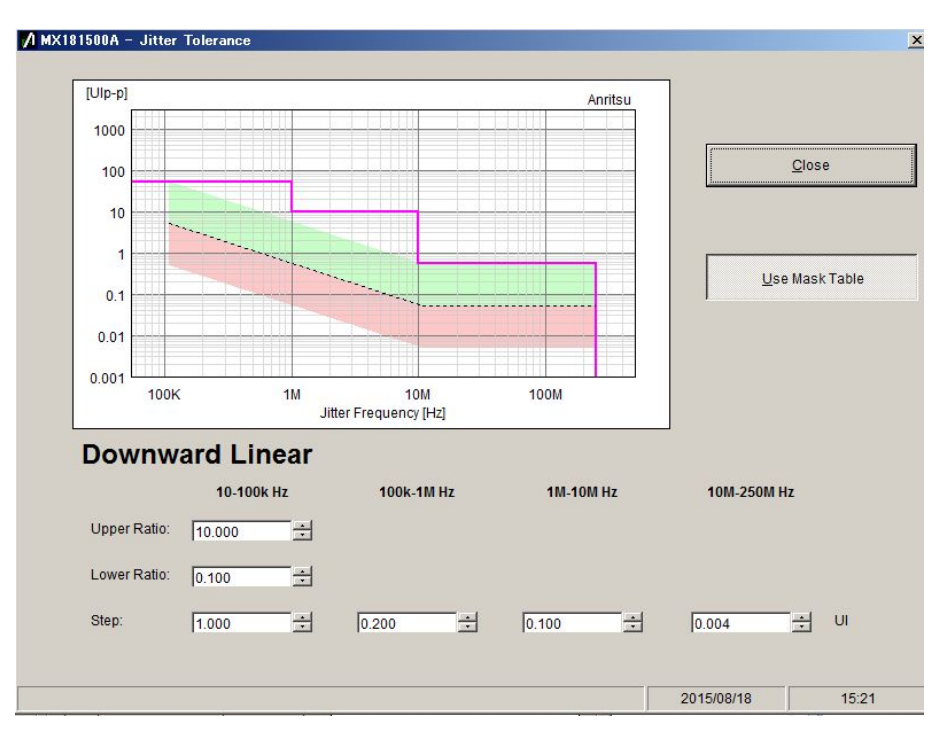

図4.5.4-2 Search Setting 画面 (Downward Linear, Use Mask Table ON)

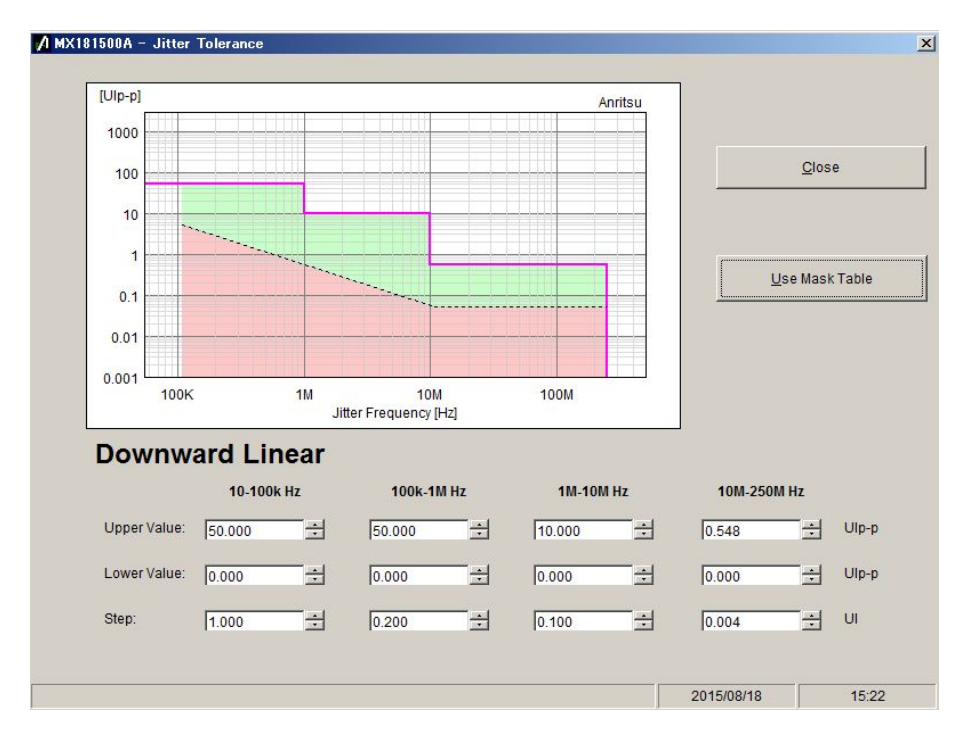

図4.5.4-3 Search Setting 画面 (Downward Linear, Use Mask Table OFF)

| 項目                                      | 説明                                                                       |
|-----------------------------------------|--------------------------------------------------------------------------|
| Use Mask Table                          | オンにすると、図 4.5.6-1の Mask Data Table で設定<br>したマスク線に対する比率でジッタ変調振幅を可変しま<br>す。 |
|                                         | オフにすると, ジッタ変調振幅の範囲を周波数別に指<br>定できます。                                      |
| Upper Ratio <sup>*1</sup>               | マスク線に対するジッタ変調振幅の測定上限割合                                                   |
| Lower Ratio <sup><math>*_1</math></sup> | マスク線に対するジッタ変調振幅の測定下限割合                                                   |
| Upper Value <sup>*2</sup>               | ジッタ変調振幅の測定上限値                                                            |
| Lower Value $*_2$                       | ジッタ変調振幅の測定下限値                                                            |
| $\operatorname{Step}^{*_3}$             | ジッタ変調振幅を変更する間隔                                                           |
| $Ratio^{*_4}$                           | ジッタ変調振幅を変更する比率                                                           |

表4.5.4-2 Search Setting 設定項目

- \*1: Use Mask Table がオンの場合に表示されます。
- \*2: Use Mask Table がオフの場合に表示されます。
- \*3: Search が, Downwards Linear, または Upwards Linear の場合に表示 されます。
- \*4: Search が, Downwards Log, または Upwards Log の場合に表示されます。

4

## 4.5.5 ジッタ変調周波数の設定

ジッタ耐力を測定する SJ の変調周波数を設定します

| 周波数データ ― | 🔲 Jitter Frequency Table |     |               |  |     |               |
|----------|--------------------------|-----|---------------|--|-----|---------------|
|          | 20 User Edit             |     |               |  |     |               |
|          |                          | No. | Frequency(Hz) |  | No. | Frequency(Hz) |
|          |                          | 1   | 1,000         |  | 11  | 818,500       |
|          |                          | 2   | 1,691         |  | 12  | 1,530,000     |
|          |                          | 3   | 2,861         |  | 13  | 2,860,000     |
|          |                          | 4   | 8,185         |  | 14  | 5,347,000     |
|          |                          | 5   | 23,410        |  | 15  | 10,000,000    |
|          |                          | 6   | 39,600        |  | 16  | 20,000,000    |
|          |                          | 7   | 67,000        |  | 17  | 50,000,000    |
|          |                          | 8   | 125,200       |  | 18  | 86,600,000    |
|          |                          | 9   | 234,100       |  | 19  | 150,000,000   |
|          |                          | 10  | 437,700       |  | 20  | 250,000,000   |
|          |                          |     |               |  |     |               |

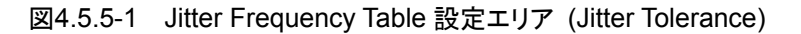

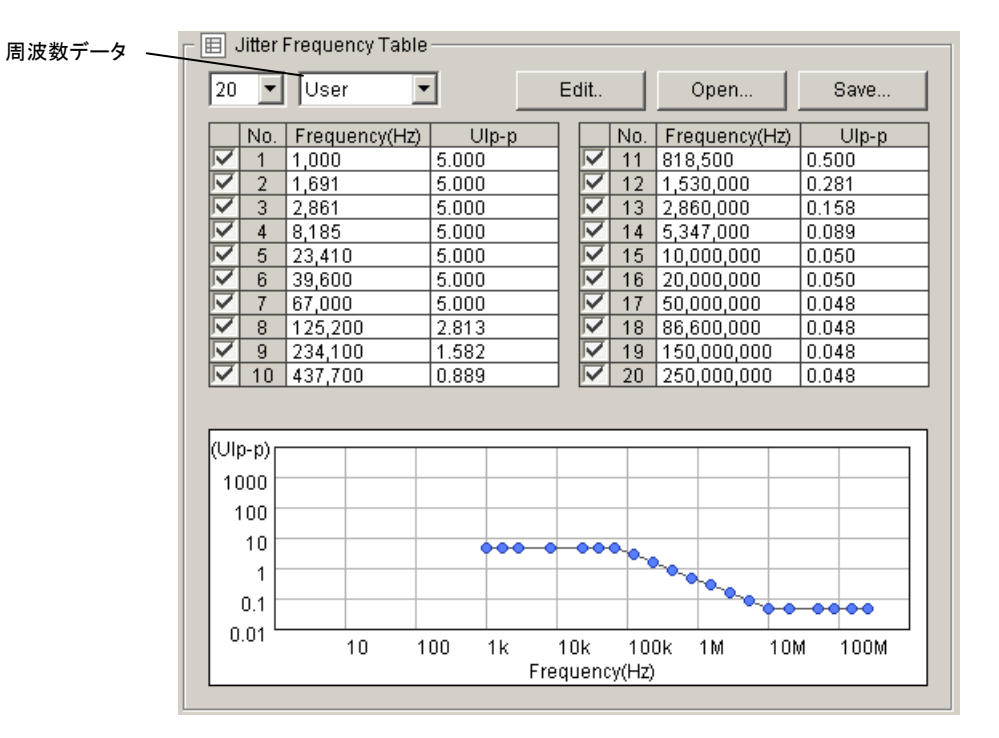

図4.5.5-2 Jitter Frequency Table 設定エリア (Jitter Sweep)

| 項目      | 説明                                                                                                    |  |  |  |
|---------|----------------------------------------------------------------------------------------------------|--|--|--|
| 測定ポイント数 | テーブルの測定ポイント数を設定します。                                                                                                    |  |  |  |
|         | ポイント数上限を 20, 30, 40, 50 から選択します。                                                                                                    |  |  |  |
| テーブル設定  | 使用する測定周波数データテーブルを選択します。                                                                                                    |  |  |  |
|         | User: 測定ポイントが編集可能なテーブルです(初期値)。                                                                                                    |  |  |  |
|         | Mask Table: Mask Data Table のテーブルを使用します。*1                                                                                                |  |  |  |
|         | Standard: 規格ファイルのデーブルを使用します。*2                                                                                                    |  |  |  |
| Edit    | テーブル設定が User に設定されている場合に、本ボタンが表示されます。図<br>4.5.5-4、または図 4.5.5-5の User Frequency Table 画面を表示します。<br>設定可能なジッタ変調周波数は測定ポイント設定により 20~50 ポイントです。 |  |  |  |
| Open    | テーブル設定が Standard, または User に設定されている場合に, 本ボタンが<br>表示されます。ファイル選択画面を表示します。                                                                   |  |  |  |
| Save    | テーブル設定が User に設定されている場合に、本ボタンが表示されます。                                                                                                    |  |  |  |
|         | ユーザが編集したテーブルデータを,ユーザデータファイル (拡張子 umsk)<br>に保存します。                                                                                         |  |  |  |
| グラフ     | Jitter Sweep の場合,周波数と振幅のグラフが表示されます。                                                                                                    |  |  |  |

表4.5.5-1 Jitter Frequency Table 設定項目

\*1: Jitter Tolerance の場合に表示されます。

\*2: Jitter Sweep の場合に表示されます。

| 1       | $\overline{\mathbf{v}}$ | 4 | 200,000 |
|---------|-------------------------|---|---------|
| 無効 ———  |                         | 5 | 400,000 |
| 有効 ———— | ~                       | 6 | 800,000 |

図4.5.5-3 有効/無効チェックボックス

上図のように,左端の欄はチェックボックスです。 チェックしている周波数が,測定に使用されます。

|          | MX181500A - Setup                          | ×      |
|----------|--------------------------------------------|--------|
|          | Frequency: 4000000 + Hz (10 - 250,000,000) |        |
|          | 1 40,000 Hz                                | Add    |
|          | □ 2 56,560 Hz<br>□ 3 80,000 Hz             | Delete |
|          | 4 119,500 Hz                               |        |
|          | 6 178,800 Hz                               | Clear  |
|          | □ 7 267,400 Hz<br>□ 8 400,000 Hz           |        |
|          | 9 598,100 Hz                               |        |
|          | 11 1,337,000 Hz                            |        |
|          | 1 12 2,000,000 Hz                          |        |
|          | □ 14 4,229,000 Hz<br>□ 15 6,150,000 Hz     |        |
|          | 16 8,944,000 Hz<br>17 13,000,000 Hz        |        |
| ンツタ変調周波数 | 18 18,910,000 Hz                           |        |
| )—))v    | 20 40,000,000 Hz                           |        |
|          | ОК                                         | Cancel |

図4.5.5-4 User Frequency Table 画面 (Jitter Tolerance)

|           | 💋 MX1815    | 00A - Setup        |            |                       | ×      |
|-----------|-------------|--------------------|------------|-----------------------|--------|
|           | 🗆 🗉 User    | Jitter Frequency T | able       |                       |        |
|           | Frequer     | ncy: 4000000       | + Hz       | (10 - 250,000,000)    |        |
|           | Jitter:     | 0.000              |            | ( Max. 10.000 Ulp-p ) |        |
|           | 101         | 40.000 Hz          | 5.00 Ulp-p | !                     | Add    |
|           |             | 56.560 Hz          | 3.60 Ulp-p |                       |        |
|           |             | 80,000 Hz          | 2.60 Ulp-p |                       | Delete |
|           | 1 4         | 119,500 Hz         | 2.00 Ulp-p |                       |        |
|           | 105         | 146,100 Hz         | 1.60 Ulp-p |                       |        |
|           | 106         | 178,800 Hz         | 1.60 Ulp-p | 1                     | Clear  |
|           |             | 267,400 Hz         | 1.20 Ulp-p |                       |        |
|           | 108         | 400,000 Hz         | 1.00 Ulp-p |                       |        |
|           | 1 9         | 598,100 Hz         | 0.60 Ulp-p |                       |        |
|           | 10          | 894,400 Hz         | 0.60 Ulp-p |                       |        |
|           |             | 1,337,000 Hz       | 0.54 Ulp-p |                       |        |
|           | 12          | 2,000,000 Hz       | 0.51 Ulp-p |                       |        |
|           |             | 2,908,000 Hz       | 0.44 Ulp-p |                       |        |
|           |             | 4,229,000 Hz       | 0.38 Ulp-p |                       |        |
| いいわ本部国はお  |             | 6,150,000 Hz       | 0.32 Ulp-p |                       |        |
| ンツタ変詞向次致/ | 16          | 8,944,000 Hz       | 0.30 Ulp-p |                       |        |
| テーブル      | <b>□</b> 17 | 13,000,000 Hz      | 0.27 Ulp-p |                       |        |
| 1 270     | 18          | 18,910,000 Hz      | 0.24 Ulp-p |                       |        |
|           | 19          | 27,500,000 Hz      | 0.22 Ulp-p |                       |        |
|           | 20          | 40,000,000 Hz      | 0.20 Ulp-p |                       |        |
|           |             |                    |            |                       |        |
|           |             |                    |            | OK                    | Cancel |

図4.5.5-5 User Frequency Table 画面 (Jitter Sweep)

| 項目             | 説明                                                |                                   |      |               |              |              |
|----------------|---------------------------------------------------|-----------------------------------|------|---------------|--------------|--------------|
| Frequency      | ジッ                                                | タ変調周波数を設定します。                     |      |               |              |              |
|                | 設定範囲は MU181500B の変調周波数の設定範囲です。                    |                                   |      |               |              |              |
|                |                                                   | 設定範囲 [Hz]                         |      | 設定分解能 [ト      | lz]          |              |
|                |                                                   | 10~100                            | 00   | 1             |              |              |
|                |                                                   | 10 010~100 0                      | 000  | 10            |              |              |
|                |                                                   | 100 100~1 000 0                   | 00   | 100           |              |              |
|                |                                                   | 1 001 000~10 000 0                | 000  | 1 000         |              |              |
|                |                                                   | 10 010 000~100 000 0              | 000  | 10 0          | 000          |              |
|                |                                                   | $100\;100\;000{\sim}250\;000\;0$  | 00   | 100 (         | 000          |              |
|                |                                                   |                                   |      |               |              |              |
| $Jitter^{*_1}$ |                                                   |                                   |      |               |              |              |
|                | ジッ                                                | タ変調振幅を設定します。                      |      |               |              |              |
|                | 設知                                                | 設定範囲は MU181500B の振幅の設定範囲です。       |      |               |              |              |
|                | 周波数 [Hz]         設定範囲 [Ulp-p]         設定分解能 [Ulp- |                                   |      |               | E分解能 [Ulp-p] |              |
|                |                                                   | $10 \sim 1\ 000\ 000$             |      | $0{\sim}50$   |              | 0.002        |
|                |                                                   | $1\ 001\ 000{\sim}10\ 000\ 000$   |      | 0~10          |              | 0.002        |
|                |                                                   | $10\ 010\ 000{\sim}250\ 000\ 000$ |      | $0{\sim}0.55$ |              | 0.002        |
|                | 320                                               | 32G PPG 連動時*2                     |      |               |              |              |
|                |                                                   | 周波数 [Hz]                          | 設    | 定範囲 [Ulp-p]   | 設定           | と分解能 [Ulp-p] |
|                |                                                   | $10{\sim}100\ 000$                |      | $0 \sim 2000$ |              | 0.002        |
|                |                                                   | $100\ 100{\sim}1\ 000\ 000$       |      | $0 \sim 200$  |              | 0.002        |
|                |                                                   | $1\ 001\ 000{\sim}10\ 000\ 000$   |      | 0~16          |              | 0.002        |
|                |                                                   | $10\ 010\ 000{\sim}250\ 000\ 000$ |      | 0~1           |              | 0.002        |
|                |                                                   |                                   |      |               |              |              |
| Add            | Fre                                               | quency, Jitter 人力した値をシ            | シッタシ | 変調周波数テープ      | ルに追          | 加します。        |
| Delete         | ジッタ変調周波数テーブルでチェックボックスにチェックを入れた周波数を削除します。          |                                   |      |               |              |              |
| Clear          | すへ                                                | すべてのジッタ変調周波数データを削除します。            |      |               |              |              |
| OK             | 設定を有効にし, 画面を閉じます。                                 |                                   |      |               |              |              |
| Cancel         | 設定を無効にし, 画面を閉じます。                                 |                                   |      |               |              |              |

表4.5.5-2 User Frequency Table 設定項目

\*1: Jitter Sweep の場合に表示されます。

\*2: MX181500A バージョン2.04.00以降で設定範囲が拡張されます。また,同時に使用する MX180000A のバージョンは 7.09.00以降が必要です。

**4** 

## 4.5.6 マスクデータの設定

マスクデータは、Jitter Tolerance 測定値を合否判定する振幅値です。Jitter Tolerance 測定値が、マスクデータの値より小さい場合には不合格と判断されます。

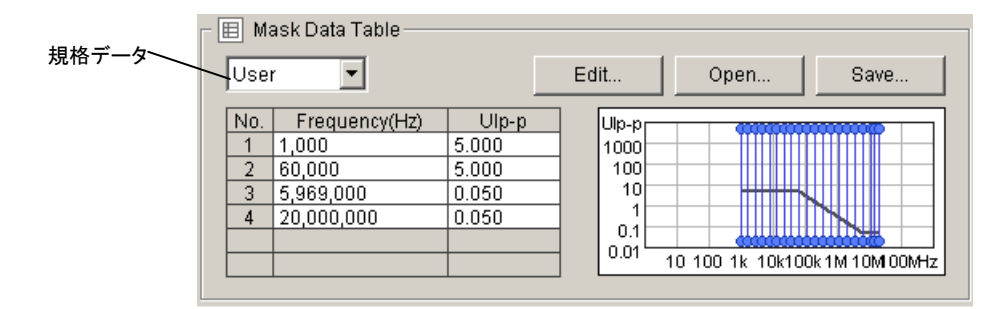

図4.5.6-1 Mask Data Table 設定エリア

| 表4.5.6-1 | Mask Data Table 設定項目 |
|----------|----------------------|
|          | =☆ 88                |

| 項目              | 説明                                                     |
|-----------------|--------------------------------------------------------|
| テーブル設定          | 使用する規格データを選択します。                                       |
|                 | User :測定ポイントが編集可能なテーブルです (初期値)。                        |
|                 | Standard:各種規格で定められた測定ポイントのテーブルです。<br>テーブルの周波数は編集できません。 |
| Edit            | Standard が User に設定されている場合に,本ボタンが表示されます。               |
|                 | 図 4.5.6-2の User Mask Table 画面を表示します。                   |
| Open            | マスクファイルを選択する画面が表示されます。                                 |
| Save            | ユーザが編集したテーブルデータを, ユーザデータファイル (拡張子<br>umsk) に保存します。     |
| Mask Data Table | 各ジッタ周波数に対する振幅規格値が表示されます                                |
| Mask Data Graph | 振幅規格値が,黒の実線で表示されます。                                    |
|                 | Jitter Frequency Table の周波数が青線で表示されます。                 |

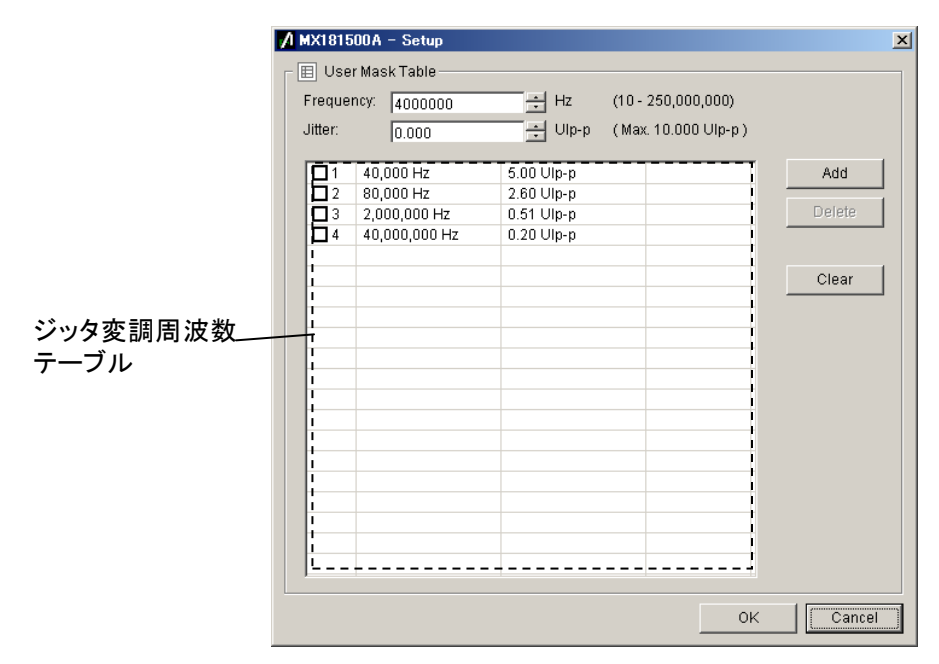

図4.5.6-2 User Mask Data Setting 画面

#### 表4.5.6-2 User Mask Data Setting 設定項目

| 項目        |     | 説明                                 |         |  |  |  |
|-----------|-----|------------------------------------|---------|--|--|--|
| Frequency | ジッタ | 変調周波数を設定します。                       |         |  |  |  |
|           | 設定筆 | 範囲は MU181500B の変調周波数の設定範囲です。       |         |  |  |  |
|           |     | 設定範囲 [Hz] 設定分解能 [Hz]               |         |  |  |  |
|           |     | $10 \sim 10\ 000$                  | 1       |  |  |  |
|           |     | $10\ 010{\sim}100\ 000$            | 10      |  |  |  |
|           |     | $100\ 100{\sim}1\ 000\ 000$        | 100     |  |  |  |
|           |     | $1\ 001\ 000{\sim}10\ 000\ 000$    | 1 000   |  |  |  |
|           |     | $10\ 010\ 000{\sim}100\ 000\ 000$  | 10 000  |  |  |  |
|           |     | $100\ 100\ 000{\sim}250\ 000\ 000$ | 100 000 |  |  |  |
|           |     |                                    |         |  |  |  |

4

| 項目     | 説明                                           |               |               |  |  |
|--------|----------------------------------------------|---------------|---------------|--|--|
| Jitter |                                              |               |               |  |  |
|        | ジッタ変調振幅を設定します。                               |               |               |  |  |
|        | 設定範囲は MU181500B の振幅の設定範囲です。                  |               |               |  |  |
|        | 周波数 [Hz]                                     | 設定範囲 [Ulp-p]  | 設定分解能 [Ulp-p] |  |  |
|        | 10~1 000 000                                 | $0{\sim}50$   | 0.002         |  |  |
|        | $1\ 001\ 000{\sim}10\ 000\ 000$              | 0~10          | 0.002         |  |  |
|        | $10\ 010\ 000{\sim}250\ 000\ 000$            | $0{\sim}0.55$ | 0.002         |  |  |
|        | 32G PPG 連動時*                                 |               |               |  |  |
|        | 周波数 [Hz] 設定範囲 [Ulp-p] 設定分解能 [Ulp-p]          |               |               |  |  |
|        | $10{\sim}100\ 000$                           | $0{\sim}2000$ | 0.002         |  |  |
|        | 100 100~1 000 000                            | 0~200         | 0.002         |  |  |
|        | 1 001 000~10 000 000                         | 0~16          | 0.002         |  |  |
|        | $10\ 010\ 000{\sim}250\ 000\ 000$            | 0~1           | 0.002         |  |  |
|        |                                              |               |               |  |  |
| Add    | Frequency, Jitter に入力した値をジッタ変調周波数テーブルに追加します。 |               |               |  |  |
| Delete | ジッタ変調周波数テーブルでチェックボックスにチェックを入れたデータを削除します。     |               |               |  |  |
| Clear  | テーブルに登録されているすべてのデータを削除します。                   |               |               |  |  |
| ОК     | 設定を有効にし、画面を閉じます。                             |               |               |  |  |
| Cancel | 設定を無効にし,画面を閉じます。                             |               |               |  |  |

表4.5.6-2 User Mask Data Setting 設定項目(続き)

\*: MX181500A バージョン 2.04.00 以降で設定範囲が拡張されます。また,同時に使用する MX180000A のバージョンは 7.09.00 以降が必要です。

## 4.5.7 測定の開始

[Measurement Start] ボタンをクリックすると, 測定が始まります。 Result 画面が表示されて, 図 4.5.2-1 Jitter Tolerance 画面, または図 4.5.2-2 Jitter Sweep 画面は画面右下に最小化されます。

測定中は、ボタンの表示が [Measurement Stop] に変わります。測定が終了す ると、 [Measurement Start] に表示が戻ります。 [Measurement Stop] をクリックすると、測定が中止されます。

# 4.6 測定結果の表示

次のどちらかの操作で, Result 画面を表示します。

- [Measurement Start] ボタンをクリックします。
- ・ メニューの [Result] → [Show] を実行し, [Result] タブをクリックします。

### 4.6.1 Jitter Tolerance測定結果

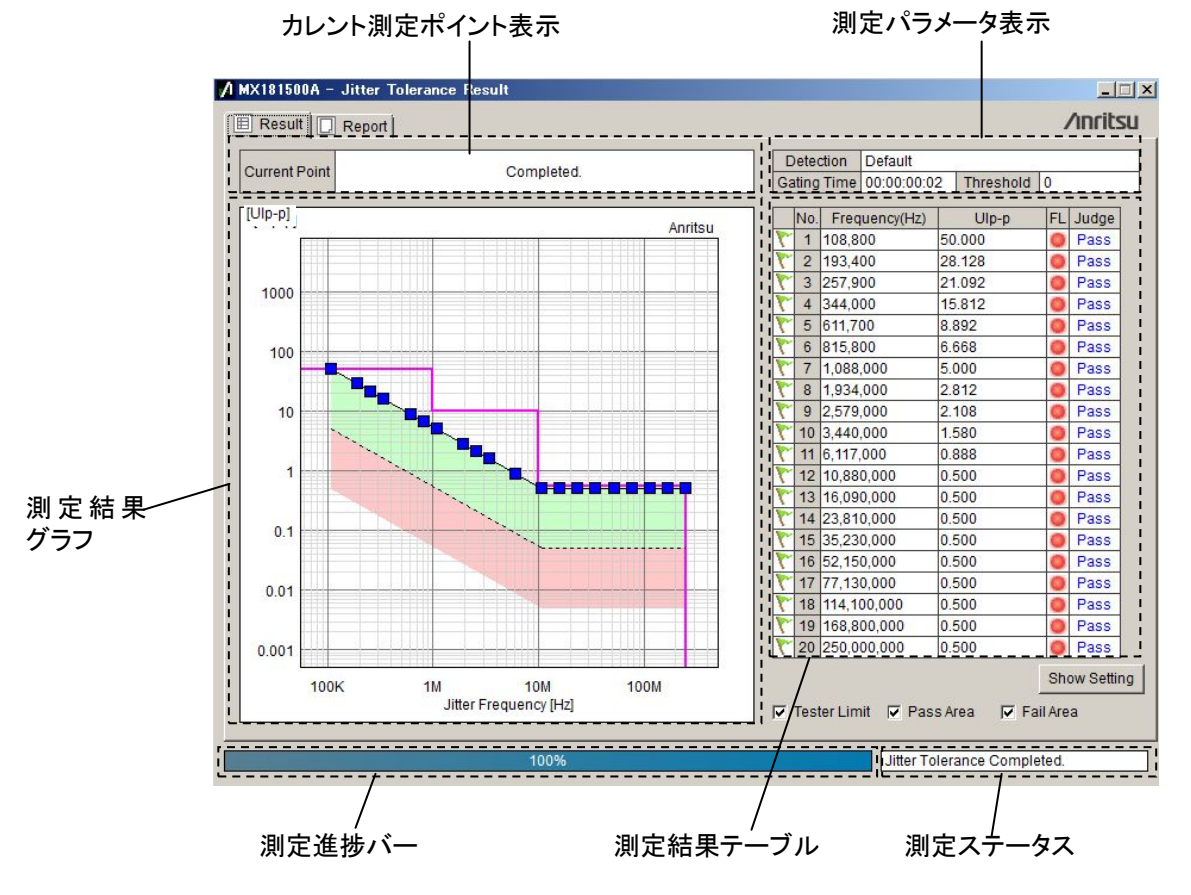

図4.6.1-1 Jitter Tolerance Result 画面

| 項目      | 説明                                               |  |  |
|---------|--------------------------------------------------|--|--|
| カレント測定  | 現在のジッタ変調周波数とジッタ変調振幅が表示されます。                      |  |  |
| ポイント表示  | Jf: ジッタ変調周波数を示します。<br>Tx_Jitter: ジッタ変調振幅を示します。   |  |  |
|         | 測定が終了すると、"Completed."と表示されます。                    |  |  |
| 測定パラメータ | 設定画面の次の設定が表示されます。                                |  |  |
| 表示      | BER Condition :Detection, Gating Time, Threshold |  |  |

| 項目           |               | 説明                                                                                                    |
|--------------|---------------|----------------------------------------------------------------------------------------------------|
| 測定結果グラフ      |               | グラフに測定点がプロットされます。プロット点の形状, 色は以下の結<br>果を示します。                                                                    |
|              |               | <ul> <li>● :判定結果が Pass を示します。</li> <li>業 :判定結果が Fail を示します。</li> <li>■ :MU181500B ジッタ信号源のジッタ発生量の上限界点</li> </ul> |
|              |               | ジッタ耐力を追い込みできなかった(Overflow)ことを示します。                                                                              |
|              |               | ➡ :MU181500B ジッタ信号源のジッタ発生量の下限界点                                                                                 |
|              |               | ジッタ耐力を追い込みできなかった(Underflow)ことを示しま<br>す。                                                                         |
| 測定<br>テー     | 結果<br>ブル      | 以下の Jitter Tolerance 測定結果が, 測定ポイントごとに表示されます。                                                                    |
|              | 旗印            | ▶ : 合格                                                                                                    |
|              |               | ₹. 不合格                                                                                                    |
|              |               | []:未測定                                                                                                    |
|              |               | ▶ : 測定中                                                                                                    |
|              | No.           | 測定ポイントの番号                                                                                                    |
|              | Frequency(Hz) | ジッタ変調周波数                                                                                                    |
|              | UIpp          | MU181500B ジッタ信号源で付加した SJ の振幅                                                                                    |
|              |               | 測定中の変調周波数では,矢印が表示されます。                                                                                          |
|              | FL (Flow)     | Overflow または Underflow が発生すると赤色が点灯します。                                                                          |
|              | Judge         | Pass:合格, Fail:不合格                                                                                               |
|              |               | 合否判断基準は「4.5.6 マスクデータの設定」で設定した規格線に対してジッタ耐力点が下回った場合に不合格と判定されます。                                                   |
|              |               | 変調周波数が Mask Data Table で設定した周波数範囲外の場合は、その変調周波数に一番近い Mask Data Tableの変調周波数の<br>規格値を判定基準とします。                     |
| 測定進捗バー       |               | 測定の進捗率が%単位で表示されます。                                                                                              |
| 測定           | ステータス         | 現在の測定ステータスが表示されます。                                                                                              |
| Tester Limit |               | チェックすると, MU181500B のジッタ発生限界が, 測定結果グラフ<br>表示エリア表示されます。                                                           |
| Pass Area    |               | チェックすると, 判定結果が Pass となるエリアが, 測定結果グラフに<br>緑色の背景色で表示されます。                                                         |
| Fail Area    |               | チェックすると, 判定結果が Fail となるエリアが, 測定結果グラフに赤<br>色の背景色で表示されます。                                                         |

表4.6.1-1 Jitter Tolerance Result 項目 (続き)

4

操作方法

## 4.6.2 Jitter Sweep測定結果

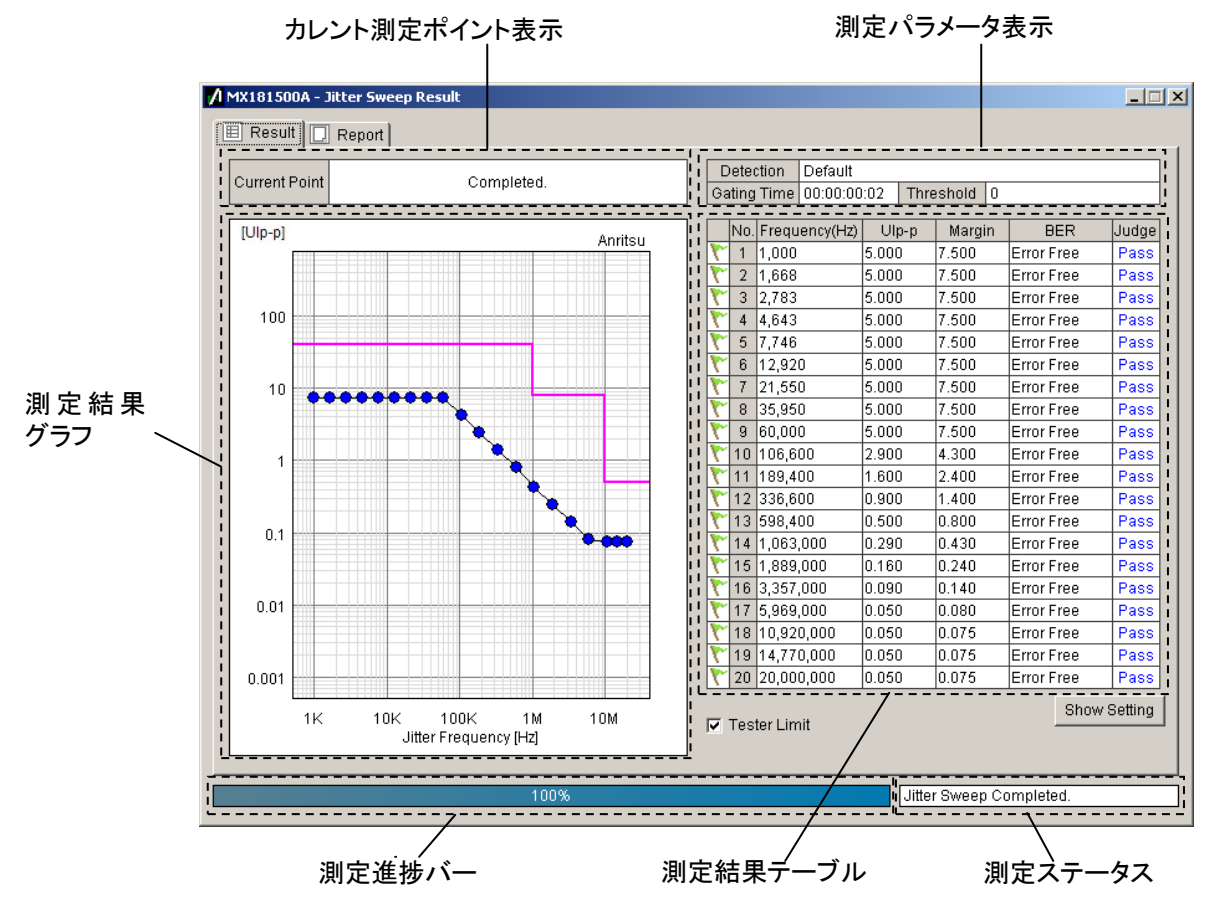

図4.6.2-1 Jitter Sweep Result 画面

| 項目                                               | 説明                                                        |  |
|--------------------------------------------------|-----------------------------------------------------------|--|
| カレント測定ポイント                                       | 現在のジッタ変調周波数とジッタ変調振幅が表示されます。                               |  |
| 表示                                               | Jf: ジッタ変調周波数を示します。<br>Tx_Jitter: ジッタ変調振幅を示します。            |  |
|                                                  | 測定が終了すると、"Completed."と表示されます。                             |  |
| 測定パラメータ表示                                        | 設定画面の次の設定が表示されます。                                         |  |
|                                                  | BER Condition : Detection, Gating Time, Threshold, Margin |  |
| 測定結果グラフ グラフに測定点がプロットされます。プロット点の形状,色は以て<br>を示します。 |                                                           |  |
|                                                  | ● :判定結果が Pass<br>業 :判定結果が Fail                            |  |

| 項目           |                                  | 説明                                           |  |
|--------------|----------------------------------|----------------------------------------------|--|
| 測定結果<br>テーブル |                                  | 以下の Jitter Tolerance 測定結果が, 測定ポイントごとに表示されます。 |  |
|              | 旗印                               | ₹                                            |  |
|              |                                  | ₹. 不合格                                       |  |
|              |                                  | ▼:未測定                                        |  |
|              |                                  | ▶ : 測定中                                      |  |
|              | No.                              | 測定ポイントの番号                                    |  |
|              | Frequency(Hz)                    | ジッタ変調周波数                                     |  |
|              | UIpp                             | MU181500B ジッタ信号源で付加した SJ の振幅                 |  |
|              |                                  | 測定中の変調周波数では,矢印が表示されます。                       |  |
|              | Margin                           | マージンを加算したジッタ振幅                               |  |
|              | $Margin = UIpp \times (1+M/100)$ |                                              |  |
|              |                                  | M:図 4.5.4-1 BER Condition の Margin 設定値       |  |
|              | BER                              | ビットエラーレート                                    |  |
|              |                                  | エラーが発生しない場合は, "Error Free"と表示されます。           |  |
|              | Judge                            | Pass: 合格 エラー数またはエラーレートが判断値以下の場合              |  |
|              |                                  | Fail: 不合格 エラー数またはエラーレートが判断値を超える場合            |  |
| 測定進捗バー       |                                  | 測定の進捗率が%単位で表示されます。                           |  |
| 測定ステータス      |                                  | 現在の測定ステータスが表示されます。                           |  |

表4.6.2-1 Jitter Sweep Result 項目 (続き)

4.6.3 グラフの保存とスケール設定

Result 画面の測定結果グラフ表示エリアで右クリックするとサブメニューが表示されます。

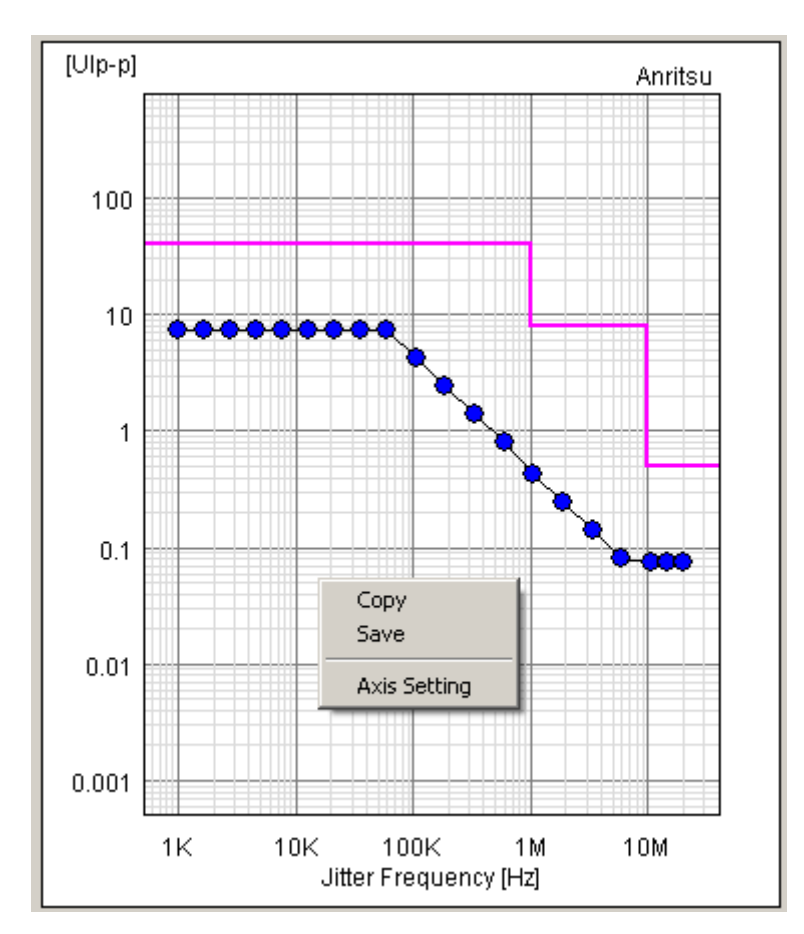

サブメニューから、グラフのコピー、保存、またはグラフ表示の変更ができます。

図4.6.3-1 測定結果グラフ表示エリアのサブメニュー (Jitter Sweep)

表4.6.3-1 測定結果グラフ表示のサブメニュー

| 項目           | 説明                               |
|--------------|----------------------------------|
| Сору         | グラフ表示領域をクリップボードにコピーします。          |
| Save         | グラフ表示領域をビットマップ形式で指定したファイルに保存します。 |
| Axis Setting | グラフ表示のX軸,Y軸スケールを設定します。           |

注:

測定中,および [Measurement Stop] をクリックして測定を中止した場合, グラフ表示のサブメニューが表示されません。 Axis Setting を実行すると、以下の画面が表示されます。

| 7 | A MX181    | 500A – Setup         | x |
|---|------------|----------------------|---|
|   | – 🖂 X-a    | xis Setting          |   |
|   | Start:     | 20000 ÷ Hz           |   |
|   | End:       | 80000 ÷ Hz           |   |
|   | <b>▼</b> A | uto Scale at Startup |   |
|   | - 🖂 Y-a    | xis Setting          |   |
|   | Start:     | 0.001 ÷ Ulpp         |   |
|   | End:       | 800.000 🕂 Ulpp       |   |
|   |            | OK Cancel            |   |

図4.6.3-2 グラフ表示設定画面

表4.6.3-2 グラフ表示の設定項目

| 項目             |                          | 説明                                                                                             |
|----------------|--------------------------|------------------------------------------------------------------------------------------------|
| X-axis Setting |                          | グラフの X 軸を設定します。                                                                                |
|                | Start                    | グラフ左端の周波数                                                                                      |
|                | End                      | グラフ右端の周波数                                                                                      |
|                | Auto Scale at<br>Startup | 測定開始時にX軸の表示範囲を自動調整します。<br>測定ポイントが1ポイントの場合,X軸のメモリが表示されない場合があ<br>ります。その場合は,Start,Endの値を入力してください。 |
| Y-axis Setting |                          | グラフの Y 軸を設定します。                                                                                |
|                | Start                    | グラフ下端の振幅                                                                                       |
|                | End                      | グラフ上端の振幅                                                                                       |

# 4.7 ファイル操作と印刷

測定結果データの印刷,保存は Result 画面の Report タブ画面から実行できます。

- 1. メニューの [Result] [Show] をクリックします。Result 画面が開きます。
- 2. [Report] タブをクリックします。
- 3. [Style] で,保存または印刷するデータを選択します。
- 4. HTML 形式で印刷/保存する場合は, [Make HTML] をクリックします。 印刷イメージが表示されます。
- 5. CSV 形式で印刷/保存する場合は, [Make CSV] をクリックします。 印刷イメージが表示されます。
- 6. [Print] をクリックすると,表示されているイメージが印刷されます。 [Save] をクリックすると,表示されているイメージがファイルに保存されます。

注:

測定中に [Measurement Stop] ボタンをクリックした場合,画面上の Styleリストボックス, [Make HTML] ボタン, [Make CSV] ボタンなどが操 作できません。

操作方法

4

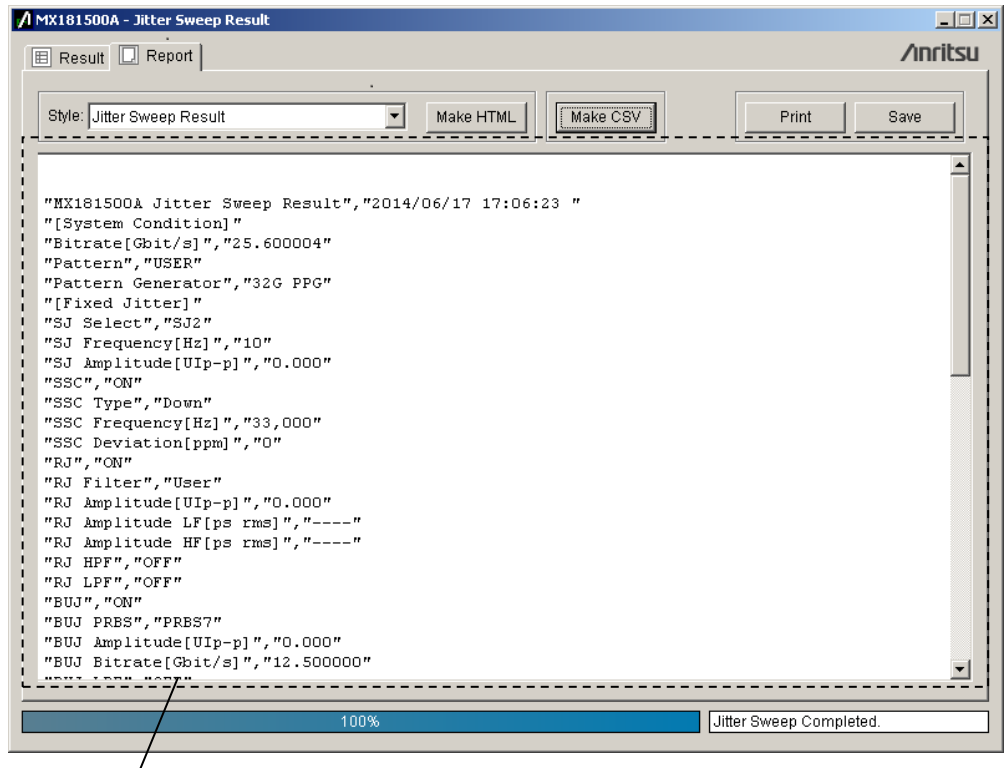

レポート表示エリア

図4.7-1 Result 画面-Report (Make CSV)

| Result 🔲 Report    | ▼ [Make HTML]] N   | fake CSV            | nrits |
|--------------------|--------------------|---------------------|-------|
| , ·                |                    |                     |       |
| MX181500A Jitter S | weep Result        | 2014/06/17 17:07:12 | Í     |
|                    | [System Condition] |                     |       |
| Bitrate            | 25.600004 Gbit/s   |                     |       |
| Pattern            | USER               |                     |       |
| Pattern Generator  | 32G PPG            |                     |       |
|                    | [Fixed Jitter]     |                     |       |
| SJ Select          | SJ2                |                     |       |
| SJ Frequency       | 10 Hz              |                     |       |
| SJ Amplitude       | 0.000 UIp-p        |                     |       |
| SSC                | ON                 |                     |       |
| SSC Type           | Down               |                     |       |
| SSC Frequency      | 33,000 Hz          |                     |       |
| SSC Deviation      | 0 ppm              |                     |       |
| RJ                 | ON                 |                     |       |
| RJ Filter          | User               |                     |       |
| RJ Amplitude       | 0.000 UIp-p        |                     |       |
| RT Amplitude TF    | ne rme             |                     |       |
|                    |                    |                     |       |

図4.7-2 Result 画面-Report (Make HTML)

| 項目            | 説明                                       |  |
|---------------|------------------------------------------|--|
| Style         | 印刷,保存対象の測定結果を選択します。                      |  |
|               | Jitter Tolerance Result                  |  |
|               | Jitter Sweep Result                      |  |
| Make HTML     | 結果データのHTML出力イメージを,レポート表示エ<br>リアに表示します。   |  |
| Make CSV      | 結果データの CSV 形式イメージを, レポート表示エリ<br>アに表示します。 |  |
| Print         | レポート表示エリアの内容を印刷します。                      |  |
| Save          | ファイル保存画面を表示します。                          |  |
|               | レポート表示エリアに表示されている内容を,指定フォ<br>ルダに保存します。   |  |
| レポート表示<br>エリア | 印刷の出力イメージ,または保存されるデータが表示<br>されます。        |  |

表4.7-1 Report タブの項目

保存すると,以下のファイルが作成されます。

- HTML データの場合
  - ・ 指定ファイル名.htm
  - $\cdot$  conf.css
  - IMG フォルダ 波形, グラフの bmp ファイルが作成されます。
     ファイル名は,指定ファイル名 xx.bmp で作成されます。xx には番号が入ります。

htm ファイルをダブルクリックすると、Internet Explorer などの Web ブ ラウザで保存した結果を表示できます。

HTML の保存容量は最大約 20 MB になる場合があります。保存する場合はハードディスクの空き容量を確認してください。

- (2) CSV データの場合
  - ・ 指定ファイル名.csv

4

# 第5章 リモートコマンド

ここでは本ソフトウェアのリモート制御方法,およびリモートコマンドについて説明します。

| 5.1 | リモート制御インタフェースの設定5-2 |                           |      |
|-----|---------------------|---------------------------|------|
| 5.2 | リモート制御手順            |                           |      |
| 5.3 | コマンド説明の記述方法5-5      |                           |      |
| 5.4 | IEEE4               | 88.2 共通コマンド               | 5-11 |
| 5.5 | MX18 <sup>-</sup>   | 1500A コマンド一覧 (ツリー)        | 5-12 |
| 5.6 | 共通⊐                 | マンド                       | 5-14 |
| 5.7 | 測定系                 | の設定                       | 5-16 |
| 5.8 | 測定条件の設定5-24         |                           |      |
|     | 5.8.1               | Tolerance/Sweep 共通測定条件設定. | 5-24 |
|     | 5.8.2               | Tolerance の測定条件設定         | 5-34 |
|     | 5.8.3               | Sweep の測定条件設定             | 5-39 |
| 5.9 | 測定結                 | 果の取得と保存                   | 5-41 |
|     | 5.9.1               | Result 画面                 | 5-41 |
|     | 5.9.2               | レポート画面                    | 5-45 |
|     |                     |                           |      |

# 5.1 リモート制御インタフェースの設定

ここでは、本ソフトウェアのリモートインタフェース設定方法を説明します。

1. MX181500A Main 画面のメニュー「Setup (<u>S</u>)」から「Remote (<u>R</u>)」をクリッ クします。

| 🖊 MX181500A -                      | Remote Setting        |
|------------------------------------|-----------------------|
| Remote Interfa                     | C GPIB                |
| Ethernet<br>IP Address<br>TCP Port | 172.16.80.195<br>5000 |
| -GPIB                              | 1                     |
|                                    | OK Cancel             |

図5.1-1 Remote Setting 画面

- 2. Remote Interface の「Ethernet」, または「GPIB」どちらかを選択します。
- 3. Remote Interface で「Ethernet」を選択した場合

MX181500A をインストールしている MP1800A, または制御 PC の IP アド レス設定が表示され, TCP Port を設定できます。インストール先の MP1800A, または制御 PC の TCP Port 設定と重複しない番号に設定して ください。

TCP Port 設定初期值:5000

TCP Port 設定範囲:1024~5001

IP アドレスは Remote Setting 画面から変更できません。MP1800A の Setup Utility, または制御 PC のネットワーク設定から IP アドレスを変更し てください。

4. Remote Interface で「GPIB」を選択した場合

GPIBのアドレスを1から30の間で設定します。初期値は1です。

注:

Remote Interface の設定を変更した場合は、MX181500A Main 画面の メニュー「File」から「Exit」をクリックして本ソフトウェアを一度終了します。

本ソフトウェアを再起動すると、Remote Interfaceの設定が反映されます。

# 5.2 リモート制御手順

ここでは本ソフトウェアをリモート制御する際の手順,使用例を説明します。リモート コントロール用 PC から,イーサネット経由で MP1800A 3 台を制御する場合を例と して説明します。IP アドレスとポート番号の設定を図 5.2-1に示します。MP1800A のモジュール構成は図 3.5-1,図 3.5-2 と同じとします。

#### イーサネット経由で MP1800A 3 台を制御する場合

イーサネット経由で本ソフトウェアをリモート制御する場合,2 通りの方法があります。

- ・ リモートコントロール用 PC にインストールされた本ソフトウェアを制御する。
- ・ MP1800A にインストールされた本ソフトウェアを制御する。

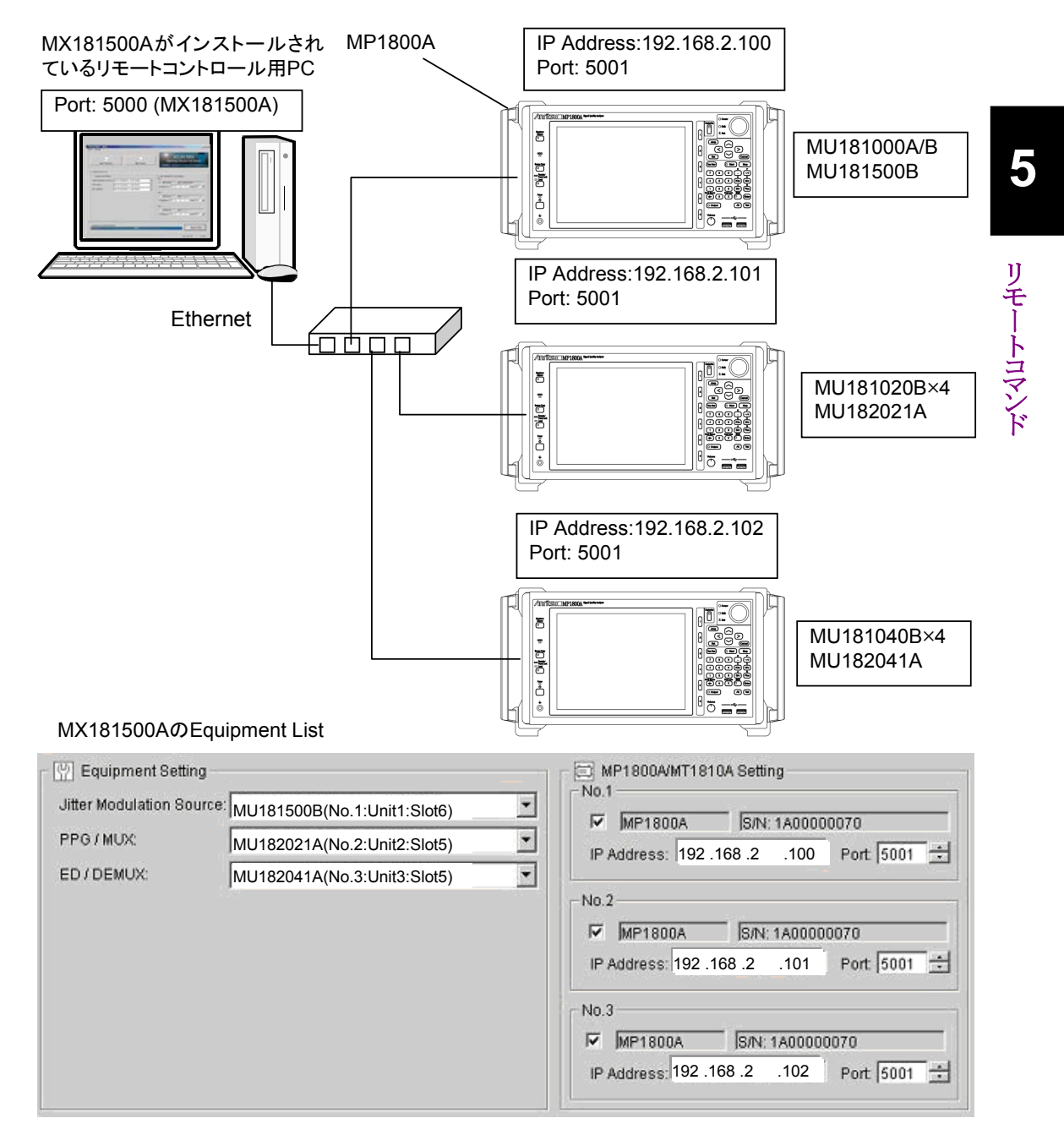

図5.2-1 リモート制御のシステム構成 (Ethernet 制御 1)

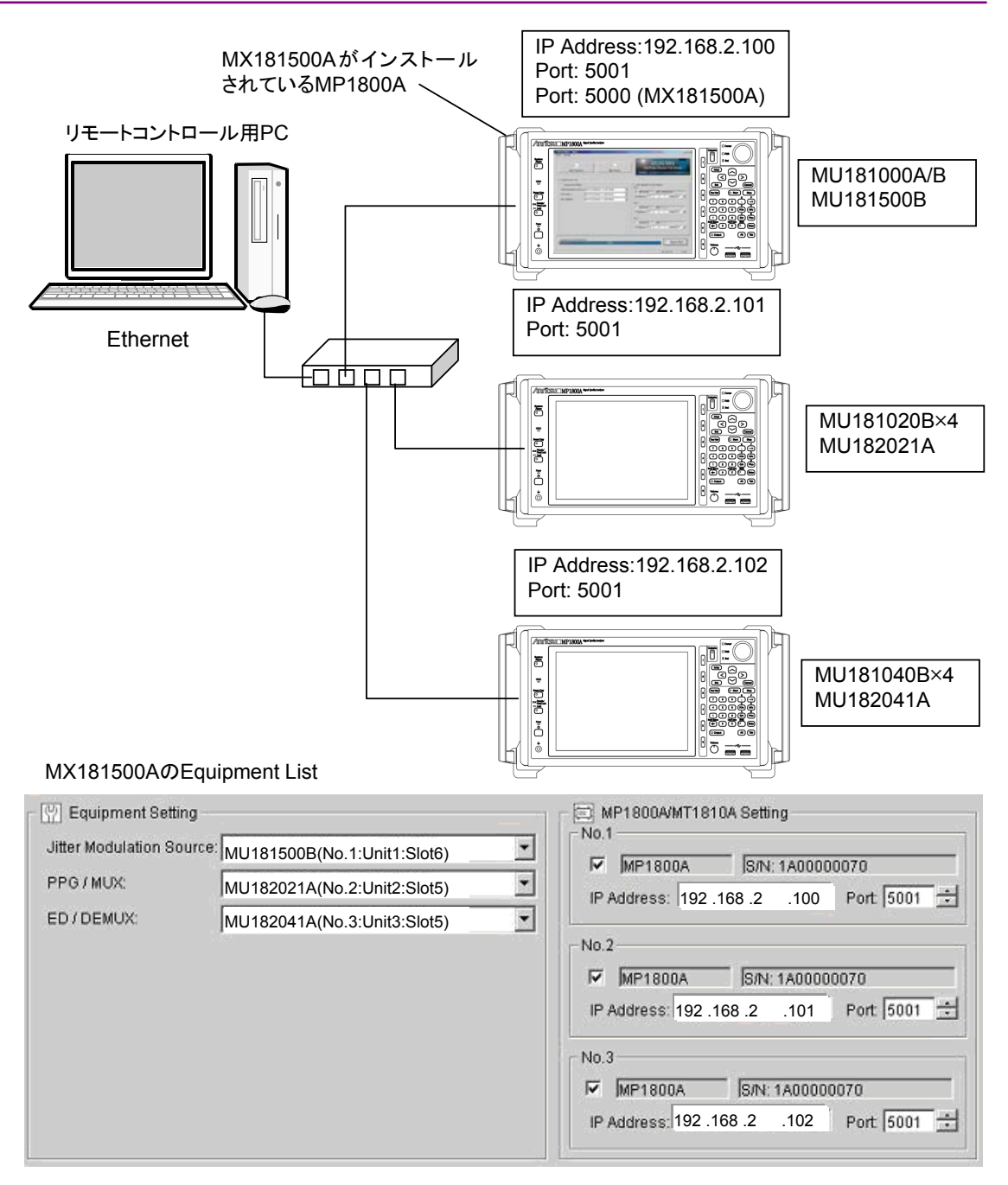

#### 図5.2-2 リモート制御のシステム構成 (Ethernet 制御 2)

図 5.2-1のシステム構成の場合, リモート制御ソフトウェアが本ソフトウェアと通信する IP アドレスは"127.0.0.1", ポート番号は"5000"になります。 図 5.2-2のシステム構成では, リモート制御ソフトウェアが本ソフトウェアと通信する IP アドレスは"192.168.2.100", ポート番号は"5000"になります。

- 1. MP1800A とリモートコントロール PC を, Ethernet で接続します。
- 2. 本ソフトウェアを起動します。
- 本ソフトウェアのリモートインタフェースのポート番号を 5000 に設定します。
   「5.1 リモート制御インタフェースの設定」を参照してください。
- 4. 以下のコマンドを送信して、制御機器の MP1800A をサーチします。
  - :SYSTem:EQUipment:SEARch:ENABle 1,1 :SYSTem:EQUipment:SEARch:ENABle 1,2 :SYSTem:EQUipment:SEARch:ENABle 1,3 :SYSTem:EQUipment:SEARch:STARt
- 5. 制御機器のサーチ終了を確認します。

:SYSTem:EQUipment:SEARch:STATe?

6. 検出された機器のユニット番号を確認します。

:SYSTem:EQUipment:SETTing? JITTer :SYSTem:EQUipment:SETTing? PPG :SYSTem:EQUipment:SETTing? ED

7. MX180000A のリモートコマンドの制御対象を No.1 のユニット, スロット 6 に 設定して, MU181500B の周波数を 10 312 500 kHz に設定します。

```
:MFRame:ID 1
:MODule:ID 6
:OUTPut:CLOCk:FREQuency 10312500
:SOURce:OUTPut:DATA:SELect HALFrate
```

8. MX180000A のリモートコマンドの制御対象を No.2, スロット 5 のユニットに 設定して, MU182021A の出力電圧を1Vに設定します。

```
:MFRame:ID 2
:MODule:ID 5
:MUX:DATA:AMPLitude DATA,1.000
:MUX:DATA:AMPLitude XDAT,1.000
:MUX:DATA:OUTPut ON
```

9. MX180000A のリモートコマンドの制御対象を No.3, スロット 5 のユニットに 設定して, MU182041Aの Input Conditionを Differential 100 Ωに, しき い値電圧を 0 V に設定します。

```
:MFRame:ID 3
:MODule:ID 5
:DEMux:DATA:INTerface DIF100
:DEMux:DATA:DIFFerential:THReshold 0
```

10. Tolerance 測定画面を表示します。

Tolerance 測定画面, または Sweep 測定画面を表示すると, No.1~3 の MP1800A を MX180000A のリモートコマンドで制御できません。

:SYSTem:MEASure:SELect TOL

- 11. Tolerance 測定の測定条件を設定します。
  - :SENSe:MEASure:SYSCond:PATTern PRBS11 :SENSe:MEASure:BERCond:STIMe 1 :SENSe:MEASure:BERCond:WTIMe 5 :SENSe:MEASure:BERCond:SEARch BIN :SENSe:MEASure:BERCond:DETection DEF :SENSe:MEASure:BERCond:RESolution FINE :SENSe:MEASure:TABLedata:OPEN "C:¥Program Files¥Anritsu¥MX181500A¥Mask¥Fibre Channel 4.25G CRPAT.mask"
- 12. Tolerance 測定をスタートします。

:SENSe:MEASure:JITTer:STARt

13. Tolerance, または Sweep 測定中は, 測定停止, および測定状態の取得の みリモート制御できます。

:SENSe:MEASure:JITTer:STOP :SENSe:MEASure:JITTer:STATe?

14. Tolerance/ Sweep 測定が終了後, 測定結果を取得します。

:CALCulate:RESult:DATA? ALL

15. No.1~3の各 MP1800A の設定を変更する場合は, Tolerance/ Sweep 測 定を終了し, Main 画面に戻ります。

:SYSTem:MEASure:SELect OFF

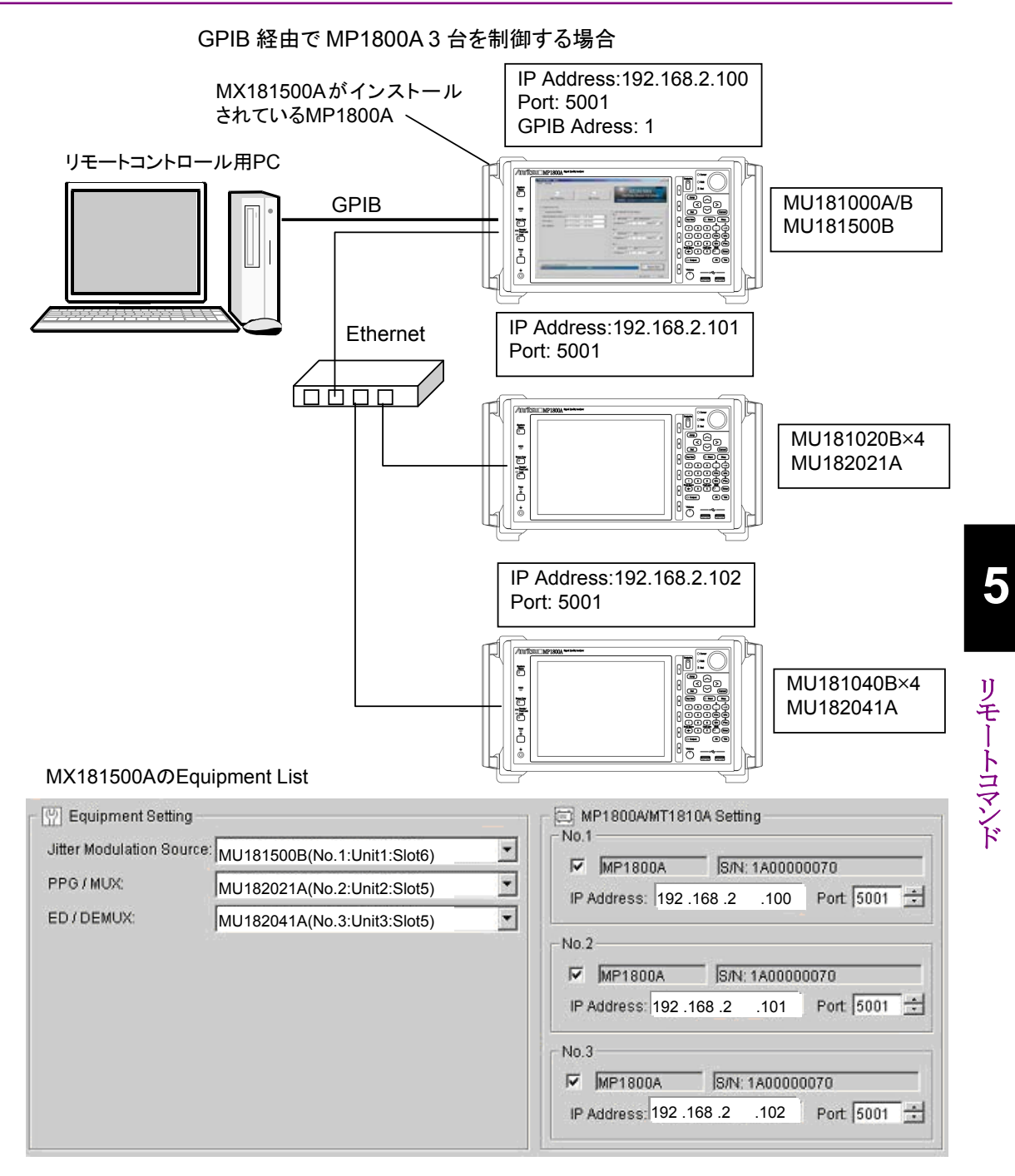

図5.2-3 リモート制御のシステム構成 (GPIB 制御)

- 1. 本ソフトウェアがインストールされている MP1800A と, リモートコントロール PCを GPIB で接続します。
- 2. MP1800A3台をEthernetで接続します。
- 3. 本ソフトウェアを起動します。
- 4. 本ソフトウェアの GPIB アドレスを設定します。「5.1 リモート制御インタフェー スの設定」を参照してください。
- 5. 「イーサネット経由で MP1800A 3 台を制御する場合」の手順 4 以降の制御 をします。

#### 制約事項,注意事項

- リモートコントロール PC とMX181500Aとの接続が、Ethernet, または GPIB のどちらであっても、MP1800A の Setup Utility のリモート設定では 「Ethernet」を選択してください。
- リモートコントロール PC と MP1800A の接続が Ethernet の場合, No.1~3の MP1800Aの IP アドレス,および Portを指定すると,直接 MP1800A をリモー ト制御できます。
- MX181500A の Tolerance/ Sweep 測定画面が起動しているときは、:MFRame:IDを使用してMP1800Aをリモート制御できません。Ethernet 経由で直接 MP1800A を制御することもできません。
- MX181500Aの Tolerance/ Sweep 測定中は、測定ストップ、測定ステータス 問い合わせ以外のコマンドは処理されません。ただし、クエリコマンドによる各設 定の読み取りはできます。
# 5.3 コマンド説明の記述方法

この章で、メッセージの文法の説明に使用する記号は次のとおりです。

| 記号                             | 使用方法                                                   |
|--------------------------------|--------------------------------------------------------|
| <>                             | 山カッコで囲ったパラメータは, プログラマが入力する文<br>字列です。                   |
| D                              | 角カッコで囲ったメッセージまたはパラメータは, 省略で<br>きます。                    |
| 1                              | 複数の選択肢から1つを選びます。                                       |
|                                | A   B   C   D の場合は A, B, C, D のどれか 1 つを選び<br>ます。       |
| 8                              | 選択肢をグループ化します。                                          |
|                                | A   B({C   D}) の場合は, A, B (C), B (D) のどれか 1<br>つを選びます。 |
| < CHARACTER DATA >             | 短いアルファベットまたは英数字です。                                     |
| < DECIMAL NUMERIC              | 10 進数の数値です。                                            |
| DATA >                         | 例 -1.00, 256000, 1.3E-1                                |
| <nr1 data="" numeric=""></nr1> | 10 進数の整数値です。                                           |
|                                | 例 -100, 12500000                                       |
| <nr2 data="" numeric=""></nr2> | 10 進数の小数値です。                                           |
|                                | 例 -0.02, 2.35                                          |
| < STRING DATA >                | 文字データです。データの最初と最後にダブルコー<br>テーションまたはシングルコーテーションが必要です。   |
| < BOOLEAN DATA >               | 真または偽を表すデータです。                                         |

表5.3-1 コマンド説明に使用する記号

以下にコマンドの記述例を示します。

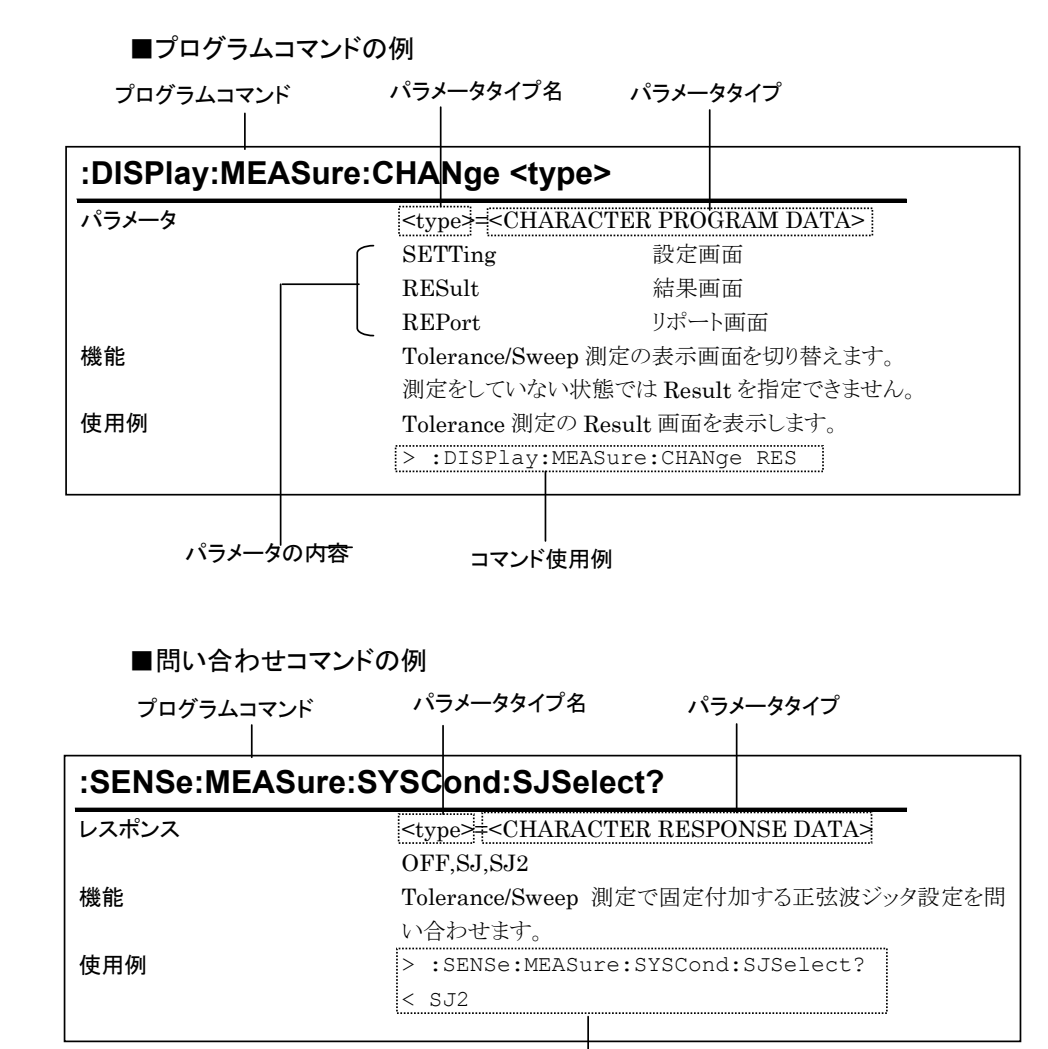

コマンドの使用例、レスポンス例

使用例の<>は >プログラムメッセージ, < レスポンスを示します。

- 注:
- 本ソフトウェアのコマンドはすべてシーケンシャルコマンドです。
- コマンドに制約がある場合は、ほかの設定に影響を与えることがあります。影響を受ける設定項目、制約を受ける条件については、 『MX180000A シグナルクオリティアナライザ制御ソフトウェア取扱説明書』および各モジュールの取扱説明書を参照してください。
- プログラムコマンドと問い合わせコマンドのパラメータが同一のときは、問い合わせコマンドのパラメータを省略する場合があります。

# 5.4 IEEE488.2 共通コマンド

本ソフトウェアでは, 次の IEEE488.2 共通コマンドに対応します。

| 衣o.+=1 1222+00.2 六通コマンドウスト |                      |
|----------------------------|----------------------|
| ニーモニック                     | コマンドフルスペル名           |
| *CLS                       | Clear Status Command |
| *IDN?                      | Identification Query |

| *CLS  | Clear Status Command                                        |
|-------|-------------------------------------------------------------|
| パラメータ | なし                                                          |
| 機能    | MX181500A に対して出力キューとその MAV サマリメッセージを除くすべてのイ                 |
|       | ベントレジスタおよびキューをクリアします。                                       |
| 使用例   | > *CLS                                                      |
| *IDN? | Identification Query                                        |
| パラメータ | なし                                                          |
| レスポンス | <製品メーカ名>, <形名>, <シリアルナンバー>                                  |
|       | <製品メーカ名>, <形名>= <character data="" response=""></character> |
|       | ANRITSU                                                     |
|       | MX181500A                                                   |
|       | <シリアルナンバー>= <nr1 data="" numeric="" response=""></nr1>      |
|       | 000000000                                                   |
|       | 本ソフトウェアのシリアル No.は常に"000000000"になります。                        |
|       | Main frame シリアルナンバー                                         |
| 機能    | 製品のメーカ名,形名などを報告します。                                         |
|       | MX181500A に対して問い合わせする場合は, 先に:MFRame:ID 0 を送信して              |
|       | ください。                                                       |
| 使用例   | > :MFRame:ID 0                                              |
|       | > *IDN?                                                     |
|       | < ANRITSU, MX181500A, 000000000                             |
|       |                                                             |

# 5.5 MX181500A コマンド一覧 (ツリー)

以下に本ソフトウェアのコマンド一覧をツリー表示で示します。

| No. | コマンド<br>ヘッダー1 | コマンド<br>ヘッダー2 | コマンド<br>ヘッダー3 | コマンド<br>ヘッダ <i>ー</i> 4 | コマンド/<br>クエリ | 備考 |
|-----|---------------|---------------|---------------|------------------------|--------------|----|
| 1   | :CALCulate    | RESult        | :DATA         |                        | Q            |    |
| 2   |               |               | STATus        |                        | Q            |    |
| 3   | :DISPlay      | :MEASure      | :CHANge       |                        | С            |    |
| 4   |               | :RESult       | :GRAPh        |                        | С            |    |
| 5   | :MFRame       | :ID           |               |                        | C/Q          |    |
| 6   | SENSe         | :MEASure      | BERCond       | ASEarch                | C/Q          |    |
| 7   |               |               |               | :DETection             | C/Q          |    |
| 8   |               |               |               | :GTIMe                 | C/Q          |    |
| 9   |               |               |               | :MARGin                | C/Q          |    |
| 10  |               |               |               | RESolution             | C/Q          |    |
| 11  |               |               |               | SEARch                 | C/Q          |    |
| 12  |               |               |               | SSETing                | C/Q          |    |
| 13  |               |               |               | STIMe                  | C/Q          |    |
| 14  |               |               |               | :THReshold             | C/Q          |    |
| 15  |               |               |               | :TLIMit                | C/Q          |    |
| 16  |               |               |               | :UNIT                  | C/Q          |    |
| 17  |               |               |               | :WTIMe                 | C/Q          |    |
| 18  |               |               |               | :USEMask               | C/Q          |    |
| 19  |               |               |               | RATiosetting           | C/Q          |    |
| 20  |               |               |               | SEQuence               | C/Q          |    |
| 21  |               |               | :JITTer       | STARt                  | С            |    |
| 22  |               |               |               | :STATe                 | Q            |    |
| 23  |               |               |               | STOP                   | С            |    |
| 24  |               |               | SYSCond       | :BITRate               | Q            |    |
| 25  |               |               |               | :PATTern               | Q            |    |
| 26  |               |               |               | :PGENerator            | Q            |    |
| 27  |               |               |               | SJSelect               | C/Q          |    |
| 28  |               |               |               | :FJITter               | Q            |    |
| 29  |               |               | :TABLedata    | OPEN                   | С            |    |
| 30  |               |               |               | SELect                 | Q            |    |

#### 表5.5-1 MX181500A コマンドツリー

5.5 MX181500A コマンド一覧 (ツリー)

| No. | コマンド<br>ヘッダー1 | コマンド<br>ヘッダー2 | コマンド<br>ヘッダー3 | コマンド<br>ヘッダー4 | コマンド/<br>クエリ | 備考 |
|-----|---------------|---------------|---------------|---------------|--------------|----|
| 31  | SYSTem        | :DEMux        | SETTing       |               | C/Q          |    |
| 32  |               | ERRor         |               |               | Q            |    |
| 33  |               | :EQUipment    | :SEARch       | ABORt         | С            |    |
| 34  |               |               |               | ENABle        | C/Q          |    |
| 35  |               |               |               | SETTing       | C/Q          |    |
| 36  |               |               |               | STARt         | С            |    |
| 37  |               |               |               | STATe         | Q            |    |
| 38  |               |               | SETTing       |               | C/Q          |    |
| 39  |               |               |               | :MODule       | Q            |    |
| 40  |               | :MEASure      | :INITialize   |               | С            |    |
| 41  |               |               | SELect        |               | C/Q          |    |
| 42  |               | :MMEMory      | RESult        | :PRINt        | С            |    |
| 43  |               |               |               | STORe         | С            |    |
| 44  |               |               | SETTing       | RECall        | С            |    |
| 45  |               |               |               | STORe         | С            |    |
| 46  |               | :MUX          | SETTing       |               | C/Q          |    |
| 47  |               | :TERMination  |               |               | C/Q          |    |

| 表5.5-1 MX181500A コマンドツリー (約 | き) |
|-----------------------------|----|
|-----------------------------|----|

リモートコマンド

5-13

# 5.6 共通コマンド

ここでは本ソフトウェアの共通設定および共通機能に関するコマンドについて説明 します。

| 設定項目                | コマンド                |
|---------------------|---------------------|
| エラーメッセージの問い合わせ      | SYSTem:ERRor?       |
| リモート制御対象とする MP1800A | :MFRame:ID          |
| の指定                 | :MFRame:ID?         |
| ターミネータの設定           | SYSTem:TERMination  |
|                     | SYSTem:TERMination? |

#### :SYSTem:ERRor?

| パラメータ | なし                                                                                    |
|-------|---------------------------------------------------------------------------------------|
| レスポンス | <pre><error event_number="">,"<error event_description="">"</error></error></pre>     |
|       | <pre><error event_number="">=<nr1 data="" numeric="" response=""></nr1></error></pre> |
|       | $-32768 \sim 32767$                                                                   |
|       | ゼロの値は,エラーがない,またはイベントの発生がないことを示します。                                                    |
|       | そのほかは,SCPI によって予約している標準的なエラーまたは装置固有の                                                  |
|       | エラーを返します。                                                                             |
|       | <pre><error event_description="">=<string data="" response=""></string></error></pre> |
|       | それぞれの <error event_number="">について1対1に対応するエラーメッセージ</error>                             |
|       | です。この文字列の最大長は,255 文字です。                                                               |
| 機能    | エラー,イベントキューに存在するエラーメッセージを問い合わせます。                                                     |
| 使用例   | > :SYSTem:ERRor?                                                                      |
|       | < 0, "No error"                                                                       |

#### :MFRame:ID <numeric>

| パラメータ | <number>=&lt;</number>                                                               | DECIMAL NUMERIC PROGRAM DATA>                                                                                                    |
|-------|--------------------------------------------------------------------------------------|----------------------------------------------------------------------------------------------------|
|       | $1 \sim 3$                                                                           | MP1800A No.1~3                                                                                                    |
|       | 0                                                                                    | MX181500A を指定                                                                                                    |
| 機能    | MX181500A<br>『MX180000A<br>ル取扱説明書<br>機器のサーチ;<br>表示された後に<br>本ソフトウェアに<br>す。<br>・ *IDN? | が起動している場合に, 本コマンドで指定した番号の MP1800A を<br>、シグナルクォリティアナライザ 制御ソフトウェア リモートコントロー<br>』に記載されているコマンドで制御できます。<br>が完了して, Main 画面に MP1800A/MT1810A Setting に形名が<br>こ本コマンドを使用します。<br>こ対して次のコマンドを送信する場合は, パラメータに 0 を指定しま |
| 使用例   | MP1800A No > :MFRame:                                                                | .3を指定します。<br>ID 3                                                                                                    |

#### :MFRame:ID?

| <number>=<decimal data="" numeric="" response=""></decimal></number> |
|----------------------------------------------------------------------|
| $0 \sim 3$                                                           |
| 『MX180000A シグナルクォリティアナライザ 制御ソフトウェア リモートコントロー                         |
| ル取扱説明書』に記載されているコマンドで制御する MP1800A の No.を問い合                           |
| わせます。                                                                |
| > :MFRame:ID?                                                        |
| < 3                                                                  |
|                                                                      |

#### :SYSTem:TERMination <numeric>

| パラメータ | <numeric>=<decimal data="" numeric="" program=""></decimal></numeric> |
|-------|-----------------------------------------------------------------------|
|       | 0 	 LF + EOI                                                          |
|       | 1 	CR + LF + EOI                                                      |
| 機能    | レスポンスデータのターミネータの種類を設定します。                                             |
| 使用例   | ターミネータの種類を LF+EOI に設定します。                                             |
|       | > :SYSTem:TERMination 0                                               |

### :SYSTem:TERMination?

| レスポンス | <numeric>=<nr1 data="" numeric="" response=""></nr1></numeric> |  |  |
|-------|----------------------------------------------------------------|--|--|
|       | 0 	 LF + EOI                                                   |  |  |
|       | 1 $CR + LF + EOI$                                              |  |  |
| 機能    | レスポンスデータのターミネータを問い合わせます。                                       |  |  |
| 使用例   | > :SYSTem:TERMination?                                         |  |  |
|       | < 0                                                            |  |  |

# 5.7 測定系の設定

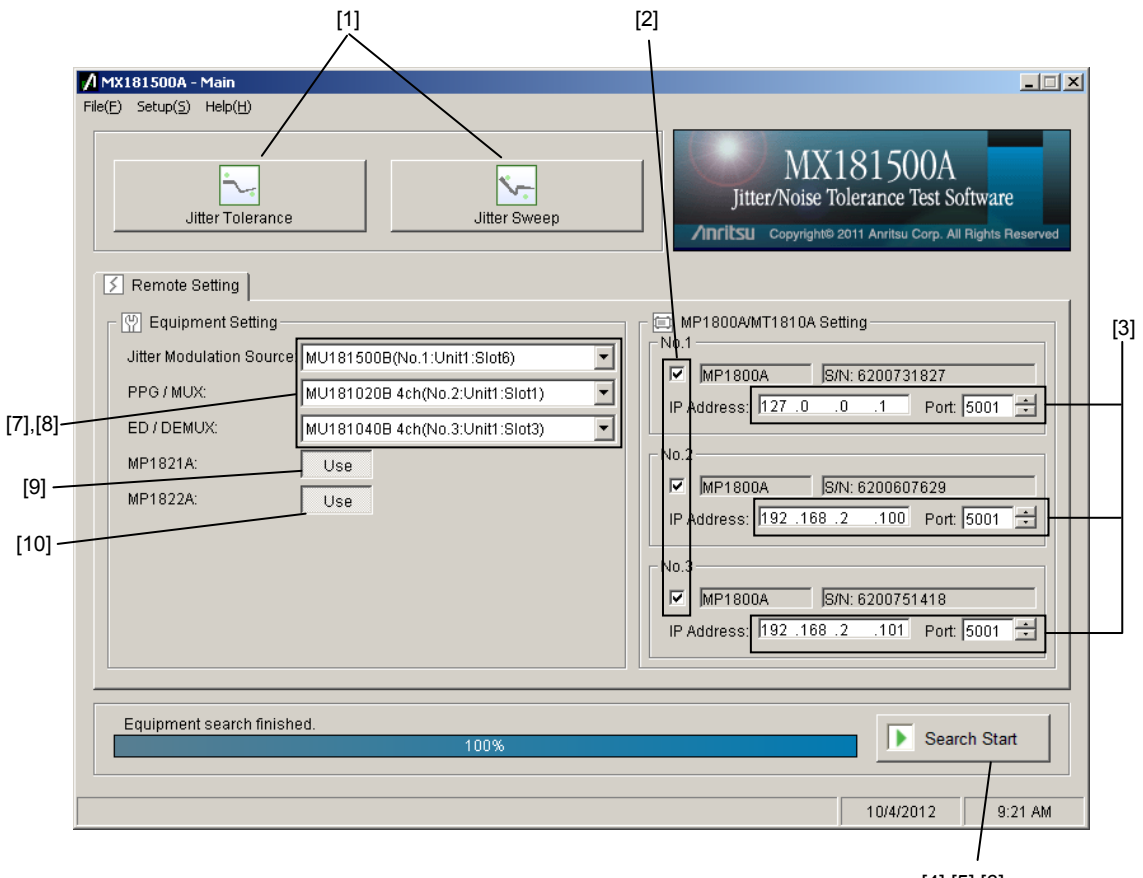

[4],[5],[6]

図5.7-1 Main 画面

| 番号   | 設定項目                     | コマンド                              |
|------|--------------------------|-----------------------------------|
| [1]  | Tolerance/Sweep          | :SYSTem:MEASure:SELect            |
|      | 起動ボタン                    | :SYSTem:MEASure:SELect?           |
| [2]  | MP1800A/MT1810A          | :SYSTem:EQUipment:SEARch:ENABle   |
|      | Setting Check ボックス       | :SYSTem:EQUipment:SEARch:ENABle?  |
| [3]  | MP1800A/MT1810A          | :SYSTem:EQUipment:SEARch:SETTing  |
|      | Setting IP Address, Port | :SYSTem:EQUipment:SEARch:SETTing? |
| [4]  | Search Start             | :SYSTem:EQUipment:SEARch:STARt    |
| [5]  | Search Abort             | :SYSTem:EQUipment:SEARch:ABORt    |
| [6]  | Search State             | :SYSTem:EQUipment:SEARch:STATe?   |
| [7]  | Equipment Setting        | :SYSTem:EQUipment:SETTing         |
|      |                          | :SYSTem:EQUipment:SETTing?        |
| [8]  | Equipment Setting 問い合わせ  | :SYSTem:EQUipment:SETTing:MODule? |
| [9]  | MUX 選択                   | :SYSTem:MUX:SETTing               |
|      |                          | :SYSTem:MUX:SETTing?              |
| [10] | DEMUX 選択                 | :SYSTem:DEMux:SETTing             |
|      |                          | :SYSTem:DEMux:SETTing?            |

表5.7-1 Main 画面設定コマンド

### :SYSTem:MEASure:SELect <item>

| パラメータ | <item>=<character data="" program=""></character></item> |                         |  |
|-------|----------------------------------------------------------|-------------------------|--|
|       | TOLerance                                                | Tolerance 測定画面を起動       |  |
|       | SWEep                                                    | Sweep 測定画面を起動           |  |
|       | OFF                                                      | Main 画面に戻ります            |  |
| 機能    | Tolerance/Swe                                            | ep 測定画面を起動します。          |  |
| 使用例   | Tolerance 測定                                             | 画面を起動します。               |  |
|       | > :SYSTem:M                                              | EASure:SELect TOLerance |  |

#### :SYSTem:MEASure:SELect?

| レスポンス | <item>=&lt; CHARACTER RESPONSE DATA&gt;</item> |
|-------|------------------------------------------------|
|       | TOL,SWE,OFF                                    |
| 機能    | 測定画面の起動状態を問い合わせます。                             |
| 使用例   | > :SYSTem:MEASure:SELect?                      |
|       | < TOL                                          |

#### :SYSTem:EQUipment:SEARch:ENABle <boolean>[,<number>]

| パラメータ | < boolean>= <boolean data="" program=""></boolean>                  |   |  |  |
|-------|---------------------------------------------------------------------|---|--|--|
|       | ON or 1 サーチ ON                                                      |   |  |  |
|       | OFF or 0 サーチ OFF                                                    |   |  |  |
|       | <number>=<decimal data="" numeric="" program=""></decimal></number> |   |  |  |
|       | 1~3 No.1~3                                                          |   |  |  |
|       | 注:                                                                  |   |  |  |
|       | <number>を省略した場合は,No.1 に対して設定します。</number>                           |   |  |  |
| 機能    | サーチ対象の機器 (MP1800A/MT1810A 本体) を選択します。                               | c |  |  |
| 使用例   | No.2をサーチ対象に設定します。                                                   |   |  |  |
|       | > :SYSTem:EQUipment:SEARch:ENABle 1,2                               |   |  |  |

#### :SYSTem:EQUipment:SEARch:ENABle? [<number>]

| パラメータ  | <number>=<decimal data="" numeric="" program=""></decimal></number> |  |  |
|--------|---------------------------------------------------------------------|--|--|
|        | 1~3 No.1~3                                                          |  |  |
|        | 注:                                                                  |  |  |
|        | <number>を省略した場合は, No.1 に対して問い合わせます。</number>                        |  |  |
| レスポンス  | <boolean>=&lt; NR1 NUMERIC RESPONSE DATA&gt;</boolean>              |  |  |
|        | 1 サーチ ON                                                            |  |  |
|        | 0 サーチ OFF                                                           |  |  |
| 楼台     | サーチ対象の ON/OFF 設定を問い合わせます                                            |  |  |
| 1XX HE | リーノ対象のON/OFF 設定を同V ロ4ノビより。                                          |  |  |
| 使用例    | No.2 のサーチ設定を問い合わせます。                                                |  |  |
|        | > :SYSTem:EQUipment:SEARch:ENABle? 2                                |  |  |

### :SYSTem:EQUipment:SEARch:SETTing

### <address>,<port>[,<number>]

| パラメータ       | <address>=&lt; STRING PROGRAM DATA&gt;</address>                    |     |  |  |  |
|-------------|---------------------------------------------------------------------|-----|--|--|--|
|             | "223.255.255.254"の形式で IP アドレスを入力                                    |     |  |  |  |
|             | 1番目:1~223, 2~3番目:0~255,4番目:0~254                                    |     |  |  |  |
|             | <pre><pre>&gt;=&lt; DECIMAL NUMERIC PROGRAM DATA&gt;</pre></pre>    |     |  |  |  |
|             | 1024~5001 1024~5001 / 1 Step                                        |     |  |  |  |
|             | <number>=<decimal data="" numeric="" program=""></decimal></number> |     |  |  |  |
|             | 1~3 No.1~3                                                          |     |  |  |  |
|             | 注:                                                                  |     |  |  |  |
|             | <number>を省略した場合は、No.1 に対して設定します。</number>                           |     |  |  |  |
| 機能          | 制御機器 No.を指定して, IP アドレス, ポートを設定します。                                  |     |  |  |  |
| 使用例         | No.2 の MP1800A の IP アドレス, ポートを設定します。                                |     |  |  |  |
|             | > :SYSTem:EQUipment:SEARch:SETTing "192.168.2.150",5001,2           |     |  |  |  |
| :SYSTem:EQU | Jipment:SEARch:SETTing? [ <number>]</number>                        | 5   |  |  |  |
| パラメータ       | <number>=<decimal data="" numeric="" program=""></decimal></number> |     |  |  |  |
|             | $1\sim 3$ No. $1\sim 3$                                             |     |  |  |  |
|             | 注:                                                                  | リモ  |  |  |  |
|             | <number>を省略した場合は、No.1 に対して問い合わせます。</number>                         | Ī   |  |  |  |
| レスポンス       | <model>,<serial>,<address>,<port></port></address></serial></model> | トコフ |  |  |  |
|             | <model>=<character data="" response=""></character></model>         |     |  |  |  |
|             | MP1800A or MT1810A                                                  |     |  |  |  |
|             | <serial>=<nr1 data="" numeric="" response=""></nr1></serial>        |     |  |  |  |
|             | XXXXXXXXXXX MP1800A/MT1810A のシリアルナンバー10 桁整数                         |     |  |  |  |
|             | <address>=<string data="" response=""></string></address>           |     |  |  |  |
|             | "223.255.255.254"の形式で出力                                             |     |  |  |  |
|             | <pre><pre>&gt;=&lt; NR1 NUMERIC RESPONSE DATA &gt;</pre></pre>      |     |  |  |  |
|             | $1024 \sim 5001$                                                    |     |  |  |  |
| 機能          | 制御機器 No.を指定して, IP アドレス, ポートを問い合わせます。                                |     |  |  |  |
| 使用例         | No.2 の MP1800A の IP アドレス, ポートを問い合わせます。                              |     |  |  |  |
|             | > :SYSTem:EQUipment:SEARch:SETTing? 2                               |     |  |  |  |
|             | < MP1800A,6200123456,"192.168.2.150",5001                           |     |  |  |  |
|             | 機器のスキャン結果が存在しないときは形名,シリアル番号がで表示されま                                  |     |  |  |  |
|             | す。                                                                  |     |  |  |  |
|             | <,,"192.168.2.150",5001                                             |     |  |  |  |

### :SYSTem:EQUipment:SEARch:STARt

| パラメータ | なし                                  |
|-------|-------------------------------------|
| 機能    | 制御機器である MP1800A/MT1810A のサーチを開始します。 |
| 使用例   | > :SYSTem:EQUipment:SEARch:STARt    |

5

#### 第5章 リモートコマンド

### :SYSTem:EQUipment:SEARch:ABORt

| パラメータ | なし                               |
|-------|----------------------------------|
| 機能    | 制御機器のサーチを中断します。                  |
| 使用例   | > :SYSTem:EQUipment:SEARch:ABORt |

### :SYSTem:EQUipment:SEARch:STATe?

| レスポンス | 1            | 機器サーチ実行中               |
|-------|--------------|------------------------|
|       | 0            | 機器サーチ停止中               |
|       | -1           | 機器サーチ失敗終了              |
| 機能    | 制御機器のサー      | チ状況を問い合わせます。           |
| 使用例   | > :SYSTem:EQ | QUipment:SEARch:STATe? |
|       | < 1          |                        |

#### :SYSTem:EQUipment:SETTing

### <type>,<number>,<unit>,<slot>[,<data\_if>]

| ハラメーダ | <type>=<c< td=""><td>HARACIER PROGRAM DATA&gt;</td></c<></type>                                                   | HARACIER PROGRAM DATA>                                                           |  |  |  |
|-------|----------------------------------------------------------------------------------------------------|----------------------------------------------------------------------------------|--|--|--|
|       | JITTer                                                                                                    | Jitter Modulation Source                                                         |  |  |  |
|       | PPG                                                                                                    | PPG/MUX                                                                          |  |  |  |
|       | $\operatorname{ED}$                                                                                               | ED/DEMUX                                                                         |  |  |  |
|       | <number>=</number>                                                                                                | = <decimal data="" numeric="" program=""></decimal>                              |  |  |  |
|       | $1 \sim 3$                                                                                                    | MP1800A/MT1810A No.1~3                                                           |  |  |  |
|       | <unit>=<d< td=""><td colspan="4"><unit>=<decimal data="" numeric="" program=""></decimal></unit></td></d<></unit> | <unit>=<decimal data="" numeric="" program=""></decimal></unit>                  |  |  |  |
|       | $1 \sim 4$                                                                                                    | Unit 1~4                                                                         |  |  |  |
|       | 0                                                                                                    | MP1861A,MP1862A の場合                                                              |  |  |  |
|       | <slot>=<di< td=""><td>ECIMAL NUMERIC PROGRAM DATA&gt;</td></di<></slot>                                           | ECIMAL NUMERIC PROGRAM DATA>                                                     |  |  |  |
|       | $1 \sim 6$                                                                                                    | Slot $1 \sim 6$                                                                  |  |  |  |
|       | $7 \sim 10$                                                                                                    | MP1861A USB No. 7~10                                                             |  |  |  |
|       | 11~14                                                                                                    | MP1862A USB No. 11~14                                                            |  |  |  |
|       | [ <data_if>]</data_if>                                                                                            | [ <data if="">]=<decimal data="" numeric="" program=""></decimal></data>         |  |  |  |
|       | 1~4                                                                                                    | Data 1~4                                                                         |  |  |  |
|       | 注:                                                                                                    |                                                                                  |  |  |  |
|       | スロッ<br>きます                                                                                                    | トに装着されているモジュールが以下の場合に, <data_if>を設定で<br/><sup>-</sup>。省略した場合は1が設定されます。</data_if> |  |  |  |
|       | MU1                                                                                                    | 83020A, MU183021A, MU183040A/B, MU183041A/B                                      |  |  |  |
|       | これとになり                                                                                                    | 人外のモジュールに対して <data_if>を設定すると,パラメータエラー<br/>ます。</data_if>                          |  |  |  |
| 機能    | 測定に使用                                                                                                    | する機器を選択します。                                                                      |  |  |  |
| 使用例   | Jitter Mode<br>割り当てます                                                                                             | ulation Source に, MP1800A/MT1810A No.1, Unit 1, Slot 4を<br>。                     |  |  |  |
|       | > :SYSTen                                                                                                    | a:EQUipment:SETTing JITTer,1,1,4                                                 |  |  |  |

PPG/MUX に, MP1800A/MT1810A No.1, Unit 1, Slot 4, Data2を割り当て ます。

> :SYSTem:EQUipment:SETTing PPG,1,1,4,2

PPG/MUX に, MP1800A/MT1810A No.1, MP1861A USB7 を割り当てます。 > :SYSTem:EQUipment:SETTing PPG,1,0,7

#### :SYSTem:EQUipment:SETTing? <type>

| パラメータ | <type>=<ci< th=""><th>HARACTER PR</th><th>COGRAM DATA&gt;</th><th></th></ci<></type>      | HARACTER PR                                         | COGRAM DATA>                           |          |  |
|-------|-------------------------------------------------------------------------------------------|-----------------------------------------------------|----------------------------------------|----------|--|
|       | JITTer                                                                                    | Jitter Modu                                         | lation Source                          |          |  |
|       | PPG                                                                                       | PPG/MUX                                             |                                        |          |  |
|       | ED                                                                                        | ED/DEMU                                             | Κ                                      |          |  |
| レスポンス | <number>-</number>                                                                        | -DECIMAL NI                                         | IMEDIC DECIONICE DATAS                 |          |  |
|       |                                                                                           |                                                     | TISION No 10/2                         |          |  |
|       | 1~5                                                                                       | MIT 1600A/M                                         | 111010A N0.1 ° 5                       |          |  |
|       | $\mathbf{U}$                                                                              |                                                     |                                        |          |  |
|       | <unit>=<di< td=""><td></td><td>ERIC PROGRAM DATA&gt;</td><td>5</td></di<></unit>          |                                                     | ERIC PROGRAM DATA>                     | 5        |  |
|       | 1~4                                                                                       | Unit $1 \sim 4$                                     |                                        |          |  |
|       | 0                                                                                         | None, MP1                                           | 861A, または MP1862A 選択時                  |          |  |
|       | <slot>=<de< td=""><td>CIMAL NUME</td><td>RIC RESPONSE DATA&gt;</td><td></td></de<></slot> | CIMAL NUME                                          | RIC RESPONSE DATA>                     |          |  |
|       | $1 \sim 6$                                                                                | Slot $1 \sim 6$                                     |                                        | 보        |  |
|       | 0                                                                                         | None                                                |                                        | 1        |  |
|       | 1                                                                                         | $7 \sim 10$                                         | MP1861A USB No. 7~10                   | <u> </u> |  |
|       | 2                                                                                         | $11 \sim 14$                                        | MP1862A USB No. 11~14                  | 4L       |  |
|       | [ <data_if>]=</data_if>                                                                   | <pre>&gt;DECIMAL N</pre>                            | UMERIC PROGRAM DATA>                   | レンド      |  |
|       | $1 \sim 4$                                                                                | Data $1\sim4$                                       |                                        | 1.       |  |
|       | 注:                                                                                        |                                                     |                                        |          |  |
|       | スロッ                                                                                       | トに装着されてい                                            | るモジュールが以下の場合に, <data_if>が返りま</data_if> | Ē        |  |
|       | す。                                                                                        |                                                     |                                        |          |  |
|       | MU18                                                                                      | 33020A, MU183                                       | 3021A, MU183040A/B, MU183041A/B        |          |  |
| 機能    | 測定に使用し                                                                                    | ている機器を問い                                            | い合わせます。                                |          |  |
| 使用例   | ジッタ変調源                                                                                    | に使用している機                                            | 器を問い合わせます。                             |          |  |
|       | > :SYSTem:EQUipment:SETTing? JITTer                                                       |                                                     |                                        |          |  |
|       | < 1,1,4                                                                                   |                                                     |                                        |          |  |
|       | 機器が割り当<br>< 0,0,0                                                                         | 機器が割り当てられていない場合 (None) のレスポンスは, 次のとおりです。<br>< 0,0,0 |                                        |          |  |
|       | MP1862A U<br>< 1,0,11                                                                     | SB No.11 を選打                                        | 尺している場合のレスポンスは, 次のとおりです。               |          |  |
|       |                                                                                           |                                                     |                                        |          |  |

### :SYSTem:EQUipment:SETTing:MODule? <type>

| パラメータ <type>=<character data="" program=""></character></type> |                                                                                  |                 | OGRAM DATA>                               |  |
|----------------------------------------------------------------|----------------------------------------------------------------------------------|-----------------|-------------------------------------------|--|
|                                                                | JITTer                                                                           | Jitter Modu     | lation Source                             |  |
|                                                                | PPG                                                                              | PPG/MUX         |                                           |  |
|                                                                | ED                                                                               | ED/DEMUX        |                                           |  |
| レスポンス                                                          | <string>=&lt;</string>                                                           | STRING RESPO    | DNSE DATA>                                |  |
|                                                                | " <number>,<unit>,<slot>,[<data_if>]" (最大 12 個)</data_if></slot></unit></number> |                 |                                           |  |
|                                                                | <number>=<decimal data="" numeric="" response=""></decimal></number>             |                 |                                           |  |
|                                                                | $1 \sim 3$                                                                       | MP1800A/M       | T1810A No.1~3                             |  |
|                                                                | 0                                                                                | None            |                                           |  |
|                                                                | <unit>=<d< td=""><td>ECIMAL NUME</td><td>RIC PROGRAM DATA&gt;</td></d<></unit>   | ECIMAL NUME     | RIC PROGRAM DATA>                         |  |
|                                                                | $1 \sim 4$                                                                       | Unit $1 \sim 4$ |                                           |  |
|                                                                | 0                                                                                | None, MP18      | 861A, または MP1862A 選択時                     |  |
|                                                                | <slot>=<decimal data="" numeric="" response=""></decimal></slot>                 |                 |                                           |  |
|                                                                | $1 \sim 6$                                                                       | Slot $1 \sim 6$ |                                           |  |
|                                                                | 0                                                                                | None            |                                           |  |
|                                                                | 1                                                                                | $7 \sim 10$     | MP1861A USB No. 7~10                      |  |
|                                                                | 2                                                                                | 11~14           | MP1862A USB No. 11~14                     |  |
|                                                                | [ <data if="">]=<decimal data="" numeric="" program=""></decimal></data>         |                 |                                           |  |
|                                                                | $1 \sim 4$                                                                       | Data 1~4        |                                           |  |
|                                                                | 注:                                                                               |                 |                                           |  |
|                                                                | スロットに装着されているモジュールが以下の場合に, <data_if>が返りま</data_if>                                |                 |                                           |  |
|                                                                | す。                                                                               |                 |                                           |  |
|                                                                | MU1                                                                              | 83020A, MU183   | 021A, MU183040A/B, MU183041A/B            |  |
| 楼台                                                             | 測定に使用                                                                            | する機果候補を問        | い合わせます                                    |  |
|                                                                | いたに反用                                                                            | の機果から選択可        | 。 LAPERTS.<br>能た本体 No Unit Slotを選択します     |  |
| 庙田伽                                                            | ジッタ変調派                                                                           | の機器を調い          | ビックト IND., Unit, Diol と と NOより。<br>い合わせます |  |
| C/11/21                                                        | > ·SYSTem·EOUinment·SETTing·MODule? JITTer                                       |                 |                                           |  |
|                                                                | < "1.1.4"."2.1.4"."3.1.4"                                                        |                 |                                           |  |
|                                                                | 機器を補が存在したい場合のレスポンスは 次のとおりです                                                      |                 |                                           |  |
|                                                                |                                                                                  |                 |                                           |  |
|                                                                | PPG の 候補が MII183020ム-v22/v23 のときのレスポンスは 次のとおりです                                  |                 |                                           |  |
|                                                                | < "1.1.3                                                                         | ,1","1,1,3,2"   |                                           |  |
|                                                                | PPGの侯補がMP1861A USB No 7と8のときのレスポンスは 次のとおりです                                      |                 |                                           |  |
|                                                                | < "1,0,7                                                                         | ","1,0,8"       |                                           |  |
|                                                                |                                                                                  |                 |                                           |  |

### :SYSTem:MUX:SETTing <select>

| パラメータ | <select>=<decimal data="" numeric="" program=""></decimal></select> |                                   |  |
|-------|---------------------------------------------------------------------|-----------------------------------|--|
|       | 1                                                                   | MP1821A を使用する。                    |  |
|       | 0                                                                   | MP1821A を使用しない。                   |  |
| 機能    | 測定機器として」                                                            | MP1821A 50G/56G MUX を使用するかを選択します。 |  |
| 使用例   | MP1821A を使                                                          | 用します。                             |  |
|       | > :SYSTem:MU                                                        | JX:SETTing 1                      |  |

#### :SYSTem:MUX:SETTing?

| レスポンス | <select>=&lt; NR1 NUMERIC RESPONSE DATA&gt;</select> |
|-------|------------------------------------------------------|
|       | 1,0                                                  |
| 機能    | 測定機器として MP1821A を使用するかを問い合わせます。                      |
| 使用例   | > :SYSTem:MUX:SETTing?                               |
|       | < 1                                                  |

### :SYSTem:DEMux:SETTing <select>

| パラメータ | <select>=&lt; DECIMAL NUMERIC PROGRAM DATA&gt;</select> |
|-------|---------------------------------------------------------|
|       | 1 MP1822Aを使用する。                                         |
|       | 0 MP1822A を使用しない。                                       |
| 機能    | 測定機器として MP1822A 50G/56G DEMUX を使用するかを選択します。             |
| 使用例   | MP1822A を使用します。                                         |
|       | > :SYSTem:DEMux:SETTing 1                               |

### :SYSTem:DEMux:SETTing?

| レスポンス | < select >=< NR1 NUMERIC RESPONSE DATA> |  |  |
|-------|-----------------------------------------|--|--|
|       | 1,0                                     |  |  |
| 機能    | 測定機器として MP1822A を使用するかを問い合わせます。         |  |  |
| 使用例   | > :SYSTem:DEMux:SETTing?                |  |  |
|       | < 1                                     |  |  |

### 5.8 測定条件の設定

#### 5.8.1 Tolerance/Sweep共通測定条件設定

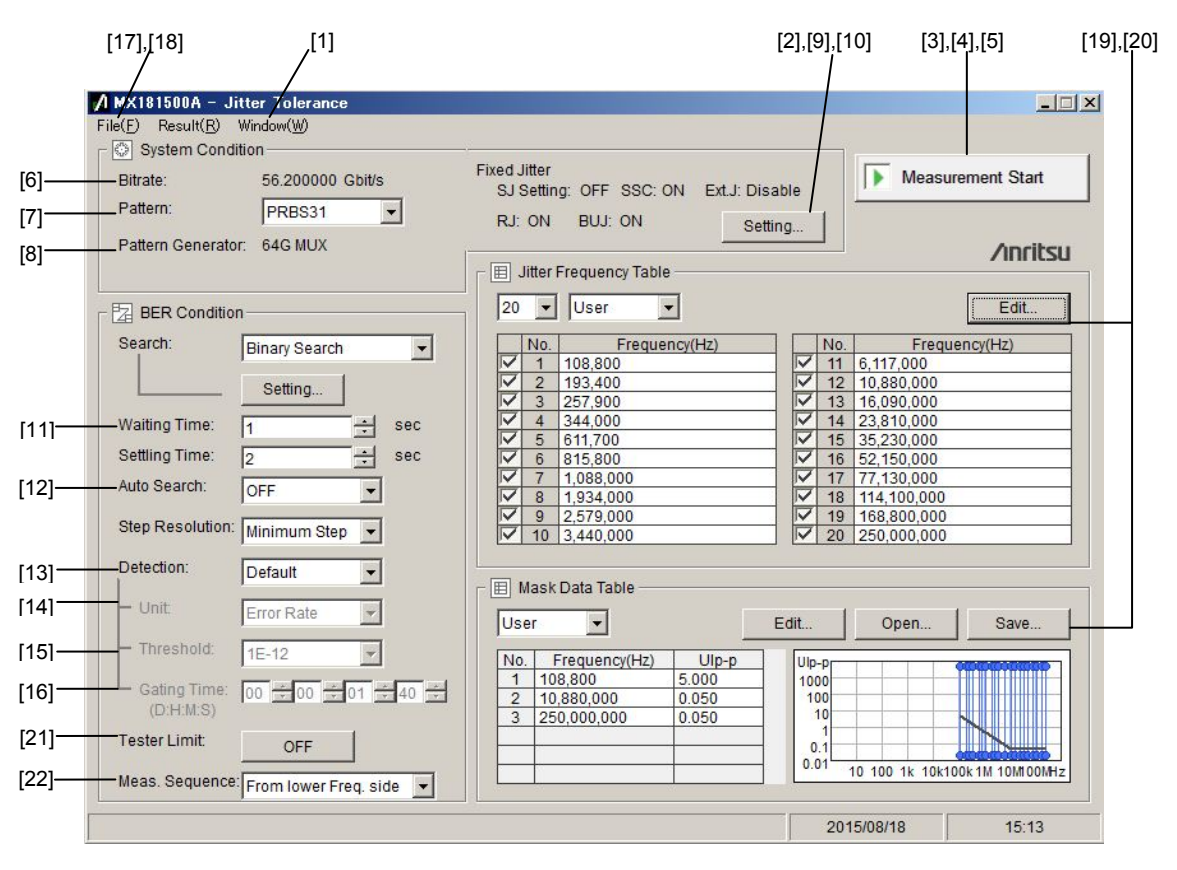

図5.8.1-1 Tolerance 画面

| 番号   | 設定項目                        | コマンド                                 |
|------|-----------------------------|--------------------------------------|
| [1]  | Initialize                  | :SYSTem:MEASure:INITialize           |
| [2]  | 画面表示切り替え                    | :DISPlay:MEASure:CHANge              |
| [3]  | Measurement Start           | :SENSe:MEASure:JITTer:STARt          |
| [4]  | Measurement Stop            | :SENSe:MEASure:JITTer:STOP           |
| [5]  | Measurement State           | :SENSe:MEASure:JITTer:STATe?         |
| [6]  | Bitrate                     | :SENSe:MEASure:SYSCond:BITRate?      |
| [7]  | Pattern                     | :SENSe:MEASure:SYSCond:PATTern       |
|      |                             | :SENSe:MEASure:SYSCond:PATTern?      |
| [8]  | Pattern Generator           | :SENSe:MEASure:SYSCond:PGENerator?   |
| [9]  | Fixed Jitter SJ/SJ2 Select  | :SENSe:MEASure:SYSCond:SJSelect      |
|      |                             | :SENSe:MEASure:SYSCond:SJSelect?     |
| [10] | Fixed Jitter ON/OFF setting | :SENSe:MEASure:SYSCond:FJITter?      |
| [11] | Waiting Time                | :SENSe:MEASure:BERCond:WTIMe         |
|      |                             | :SENSe:MEASure:BERCond:WTIMe?        |
| [12] | Auto Search                 | :SENSe:MEASure:BERCond:ASEarch       |
|      |                             | SENSe:MEASure:BERCond:ASEarch?       |
| [13] | Detection                   | :SENSe:MEASure:BERCond:DETection     |
|      |                             | :SENSe:MEASure:BERCond:DETection?    |
| [14] | Unit                        | :SENSe:MEASure:BERCond:UNIT          |
|      |                             | :SENSe:MEASure:BERCond:UNIT?         |
| [15] | Threshold                   | : SENSe: MEASure: BERCond: THReshold |
|      |                             | :SENSe:MEASure:BERCond:THReshold?    |
| [16] | Gating Time                 | :SENSe:MEASure:BERCond:GTIMe         |
|      |                             | :SENSe:MEASure:BERCond:GTIMe?        |
| [17] | Setting file save           | :SYSTem:MMEMory:SETTing:STORe        |
| [18] | Setting file load           | :SYSTem:MMEMory:SETTing:RECall       |
| [19] | Table Data Open             | :SENSe:MEASure:TABLedata:OPEN        |
| [20] | Table Data Select           | :SENSe:MEASure:TABLedata:SELect?     |
| [21] | Tester Limit                | : SENSe: MEASure: BERCond: TLIMit    |
|      |                             | :SENSe:MEASure:BERCond:TLIMit?       |
| [22] | Meas.Sequence               | :SENSe:MEASure:BERCond:SEQuence      |
|      |                             | :SENSe:MEASure:BERCond:SEQuence?     |

#### 表5.8.1-1 測定条件設定コマンド

#### :SYSTem:MEASure:INITialize

| パラメータ | なし                                      |
|-------|-----------------------------------------|
| 機能    | Tolerance 測定, または Sweep 測定の設定条件を初期化します。 |
| 使用例   | > :SYSTem:MEASure:INITialize            |

### :DISPlay:MEASure:CHANge <type>

| パラメータ | <type>=<character data="" program=""></character></type> |            |  |
|-------|----------------------------------------------------------|------------|--|
|       | SETTing                                                  | 設定画面       |  |
|       | RESult                                                   | 結果画面       |  |
|       | REPort                                                   | リポート画面     |  |
| 機能    | Tolerance/Sweep 測定の表示画面を切り替えます。                          |            |  |
|       | 測定をしていない状態では Result を指定できません。                            |            |  |
| 使用例   | Tolerance 測定の Result 画面を表示します。                           |            |  |
|       | > :DISPlay:MEASure:                                      | CHANge RES |  |

#### :SENSe:MEASure:JITTer:STARt

| パラメータ | なし                            |
|-------|-------------------------------|
| 機能    | Tolerance/Sweep 測定を開始します。     |
| 使用例   | > :SENSe:MEASure:JITTer:STARt |

#### :SENSe:MEASure:JITTer:STOP

| パラメータ | なし                           |
|-------|------------------------------|
| 機能    | Tolerance/Sweep 測定を停止します。    |
| 使用例   | > :SENSe:MEASure:JITTer:STOP |

#### :SENSe:MEASure:JITTer:STATe?

| レスポンス | 1                                            | 測定実行中             |
|-------|----------------------------------------------|-------------------|
|       | 0                                            | 測定停止中             |
| 機能    | Tolerance/Swee                               | ep 測定の状況を問い合わせます。 |
| 使用例   | <pre>&gt; :SENSe:MEASure:JITTer:STATe?</pre> |                   |
|       | < 1                                          |                   |

#### :SENSe:MEASure:SYSCond:BITRate?

| レスポンス | <numeric>=<nr2 data="" numeric="" response=""></nr2></numeric> |                                  |  |
|-------|----------------------------------------------------------------|----------------------------------|--|
|       | $0.100000 \sim 66.000000$                                      | $0.100000 \sim 66.000000$ Gbit/s |  |
| 機能    | Tolerance/Sweep 測定の Bitrate モニタ値を問い合わせます。                      |                                  |  |
| 使用例   | <pre>&gt; :SENSe:MEASure:SYSCond:BITRate?</pre>                |                                  |  |
|       | < 28.000000                                                    |                                  |  |

### :SENSe:MEASure:SYSCond:PATTern <type>

| パラメータ | <type>=<character data="" program=""></character></type>    |
|-------|-------------------------------------------------------------|
|       | USER, PRBS7, PRBS9, PRBS10, PRBS11, PRBS15, PRBS20, PRBS23, |
|       | PRBS31                                                      |
| 機能    | Tolerance/Sweep 測定のパターン (PRBS 設定 or User) を設定します。           |
| 使用例   | パターンを"User"に設定します。                                          |
|       | > :SENSe:MEASure:SYSCond:PATTern USER                       |

#### :SENSe:MEASure:SYSCond:PATTern?

| レスポンス | <type>=<character data="" response=""></character></type>   |
|-------|-------------------------------------------------------------|
|       | USER, PRBS7, PRBS9, PRBS10, PRBS11, PRBS15, PRBS20, PRBS23, |
|       | PRBS31                                                      |
| 機能    | Tolerance/Sweep 測定のパターン (PRBS 設定 or User) を問い合わせます。         |
| 使用例   | <pre>&gt; :SENSe:MEASure:SYSCond:PATTern?</pre>             |
|       | < USER                                                      |

#### :SENSe:MEASure:SYSCond:PGENerator?

| レスポンス                      | <type>=<character data="" response=""></character></type> |                           |
|----------------------------|-----------------------------------------------------------|---------------------------|
|                            | MFUL                                                      | MUX Full $ u$ -h          |
|                            | PFUL                                                      | PPG Full レート              |
|                            | MHAL                                                      | MUX Half $\lor \neg \lor$ |
|                            | PPG32                                                     | 32G PPG                   |
|                            | MQUA                                                      | MUX Quarter $\lor - \lor$ |
|                            | MUX64                                                     | 64G MUX                   |
| 機能                         | Tolerance/Sweep 測定のパターンジェネレータ設定を問い合わせます。                  |                           |
| 使用例 > :SENSe:MEASure:SYSCo |                                                           | SCond:PGENerator?         |
|                            | < MHAL                                                    |                           |

### :SENSe:MEASure:SYSCond:SJSelect <type>

| パラメータ | <type>=<character data="" program=""></character></type> |                            |
|-------|----------------------------------------------------------|----------------------------|
|       | OFF                                                      | 固定付加 SJ なし                 |
|       | SJ                                                       | SJ を固定値として付加               |
|       | SJ2                                                      | SJ2を固定値として付加               |
| 機能    | Tolerance/Sweep 測定の固定付加する正弦波ジッタを設定します。                   |                            |
| 使用例   | SJ2を固定印加するように設定します。                                      |                            |
|       | > :SENSe:MEA                                             | ASure:SYSCond:SJSelect SJ2 |

#### :SENSe:MEASure:SYSCond:SJSelect?

| レスポンス | <type>=<character data="" response=""></character></type> |
|-------|-----------------------------------------------------------|
|       | OFF,SJ,SJ2                                                |
| 機能    | Tolerance/Sweep 測定で固定付加する正弦波ジッタ設定を問い合わせます。                |
| 使用例   | <pre>&gt; :SENSe:MEASure:SYSCond:SJSelect?</pre>          |
|       | < SJ2                                                     |

### :SENSe:MEASure:SYSCond:FJITter? <type>

| パラメータ | <type>=<character data="" program=""></character></type> |                                             |  |
|-------|----------------------------------------------------------|---------------------------------------------|--|
|       | SJ                                                       | SJ/SJ2のON/OFF 設定                            |  |
|       | SSC                                                      | SSC の ON/OFF 設定                             |  |
|       | RJ                                                       | RJ の ON/OFF 設定                              |  |
|       | BUJ                                                      | BUJ の ON/OFF 設定                             |  |
|       | EXT                                                      | Ext.J の Enable/Disable 設定                   |  |
| レスポンス | <boolean>=&lt; N</boolean>                               | IUMERIC RESPONSE DATA>                      |  |
|       | 1                                                        | ON                                          |  |
|       | 0                                                        | OFF                                         |  |
|       | パラメータに SJ                                                | を指定した場合, 画面の SJ Select が SJ, または SJ2 のときに 1 |  |
|       | (ON) となります                                               | 0                                           |  |
| 機能    | Tolerance/Sweep測定で固定付加する各種ジッタのON/OFF設定を問い合え              |                                             |  |
|       | ます。                                                      |                                             |  |
| 使用例   | BUJ O ON/OF                                              | F 設定を問い合わせます。                               |  |
|       | > :SENSe:MEASure:SYSCond:FJITter? BUJ                    |                                             |  |
|       | < 1                                                      |                                             |  |

#### :SENSe:MEASure:BERCond:WTIMe <numeric>

| パラメータ | <numeric>=<decimal data="" numeric="" program=""></decimal></numeric> |  |
|-------|-----------------------------------------------------------------------|--|
|       | $1 \sim 99$ $1 \sim 99 \text{ s} / 1 \text{s step}$                   |  |
| 機能    | Tolerance/Sweep 測定の Waiting Time を設定します。                              |  |
| 使用例   | Waiting Time を 5sec に設定します。                                           |  |
|       | > :SENSe:MEASure:BERCond:WTIMe 5                                      |  |

#### :SENSe:MEASure:BERCond:WTIMe?

| パラメータ | なし                                                             |  |
|-------|----------------------------------------------------------------|--|
| レスポンス | <numeric>=<nr2 data="" numeric="" response=""></nr2></numeric> |  |
|       | $1 \sim 99$ $1 \sim 99 \text{ s}$                              |  |
| 機能    | Tolerance/Sweep 測定の Waiting Time 設定を問い合わせます。                   |  |
| 使用例   | <pre>&gt; :SENSe:MEASure:BERCond:WTIMe?</pre>                  |  |
|       | < 5                                                            |  |

### :SENSe:MEASure:BERCond:ASEarch <type>

| パラメータ | <type>=<character data="" program=""></character></type> |                                |
|-------|----------------------------------------------------------|--------------------------------|
|       | OFF                                                      | Auto Search 設定 OFF             |
|       | FINE                                                     | Auto Search 設定 ON (Fine モード)   |
|       | COARse                                                   | Auto Search 設定 ON (Coarse モード) |
| 機能    | Tolerance/Sweep 測定の Auto Search の ON/OFF を設定します。         |                                |
| 使用例   | Auto Search $\dot{\mathcal{E}}$                          | ON (Fine モード) に設定します。          |
|       | > :SENSe:MEA                                             | ASure:BERCond:ASEarch FINE     |

#### :SENSe:MEASure:BERCond:ASEarch?

| レスポンス | <type>=<character data="" response=""></character></type> |
|-------|-----------------------------------------------------------|
|       | OFF,FINE,COAR                                             |
| 機能    | Tolerance/Sweep 測定の Auto Search の ON/OFF 設定を問い合わせます。      |
| 使用例   | <pre>&gt; :SENSe:MEASure:BERCond:ASEarch?</pre>           |
|       | < FINE                                                    |

#### :SENSe:MEASure:BERCond:DETection <type>

| パラメータ | <type>=<character data="" program=""></character></type> |                          |
|-------|----------------------------------------------------------|--------------------------|
|       | DEFault                                                  | Default モード              |
|       | ERRor                                                    | Error モード                |
| 機能    | 合否判定条件を設定します                                             | -<br>0                   |
| 使用例   | 合否判定条件を Default モードに設定します。                               |                          |
|       | > :SENSe:MEASure:BE                                      | IRCond:DETection DEFault |

#### :SENSe:MEASure:BERCond:DETection?

| レスポンス | <type>=<character data="" response=""></character></type> |  |
|-------|-----------------------------------------------------------|--|
|       | DEF,ERR                                                   |  |
| 機能    | 合否判定条件を問い合わせます。                                           |  |
| 使用例   | > :SENSe:MEASure:BERCond:DETection?                       |  |
|       | < DEF                                                     |  |

#### :SENSe:MEASure:BERCond:UNIT <type>

| パラメータ | <type>=<character data="" program=""></character></type> |                      |
|-------|----------------------------------------------------------|----------------------|
|       | RATE                                                     | エラーレート               |
|       | COUNt                                                    | エラーカウント              |
| 機能    | 合否判定をエラーレート/エ                                            | ラーカウントのどちらで行うか設定します。 |
| 使用例   | エラーレートで合否判定するよう設定します。                                    |                      |
|       | > :SENSe:MEASure:BERCond:UNIT RATE                       |                      |

#### :SENSe:MEASure:BERCond:UNIT?

| レスポンス | <type>=<character data="" response=""></character></type> |
|-------|-----------------------------------------------------------|
|       | RATE,COUN                                                 |
| 機能    | 合否判定の設定を問い合わせます。                                          |
| 使用例   | <pre>&gt; :SENSe:MEASure:BERCond:UNIT?</pre>              |
|       | < RATE                                                    |

#### :SENSe:MEASure:BERCond:THReshold <value>

| パラメータ | <ul> <li><value>=<decimal data="" numeric="" program=""></decimal></value></li> <li>Unit 設定が Error Rate のとき</li> <li>8~12</li> <li>エラーレート 1E-8~1E-12</li> <li>Unit 設定が Error Count のとき</li> </ul> |                        |
|-------|----------------------------------------------------------------------------------------------------|------------------------|
|       |                                                                                                    |                        |
|       |                                                                                                    |                        |
|       |                                                                                                    |                        |
|       | $0 \sim 999999$                                                                                                    | エラーカウント数 0~99999/1Step |
| 機能    | 判定しきい値を設定します                                                                                                    | o                      |
| 使用例   | エラーレートの判定しきい値を 1E-9 に設定します。                                                                                                    |                        |
|       | > :SENSe:MEASure:BERCond:THReshold 9                                                                                                    |                        |

#### :SENSe:MEASure:BERCond:THReshold?

| レスポンス | <numeric>=<nr1 data="" numeric="" response=""><br/>Unit 設定が Error Rate のとき</nr1></numeric> |                   |
|-------|--------------------------------------------------------------------------------------------|-------------------|
|       |                                                                                            |                   |
|       | 8~12                                                                                       | エラーレート 1E-8~1E-12 |
|       | Unit 設定が Error Count のとき                                                                   |                   |
|       | $0 \sim 999999$                                                                            | エラーカウント数 0~99999  |
| 機能    | エラーレートの判定しきい                                                                               | 直を問い合わせます。        |
| 使用例   | <pre>&gt; :SENSe:MEASure:BERCond:THReshold</pre>                                           |                   |
|       | < 9                                                                                        |                   |

#### :SENSe:MEASure:BERCond:GTIMe <time>

| パラメータ       | <time>=<decimal data="" numeric="" program=""><br/><time> =<day>,<hour>,<min>,<sec><br/>0~99 0~99 日</sec></min></hour></day></time></decimal></time> |         |
|-------------|----------------------------------------------------------------------------------------------------|---------|
|             |                                                                                                    |         |
|             |                                                                                                    |         |
| $0\sim\!23$ |                                                                                                    | 0~23 時間 |
|             | $0 \sim 59$                                                                                                    | 0~59 分  |
|             | $0 \sim 59$                                                                                                    | 0~59 秒  |
| 機能          | Gating Time を設定します。                                                                                                    |         |
| 使用例         | Gating Timeを1分30秒に設定します。<br>> :SENSe:MEASure:BERCond:GTIMe 0,0,1,30                                                                                  |         |
|             |                                                                                                    |         |

### :SENSe:MEASure:BERCond:GTIMe?

| レスポンス | <numeric>=<nr1 data="" numeric="" response=""></nr1></numeric>   |           |
|-------|------------------------------------------------------------------|-----------|
|       | <time> =<day>,<hour>,<min>,<sec></sec></min></hour></day></time> |           |
|       | $0 \sim 99$                                                      | 0~99 日    |
|       | $0\sim\!23$                                                      | 0~23 時間   |
|       | $0{\sim}59$                                                      | 0~59 分    |
|       | $0{\sim}59$                                                      | 0~59 秒    |
| 機能    | Gating Time ?                                                    | を問い合わせます。 |
| 使用例   | <pre>&gt; :SENSe:MEASure:BERCond:GTIMe?</pre>                    |           |
|       | < 0,0,1,30                                                       |           |

### :SYSTem:MMEMory:SETTing:STORe <file\_name>

| パラメータ | <file_name>=<string data="" program=""></string></file_name> |             |
|-------|--------------------------------------------------------------|-------------|
|       | " <drv>:¥<dir1>¥<dir2>¥<file>"</file></dir2></dir1></drv>    |             |
|       | <drv>=C,D,E,F</drv>                                          | ドライブ名称      |
|       | <dir>=xxxxxxxx</dir>                                         | ディレクトリ名称    |
|       | <file>=xxxxxxxxx</file>                                      | ファイル名称      |
| 機能    | Tolerance/Sweep 測定の                                          | 設定条件を保存します。 |
| 使用例   | <pre>&gt; :SYSTem:MMEMory:SETTing:STORe</pre>                |             |
|       | "D:¥test folder¥te                                           | st setting" |

### :SYSTem:MMEMory:SETTing:RECall <file\_name>

| パラメータ | <file_name>=<strin< th=""><th>G PROGRAM DATA&gt;</th></strin<></file_name>    | G PROGRAM DATA>                                |  |
|-------|-------------------------------------------------------------------------------|------------------------------------------------|--|
|       | " <drv>:¥<dir1>¥<dir< td=""><td>2&gt;¥<file>"</file></td></dir<></dir1></drv> | 2>¥ <file>"</file>                             |  |
|       | <drv>=C,D,E,F</drv>                                                           | ドライブ名称                                         |  |
|       | <dir>=xxxxxxxx</dir>                                                          | ディレクトリ名称                                       |  |
|       | <file>=xxxxxxxxx</file>                                                       | ファイル名称                                         |  |
| 機能    | Tolerance/Sweep 測定                                                            | の設定条件を読み出します。                                  |  |
| 使用例   | > :SYSTem:MMEMory                                                             | <pre>&gt; :SYSTem:MMEMory:SETTing:RECall</pre> |  |
|       | "D:¥test_folder¥t                                                             | est_setting"                                   |  |

### :SENSe:MEASure:TABLedata:OPEN < file\_name >

| パラメータ                          | <file_name>=<strii< th=""><th colspan="2"><file_name>=<string data="" program=""></string></file_name></th></strii<></file_name> | <file_name>=<string data="" program=""></string></file_name> |  |
|--------------------------------|----------------------------------------------------------------------------------------------------|--------------------------------------------------------------|--|
|                                | " <drv>:¥<dir1>¥<dir< td=""><td>r2&gt;¥<file>"</file></td></dir<></dir1></drv>                                                   | r2>¥ <file>"</file>                                          |  |
|                                | <drv>=C,D,E,F</drv>                                                                                                    | ドライブ名称                                                       |  |
|                                | <dir>=xxxxxxxx</dir>                                                                                                    | ディレクトリ名称                                                     |  |
|                                | <file>=xxxxxxxxx</file>                                                                                                    | ファイル名称                                                       |  |
|                                | "xxxxx.MASK"                                                                                                    | 規格テーブルデータファイル名称                                              |  |
|                                | "xxxxxx.UMSK"                                                                                                    | ユーザテーブルデータファイル名称                                             |  |
|                                | 注:                                                                                                    |                                                              |  |
|                                | ファイル名称+拉                                                                                                    | :張子 (.MASK/.UMSK) が必要です。                                     |  |
| 機能                             | テーブルデータを読み                                                                                                    | テーブルデータを読み込みます。                                              |  |
| 使用例                            | 規格テーブルデータ                                                                                                    | 規格テーブルデータ「Fibre Channel-4.25G_CRPAT.MASK」を読み込み               |  |
|                                | す。                                                                                                    |                                                              |  |
|                                | >:SENSe:MEASure:                                                                                                    | TABLedata:OPEN                                               |  |
| "C:¥Program Files¥Anritsu¥MX18 |                                                                                                    | s¥Anritsu¥MX181500A¥Mask¥Fibre                               |  |
|                                | Channel_4.25G_CR                                                                                                    | Channel_4.25G_CRPAT.MASK"                                    |  |
|                                | ユーザテーブルデータ                                                                                                    | ユーザテーブルデータ「Test_table.UMSK」を読み込みます。                          |  |
|                                | >:SENSe:MEASure:                                                                                                    | >:SENSe:MEASure:TABLedata:OPEN                               |  |
|                                | "C:¥Program                                                                                                    | "C:¥Program                                                  |  |
|                                | Files¥Anritsu¥MX                                                                                                    | 181500A¥Mask¥User¥Test table.UMSK"                           |  |

### :SENSe:MEASure:TABLedata:SELect?

| レスポンス | <item>=<string data="" response=""></string></item> |  |
|-------|-----------------------------------------------------|--|
|       | "xxxxxxxxxx" ファイル名称                                 |  |
| 機能    | 選択しているテーブルデータを問い合わせます。                              |  |
| 使用例   | >:SENSe:MEASure:TABLedata:SELect?                   |  |
|       | <"Fibre Channel_4.25G_CRPAT" (Standardのとき)          |  |
|       | <"User" (User のとき)                                  |  |

#### :SENSe:MEASure:BERCond:TLIMit <boolean>

| パラメータ | <boolean>=<boolean data="" program=""></boolean></boolean> |                                        |
|-------|------------------------------------------------------------|----------------------------------------|
|       | OFF または 0                                                  | 制限なし                                   |
|       | ON または 1                                                   | 制限あり                                   |
| 機能    | 32G PPG, および 56G M                                         | AUX 使用時, Tolerance/Sweep 測定時の SJ/SJ2 の |
|       | Amplitude 制限 ON/OF                                         | ☞ を設定します。ON にすると測定で使用する SJ             |
|       | Amplitude が, PPG の動                                        | 作保証上限値に制限され, OFF にすると発生可能な値            |
|       | を上限値とします。                                                  |                                        |
| 使用例   | SJ/SJ2 の Amplitude 制料                                      | 根を ON に設定します。                          |
|       | > :SENSe:MEASure:BE                                        | ERCond:TLIMit ON                       |

#### :SENSe:MEASure:BERCond:TLIMit?

| レスポンス | <pre><boolean>=<nr1 data="" numeric="" response=""></nr1></boolean></pre> |                      |
|-------|---------------------------------------------------------------------------|----------------------|
|       | 0                                                                         | 制限なし                 |
|       | 1                                                                         | 制限あり                 |
| 機能    | SJ/SJ2のAmplitude 制限                                                       | 限 ON/OFF 設定を問い合わせます。 |
| 使用例   | > :SENSe:MEASure:BERCond:TLIMit?                                          |                      |
|       | < 1                                                                       |                      |

#### :SENSe:MEASure:BERCond:SEQuence <type>

| パラメータ | <type>=<character data="" program=""></character></type> |                            |
|-------|----------------------------------------------------------|----------------------------|
|       | LOWerfreq                                                | 変調周波数が低い側から測定              |
|       | HIGHerfreq                                               | 変調周波数が高い側から測定              |
| 機能    | Tolerance/Sweep 測定シ                                      | ーケンスの方向を選択します。             |
| 使用例   | 変調周波数が高い側から測                                             | 則定するように設定します。              |
|       | > :SENSe:MEASure:BE                                      | ERCond:SEQuence HIGHerfreq |

#### :SENSe:MEASure:BERCond:SEQuence?

| レスポンス | なし                                               |
|-------|--------------------------------------------------|
| 機能    | Tolerance/Sweep 測定シーケンスの方向を問い合わせます。              |
| 使用例   | <pre>&gt; :SENSe:MEASure:BERCond:SEQuence?</pre> |
|       | < HIGH                                           |

### 5.8.2 Toleranceの測定条件設定

|      | Bitrate:<br>Pattern:<br>Pattern Generato | 56.200000 Gbit/s<br>PRBS31 •<br>64G MUX | Fixed Jitter<br>SJ Setting: OFF SSC: ON Ext.J: Disable<br>RJ: ON BUJ: ON Setting                                                                               |
|------|------------------------------------------|-----------------------------------------|----------------------------------------------------------------------------------------------------|
|      | BER Conditio                             | n                                       | 20 Vuser Edit                                                                                                    |
| 1] - | Search:                                  | Binary Search                           | No.         Frequency(Hz)         No.         Frequency(Hz)           V         1         109 900         V         11         6 117 000                       |
| o1 – |                                          | Setting                                 | ✓         1         108,600         III         0,117,000           ✓         2         193,400         ✓         12         10,880,000                        |
| -1   | Marking a Time as                        |                                         | ✓         3         257,900         ✓         13         16,090,000           ✓         4         344,000         ✓         14         23,810,000              |
|      | waiting Time:                            | 1 ± se                                  | ▼ 4 544,000<br>▼ 5 611,700<br>▼ 15 35,230,000                                                                                                    |
| 31 - | Settling Time:                           | 2 ÷ se                                  | ✓ 6 815,800 ✓ 16 52,150,000                                                                                                    |
|      | Auto Search:                             | OFF -                                   | ✓         7         1,088,000         ✓         17         77,130,000                                                                                          |
|      |                                          | 1                                       |                                                                                                    |
| - 11 | Step Resolution:                         | Minimum Step 💌                          | ✓         10         3,440,000         ✓         20         250,000,000                                                                                        |
|      | Detection:                               | Default 💌                               | 国 Mask Data Table                                                                                                    |
|      | — Unit                                   | Error Rate                              | User  Edit Open Save                                                                                                    |
|      | <ul> <li>Threshold:</li> </ul>           | 1E-12 👻                                 | No. Frequency(Hz) Ulp-p Ulp-p                                                                                                    |
|      | Gating Time:<br>(D:H:M:S)                | 00 00 01 01                             | 1         108,800         5.000         1000           2         10,880,000         0.050         100           3         250,000,000         0.050         10 |
|      | Tester Limit:                            | OFF                                     |                                                                                                    |
|      | Meas. Sequence                           | Erom lower Fred side                    | 0.01 10 100 1k 10k100k1M 10M00MHz                                                                                                    |

図5.8.2-1 Tolerance 測定設定

| 番号  | 設定項目            | コマンド                                                                      |
|-----|-----------------|---------------------------------------------------------------------------|
| [1] | Search          | :SENSe:MEASure:BERCond:SEARch                                             |
|     |                 | :SENSe:MEASure:BERCond:SEARch?                                            |
| [2] | Search Setting  | $\vdots SENSe \\ \vdots MEASure \\ \vdots BERCond \\ \vdots SSET \\ ting$ |
|     |                 | :SENSe:MEASure:BERCond:SSETting?                                          |
|     |                 | :SENSe:MEASure:BERCond:USEMask                                            |
|     |                 | :SENSe:MEASure:BERCond:USEMask?                                           |
|     |                 | $\vdots SENSe \\ \vdots MEASure \\ \vdots BERCond \\ \vdots RATiosetting$ |
|     |                 | : SENSe: MEASure: BERCond: RATiosetting?                                  |
| [3] | Settling Time   | :SENSe:MEASure:BERCond:STIMe                                              |
|     |                 | :SENSe:MEASure:BERCond:STIMe?                                             |
| [4] | Step Resolution | :SENSe:MEASure:BERCond:RESolution                                         |
|     |                 | SENSe:MEASure:BERCond:RESolution?                                         |

| 表5.8.2-1 | Tolerance 測定設定コマンド |
|----------|--------------------|
|----------|--------------------|

### :SENSe:MEASure:BERCond:SEARch <type>

| パラメータ | <type>=<character data="" program=""></character></type> |                             |
|-------|----------------------------------------------------------|-----------------------------|
|       | BINary                                                   | Binary Search               |
|       | DLINear                                                  | Downward Linear             |
|       | DLOG                                                     | Downward Log                |
|       | ULINear                                                  | Upward Linear               |
|       | ULOG                                                     | Upward Log                  |
|       | BLINear                                                  | Binary+Linear               |
| 機能    | Tolerance 測定                                             | 方法を設定します。                   |
| 使用例   | Tolerance 測定                                             | 方法を Binary Search に設定します。   |
|       | > :SENSe:ME                                              | ASure:BERCond:SEARch BINary |

### :SENSe:MEASure:BERCond:SEARch?

| レスポンス | <type>=<character data="" response=""></character></type> |
|-------|-----------------------------------------------------------|
|       | BIN,DLIN,DLOG,ULIN,ULOG,BLIN                              |
| 機能    | Tolerance 測定方法を問い合わせます。                                   |
| 使用例   | > :SENSe:MEASure:BERCond:SEARch?                          |
|       | < BIN                                                     |
|       |                                                           |

リモートコマンド

### :SENSe:MEASure:BERCond:SSETting <range>,<upper>,<lower>[,<step/ratio>]

| パラメータ | <range>=<char< th=""><th>RACTER NUMERIC PROGRAM DATA &gt;</th></char<></range>                                              | RACTER NUMERIC PROGRAM DATA >                                                          |  |  |
|-------|----------------------------------------------------------------------------------------------------|----------------------------------------------------------------------------------------|--|--|
|       | VERYlow                                                                                                    | Range Low: 10~100 kHz (32G PPG 連動時)                                                    |  |  |
|       | LOW                                                                                                    | Range Low: 10~1M Hz                                                                    |  |  |
|       |                                                                                                    | Range Low: 100k~1 MHz (32G PPG 連動時)                                                    |  |  |
|       | MIDDle                                                                                                    | Range Middle:1M~10 MHz                                                                 |  |  |
|       | HIGH                                                                                                    | Range High: 10 MHz $\sim$                                                              |  |  |
|       | <upper>=<decl< td=""><td colspan="3"><upper>=<decimal data="" numeric="" program=""></decimal></upper></td></decl<></upper> | <upper>=<decimal data="" numeric="" program=""></decimal></upper>                      |  |  |
|       | $0.000 \sim 2000.000$                                                                                                    | 0.000~2000 UIp-p                                                                       |  |  |
|       | <lower>=<decin< td=""><td>MAL NUMERIC PROGRAM DATA&gt;</td></decin<></lower>                                                | MAL NUMERIC PROGRAM DATA>                                                              |  |  |
|       | $0.000 \sim 2000.000$                                                                                                    | 0.000~2000 UIp-p                                                                       |  |  |
|       | <step>=<decim< td=""><td colspan="3"><step>=<decimal data="" numeric="" program=""></decimal></step></td></decim<></step>   | <step>=<decimal data="" numeric="" program=""></decimal></step>                        |  |  |
|       | $0.001 \sim 2000.000$                                                                                                    | 0.001~2000 UIp-p                                                                       |  |  |
|       | <ratio>=<decim< td=""><td>IAL NUMERIC PROGRAM DATA&gt;</td></decim<></ratio>                                                | IAL NUMERIC PROGRAM DATA>                                                              |  |  |
|       | $0.1 {\sim} 0.99$                                                                                                    |                                                                                        |  |  |
|       | <upper>, <lower:< td=""><td>&gt;, <step>の設定分解能は,設定する値によって異なります。</step></td></lower:<></upper>                               | >, <step>の設定分解能は,設定する値によって異なります。</step>                                                |  |  |
|       | 注:                                                                                                    |                                                                                        |  |  |
|       | Binary Sea                                                                                                    | arch を選択している場合は, <step>, または<ratio>を指定で</ratio></step>                                 |  |  |
|       | きません。<<br>allowed)に                                                                                                    | step>,または <ratio>を指定するとエラー(Parameter Not<br/>なります。</ratio>                             |  |  |
| 機能    | <b>Tolerance</b> 測定の<br>に設定します。                                                                                             | ジッタ変調振幅の上限,下限など測定範囲を変調周波数帯ごと                                                           |  |  |
| 使用例   | Tolerance 測定方<br>MHz の変調量の」<br>ます。                                                                                          | 法が"Donwerd Linear"の場合に, 変調周波数帯 10 Hz〜1<br>上限を 40 UIp-p, 下限を 5 UIp-p, ステップを 0.2 UI に設定し |  |  |
|       | > :SENSe:MEAS                                                                                                    | ure:BERCond:SSETting LOW,40,5,0.2                                                      |  |  |

### :SENSe:MEASure:BERCond:SSETting? <range>

| パラメータ | <range>=<character data="" numeric="" program=""></character></range>            |                                     |
|-------|----------------------------------------------------------------------------------|-------------------------------------|
|       | VERYlow                                                                          | Range Low: 10~100 kHz (32G PPG 連動時) |
|       | LOW                                                                              | Range Low: 10~1 MHz                 |
|       |                                                                                  | Range Low: 100k~1 MHz (32G PPG 連動時) |
|       | MIDDle                                                                           | Range Middle:1M~10 MHz              |
|       | HIGH                                                                             | Range High: 10 MHz $\sim$           |
| レスポンス | <upper>,<lower>[,<step< td=""><td>p/ratio&gt;]</td></step<></lower></upper>      | p/ratio>]                           |
|       | <upper>=<decimal n<="" td=""><td>JUMERIC PROGRAM DATA&gt;</td></decimal></upper> | JUMERIC PROGRAM DATA>               |
|       | $0.000 \sim 2000.000$                                                            | 0.000~2000 UIp-p                    |
|       | <lower>=<decimal n<="" td=""><td>UMERIC PROGRAM DATA&gt;</td></decimal></lower>  | UMERIC PROGRAM DATA>                |
|       | $0.000 \sim 2000.000$                                                            | 0.000~2000 UIp-p                    |
|       | <step>=<decimal data="" numeric="" program=""></decimal></step>                  |                                     |
|       | $0.001 \sim 2000.000$                                                            | 0.001~2000 UIp-p                    |
|       | <ratio>=<decimal n<="" td=""><td>UMERIC PROGRAM DATA&gt;</td></decimal></ratio>  | UMERIC PROGRAM DATA>                |
|       | $0.1 \sim 0.99$                                                                  |                                     |
|       |                                                                                  |                                     |

|     | 注:<br>Binary Search を選択している場合, <step>, または<ratio>のレスポンス<br/>はありません。</ratio></step> |
|-----|------------------------------------------------------------------------------------|
| 機能  | Tolerance 測定のジッタ変調振幅の上限,下限など測定範囲を変調周波数帯ごと<br>に問い合わせます。                             |
| 使用例 | <pre>&gt; :SENSe:MEASure:BERCond:SSETting? LOW &lt; 40,5,0.5</pre>                 |

#### :SENSe:MEASure:BERCond:USEMask <boolean>

| パラメータ | <boolean>=<boolean data="" program=""></boolean></boolean> |                   |
|-------|------------------------------------------------------------|-------------------|
|       | OFF または 0                                                  | Use Mask Table オフ |
|       | ON または 1                                                   | Use Mask Table オン |
| 機能    | Search Setting 画面の Use Mask                                | Table を設定します。     |
| 使用例   | Use Mask Table をオンに設定しま                                    | す。                |
|       | > :SENSe:MEASure:BERCond:U                                 | JSEMask 1         |

#### :SENSe:MEASure:BERCond:USEMask?

| パラメータ | なし                                              |
|-------|-------------------------------------------------|
| 機能    | Use Mask Tableの設定を問い合わせます。                      |
| 使用例   | <pre>&gt; :SENSe:MEASure:BERCond:USEMask?</pre> |
|       | < ON                                            |

#### :SENSe:MEASure:BERCond:RATiosetting <upper>,<lower>

| パラメータ | <upper>=<decimal data="" numeric="" program=""></decimal></upper>              |                       |  |
|-------|--------------------------------------------------------------------------------|-----------------------|--|
|       | $1.000 \sim 1000.000$                                                          | 1.000~1000 倍          |  |
|       | <lower>=<decimal numeric<="" th=""><th>PROGRAM DATA&gt;</th></decimal></lower> | PROGRAM DATA>         |  |
|       | $0.001 \sim 1.000$                                                             | 0.001~1.000 倍         |  |
| 機能    | Tolerance 測定のジッタ変調振幅の                                                          | 上限, 下限をマスクに対する割合で設定しま |  |
|       | す。                                                                             |                       |  |
| 使用例   | 上限をマスク線から10倍,下限をマス                                                             | スク線から 1/10 に設定します。    |  |
|       | > :SENSe:MEASure:BERCond:F                                                     | RATiosetting 10,0.1   |  |

#### :SENSe:MEASure:BERCond:RATiosetting?

| なし                                                   |
|------------------------------------------------------|
| Tolerance 測定のジッタ変調振幅の上限,下限をマスクに対する割合で問い合わ            |
| せます。                                                 |
| <pre>&gt; :SENSe:MEASure:BERCond:RATiosetting?</pre> |
| < 10,0.1                                             |
|                                                      |

#### :SENSe:MEASure:BERCond:STIMe <numeric>

| パラメータ | <numeric>=<decimal data="" numeric="" program=""></decimal></numeric> |                         |  |
|-------|-----------------------------------------------------------------------|-------------------------|--|
|       | $1 \sim 99$                                                           | $1{\sim}99$ s / 1s step |  |
| 機能    | Tolerance 測定                                                          | の Settling Time を設定します。 |  |
| 使用例   | Settling Time を5sに設定します。                                              |                         |  |
|       | > :SENSe:ME                                                           | ASure:BERCond:STIMe 5   |  |

#### :SENSe:MEASure:BERCond:STIMe?

| パラメータ | なし                                                             |  |
|-------|----------------------------------------------------------------|--|
| レスポンス | <numeric>=<nr2 data="" numeric="" response=""></nr2></numeric> |  |
|       | $1 \sim 99$ $1 \sim 99$ s                                      |  |
| 機能    | Tolerance 測定の Settling Time 設定を問い合わせます。                        |  |
| 使用例   | <pre>&gt; :SENSe:MEASure:BERCond:STIMe?</pre>                  |  |
|       | < 5                                                            |  |

#### :SENSe:MEASure:BERCond:RESolution <type>

| パラメータ | <type>=<character data="" program=""></character></type> |                                 |  |
|-------|----------------------------------------------------------|---------------------------------|--|
|       | FINE                                                     | Fine モード                        |  |
|       | NORMal                                                   | Normal モード                      |  |
|       | COARse                                                   | Coarse モード                      |  |
|       | MINimum                                                  | Minimum ステップモード                 |  |
| 機能    | Tolerance 測定方法を Bin                                      | nary Search に設定したとき,追い込み精度を設定しま |  |
|       | す。                                                       |                                 |  |
| 使用例   | Auto Search $\grave{\mathcal{E}}$ ON (Fine               | きモード)に設定します。                    |  |
|       | > :SENSe:MEASure:BE                                      | ERCond:RESolution FINE          |  |
|       |                                                          |                                 |  |

#### :SENSe:MEASure:BERCond:RESolution?

| レスポンス | <type>=<character data="" response=""><br/>FINE,NORM,COAR,MIN</character></type> |  |  |
|-------|----------------------------------------------------------------------------------|--|--|
|       |                                                                                  |  |  |
| 機能    | Tolerance 測定方法の追い込み精度を問い合わせます。                                                   |  |  |
| 使用例   | > :SENSe:MEASure:BERCond:RESolution?                                             |  |  |
|       | < FINE                                                                           |  |  |

#### 5.8.3 Sweepの測定条件設定

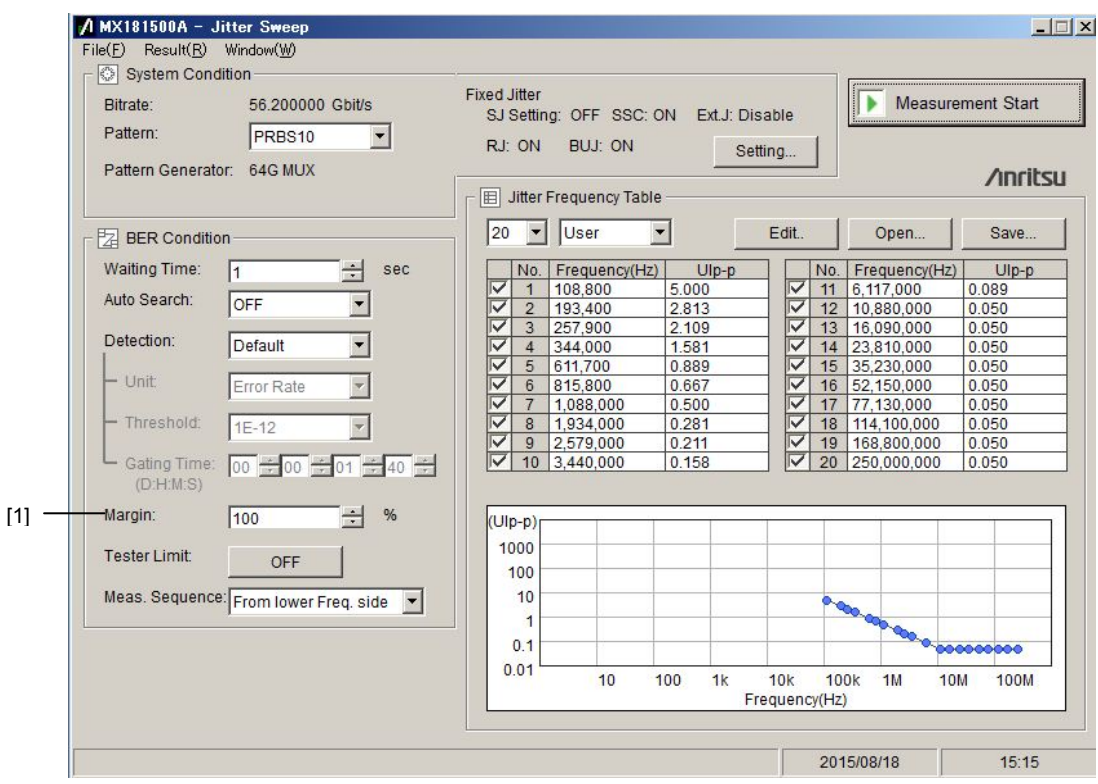

図5.8.3-1 Sweep 測定設定

| 表5.8.3-1 | Sweep 測定設定コマン | ド |
|----------|---------------|---|
|----------|---------------|---|

| 番号  | 設定項目   | コマンド                          |
|-----|--------|-------------------------------|
| [1] | Margin | :SENSe:MEASure:BERCond:MARGin |
|     |        | SENSe:MEASure:BERCond:MARGin? |

# 5

#### :SENSe:MEASure:BERCond:MARGin <numeric>

| パラメータ | <numeric>=<decimal data="" numeric="" program=""></decimal></numeric> |                            |  |
|-------|-----------------------------------------------------------------------|----------------------------|--|
|       | $10 \sim 100$                                                         | $10{\sim}100\%$ / 10% step |  |
| 機能    | Sweep 測定の合                                                            | る判定のマージンを設定します。            |  |
| 使用例   | 合否判定のマー                                                               | ジンを 50%に設定します。             |  |
|       | > :SENSe:ME                                                           | ASure:BERCond:MARGin 50    |  |

#### :SENSe:MEASure:BERCond:MARGin?

| パラメータ | なし                                                             |  |  |
|-------|----------------------------------------------------------------|--|--|
| レスポンス | <numeric>=<nr2 data="" numeric="" response=""></nr2></numeric> |  |  |
|       | 10~100 10~100%                                                 |  |  |
| 機能    | Sweep 測定の合否判定のマージンを問い合わせます。                                    |  |  |
| 使用例   | <pre>&gt; :SENSe:MEASure:BERCond:MARGin?</pre>                 |  |  |
|       | < 50                                                           |  |  |

# 5.9 測定結果の取得と保存

#### 5.9.1 Result画面

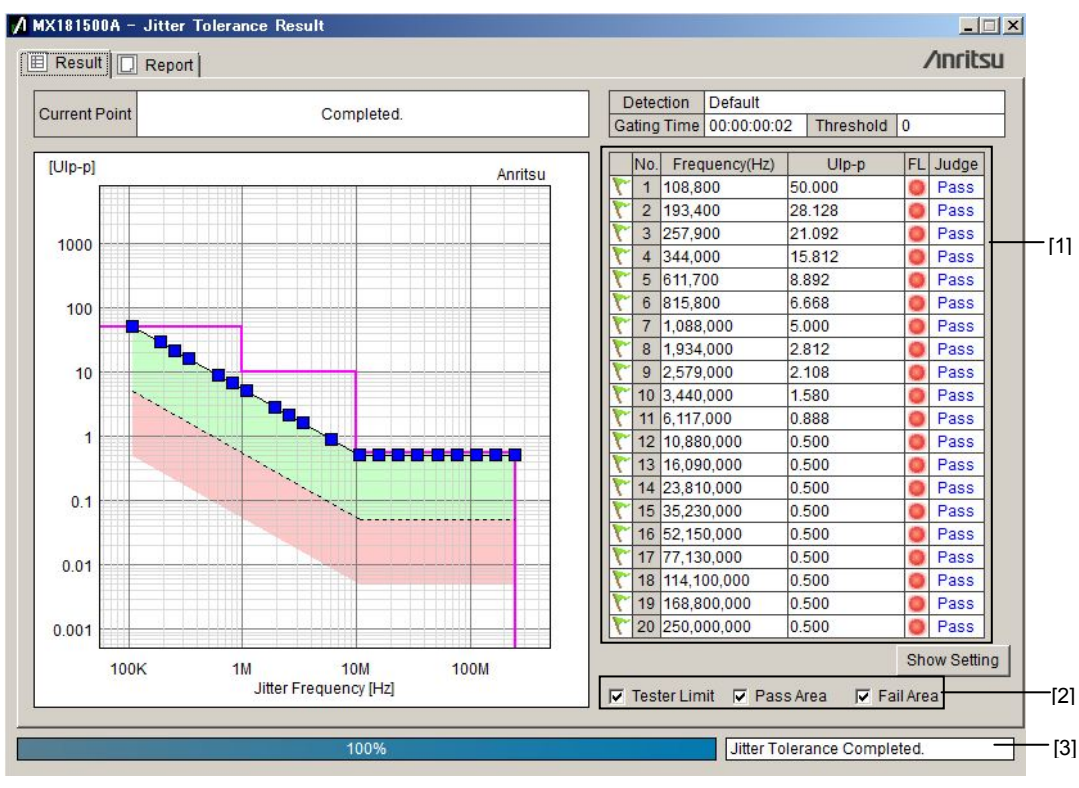

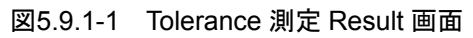

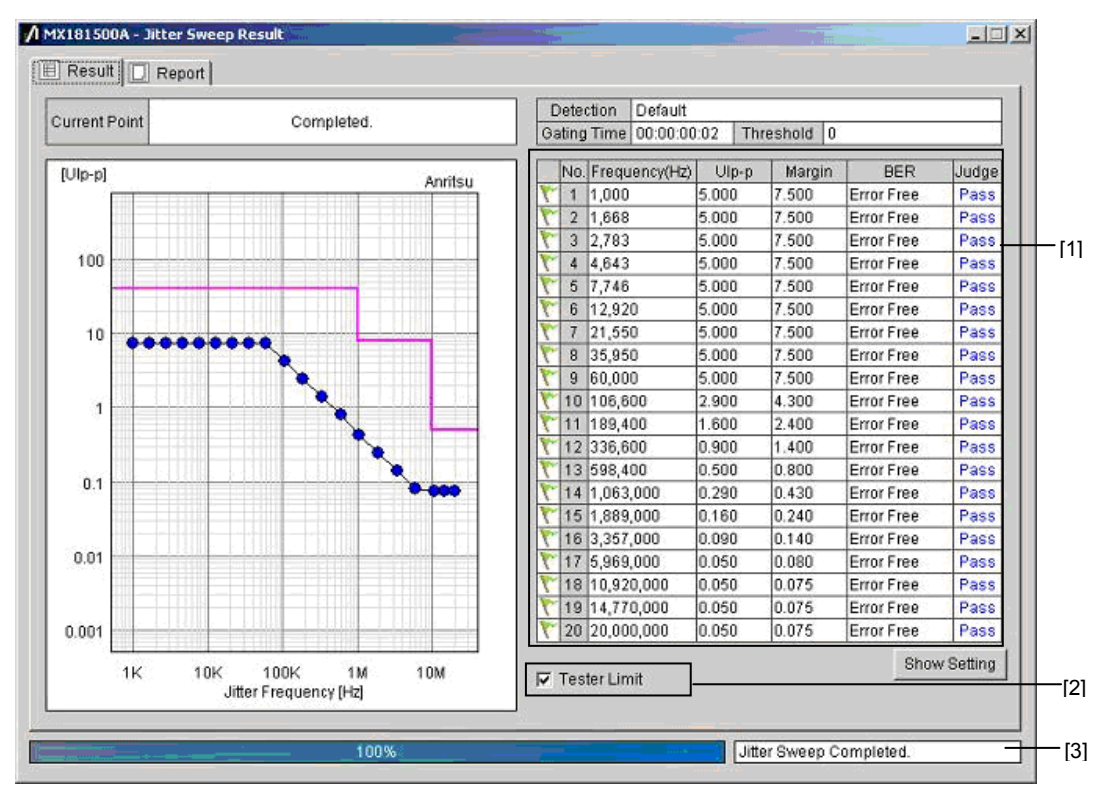

図5.9.1-2 Sweep 測定 Result 画面

| 番号  | 設定項目      | コマンド                      |
|-----|-----------|---------------------------|
| [1] | 結果取得      | CALCulate:RESult:DATA?    |
| [2] | グラフ表示切り替え | :DISPlay:RESult:GRAPh     |
| [3] | 測定ステータス   | :CALCulate:RESult:STATus? |

表5.9.1-1 測定結果取得/保存コマンド

### :CALCulate:RESult:DATA? <type>[,<numeric>]

| パラメータ | <type>=<character data="" program=""></character></type>                                                              |   |
|-------|----------------------------------------------------------------------------------------------------|---|
|       | ALL 全測定ポイント                                                                                                    |   |
|       | POINt 指定ポイント                                                                                                    |   |
|       | <numeric>=<decimal data="" numeric="" program=""></decimal></numeric>                                                 |   |
|       | 1~20 測定ポイント No.1~20                                                                                                   |   |
|       | <type>が ALL の場合は, <numeric>を省略できます。</numeric></type>                                                                  |   |
| レスポンス | <string>=<string data="" response=""></string></string>                                                               |   |
|       | Tolerance 測定の場合                                                                                                    |   |
|       | <string>="<number>,<freq>,<ui>,<flow>,<judge>"</judge></flow></ui></freq></number></string>                           |   |
|       | <number>=<nr1 data="" numeric="" response=""></nr1></number>                                                          |   |
|       | 1~20 測定ポイント No.1~20                                                                                                   |   |
|       | <freq>=<nr1 data="" numeric="" response=""></nr1></freq>                                                              |   |
|       | 10~250000000 Hz 変調周波数                                                                                                 |   |
|       | <ui>=<nr2 data="" numeric="" response=""></nr2></ui>                                                                  |   |
|       | 0.001~2000.000  UIp-p 変調量                                                                                             |   |
|       | <flow>=<nr1 data="" numeric="" response=""></nr1></flow>                                                              |   |
|       | 1 overflow 50                                                                                                    |   |
|       | 0 overflow なし                                                                                                    |   |
|       | -1 未測定時                                                                                                    | - |
|       | <pre><judge>=<nr1 data="" numeric="" response=""></nr1></judge></pre>                                                 |   |
|       | I Pass                                                                                                    | 5 |
|       |                                                                                                    |   |
|       |                                                                                                    | Ĩ |
|       | Sweep 例足の場合                                                                                                    |   |
|       | <pre><string>= <number>,<ireq>,<ur>,<margin>,<ber>,<judge></judge></ber></margin></ur></ireq></number></string></pre> |   |
|       | SmarginNR2 NOMERIC RESPONSE DATA? 0.001~2000.000 JUnn マージンを加快」を測定変調量                                                  |   |
|       | 0.001 2000.000 OIP p 、 シンを加水した例定发詞重                                                                                   |   |
|       | 、 vvvvE-vv 測定ポイントの BER                                                                                                |   |
|       | Error Free IF-71-023                                                                                                  |   |
|       | _1 未測定時                                                                                                    |   |
| 機能    | Tolerance/Sweep 測定結果を取得します。                                                                                           |   |
| 使用例   | Tolerance 測定の全測定データを取得します。                                                                                            |   |
|       | > :CALCulate:RESult:DATA? ALL                                                                                         |   |
|       | < "1,1000,5.000,1,1", "2,1000,5.000,1,1",                                                                             |   |
|       | "3,1000,5.000,1,1","20,200000000,0.150,1,1"                                                                           |   |
|       | Tolerance 測定の No.10 の測定データを取得します。                                                                                     |   |
|       | <pre>&gt; :CALCulate:RESult:DATA? POINt,10</pre>                                                                      |   |
|       | < "10,100000,1.000,0,0"                                                                                               |   |
|       | Sweep 測定の No.10 の測定データを取得します。                                                                                         |   |
|       | > :CALCulate:RESult:DATA? POINt,10                                                                                    |   |
|       | < "10,2860000,0.160,0.240,1.2242E-03,0"                                                                               |   |
|       |                                                                                                    |   |

### :DISPlay:RESult:GRAPh <type>,<boolean>

| レスポンス | <type>=<character data="" response=""></character></type>                                                  |                                                  |  |
|-------|----------------------------------------------------------------------------------------------------|--------------------------------------------------|--|
|       | LIMit                                                                                                    | Tester Limit (Tolerance/Sweep 測定)                |  |
|       | PASS                                                                                                    | Pass Area (Tolerance 測定)                         |  |
|       | FAIL                                                                                                    | Fail Area (Tolerance 測定)                         |  |
|       | <boolean>=<b< th=""><th colspan="2">boolean&gt;=<boolean data="" program=""></boolean></th></b<></boolean> | boolean>= <boolean data="" program=""></boolean> |  |
|       | OFF または 0                                                                                                  | 表示 OFF                                           |  |
|       | ON または 1                                                                                                   | 表示 ON                                            |  |
| 機能    | 測定結果グラフの各表示の ON/OFF を設定します。                                                                                |                                                  |  |
| 使用例   | Tester Limit の表示を ON に設定します。                                                                               |                                                  |  |
|       | > :DISPlay:RESult:GRAPh LIMit,ON                                                                           |                                                  |  |

### :CALCulate:RESult:STATus?

| レスポンス | string>= <string data="" response=""></string> |         |  |
|-------|------------------------------------------------|---------|--|
|       | "xxxxxxxx" 測定状態                                |         |  |
|       | Tolerance 測定のとき,                               |         |  |
|       | "Jitter Tolerance Started."                    | 測定開始    |  |
|       | "Jitter Tolerance Completed."                  | 測定完了    |  |
|       | "Jitter Tolerance Aborted."                    | 測定中断    |  |
|       | "Jitter Tolerance Failed."                     | 測定失敗    |  |
|       | Sweep 測定のとき,                                   |         |  |
|       | "Jitter Sweep Started."                        | 測定開始    |  |
|       | "Jitter Sweep Completed."                      | 測定完了    |  |
|       | "Jitter Sweep Aborted."                        | 測定中断    |  |
|       | "Jitter Sweep Failed."                         | 測定失敗    |  |
|       |                                                |         |  |
| 機能    | Tolerance/Sweep 測定の状況を問い                       | い合わせます。 |  |
| 使用例   | <pre>&gt; :CALCulate:RESult:STATus?</pre>      |         |  |
|       | < "Jitter Tolerance Complete"                  |         |  |
## 5.9.2 レポート画面

|                                              |                    | [1]                     | [2]<br> |
|----------------------------------------------|--------------------|-------------------------|---------|
| X181500A - Jitter Sweep I<br>Result 🔲 Report | Result             |                         | /inrits |
| Style: Jitter Sweep Result                   | Make HTML          | / Print                 | Save    |
| MX181500A Jitter                             | Sweep Result       | 2011/01/14 15:05:02     | -       |
|                                              | [System Condition] |                         |         |
| Bitrate                                      | 12.500000 Gbit/s   |                         |         |
| Pattern                                      | USER               |                         |         |
| Pattern Generator                            | MUX(Full-rate)     |                         |         |
|                                              | [Fixed Jitter]     |                         |         |
| SJ Select                                    | SJ2                |                         |         |
| SSC                                          | ON                 |                         |         |
| RJ                                           | OFF                |                         |         |
| BW                                           | ON                 |                         |         |
| Ext                                          | Enable             |                         |         |
|                                              | [BER Condition]    |                         |         |
| Waiting Time                                 | 1 sec              |                         |         |
| Auto Search                                  | OFF                |                         |         |
| Detection                                    | Default            |                         |         |
| Unit                                         | S <del>riner</del> |                         | •       |
|                                              | 100%               | Jitter Sweep Completed. |         |

図5.9.2-1 レポート画面

| <b>売</b> 5 9 2₋1 | レポート画面コマンド |
|------------------|------------|
| 衣ひ.9.2-1         | レホート回回コマント |

| 番号  | 設定項目         | コマンド                         |
|-----|--------------|------------------------------|
| [1] | Report Print | :SYSTem:MMEMory:RESult:PRINt |
| [2] | Report Save  | :SYSTem:MMEMory:RESult:STORe |

# 5

## :SYSTem:MMEMory:RESult:PRINt <type>

| パラメータ | <type>=<character data="" program=""></character></type> |                         |  |
|-------|----------------------------------------------------------|-------------------------|--|
|       | HTML                                                     | HTML 形式                 |  |
|       | CSV                                                      | CSV 形式                  |  |
| 機能    | Tolerance/Swe                                            | ep 測定結果の表示形式を指定して印刷します。 |  |
| 使用例   | 測定結果を CSV 形式で印刷します。                                      |                         |  |
|       | > :SYSTem:M                                              | MEMory:RESult:PRINt CSV |  |

## :SYSTem:MMEMory:RESult:STORe <file\_name>,<type>

| パラメータ | <file_name>=<string data="" program=""><br/>"<drv>:¥<dir1>¥<dir2>¥<file>"</file></dir2></dir1></drv></string></file_name> |                                        |  |
|-------|----------------------------------------------------------------------------------------------------|----------------------------------------|--|
|       |                                                                                                    |                                        |  |
|       | <drv>=C,D,E,F</drv>                                                                                                    | ドライブ名称                                 |  |
|       | <dir>=xxxxxxxx</dir>                                                                                                    | ディレクトリ名称                               |  |
|       | <file>=xxxxxxxxx</file>                                                                                                   | ファイル名称                                 |  |
|       | <type>=<character< th=""><th>PROGRAM DATA&gt;</th></character<></type>                                                    | PROGRAM DATA>                          |  |
|       | HTML                                                                                                    | HTML 形式                                |  |
|       | CSV                                                                                                    | CSV 形式                                 |  |
| 機能    | ファイル名,ファイル形式を                                                                                                    | 指定して, Tolerance/Sweep 測定結果を保存します。      |  |
| 使用例   | > :SYSTem:MMEMory:F                                                                                                    | RESult:STORe "D:¥test_folder¥test",CSV |  |

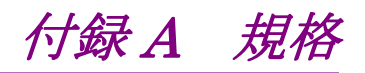

| 32ハー 一冊/25 | 表A-1 | 構成 |
|------------|------|----|
|------------|------|----|

| 項目   | 形名      | 規格                                       | 数量 |
|------|---------|------------------------------------------|----|
| 標準構成 | Z1500A  | MX181500A Software CD<br>(インストーラ, 取扱説明書) | 1  |
|      | Z0897A  | MP1800A Manual CD                        | 1  |
|      | Z0918A  | MX180000A Software CD                    | 1  |
| 応用部品 | W3480AW | MX181500A 取扱説明書 (冊子, 和文)                 | 1  |

#### 表A-2 動作条件

| 項目             | 規格                                                                                                    |
|----------------|----------------------------------------------------------------------------------------------------|
| インストール先        | MP1800A, またはパーソナルコンピュータ                                                                                                    |
| パーソナルコンピュータの仕様 |                                                                                                    |
| OS             | Windows XP Professional Service Pack 2 以降<br>Windows 7 Professional/Enterprise/Ultimate                                                                  |
|                | 英語版または日本語版                                                                                                    |
| CPU            | Pentium III 800 MHz 相当以上(Windows XP のとき)<br>1 GHz 以上(Windows 7 のとき)                                                                                      |
| メモリ            | 512 MB 以上(Windows XP のとき)<br>1 GB 以上(Windows 7, 32 bit のとき)<br>2 GB 以上(Windows 7, 64 bit のとき)                                                            |
| ハードディスク        | 空き容量 2 GB 以上                                                                                                    |
| CDドライブ         | インストール時に使用                                                                                                    |
| リモートインタフェース    | イーサネット (10BASE-T, 100BASE-TX)                                                                                                    |
| ディスプレイ         | 解像度 800×600 以上,表示色 32ビット                                                                                                    |
| 制御対象機器         | MP1800A または MT1810A                                                                                                    |
| 必須オプション        | MP1800A-002 LAN オプション                                                                                                    |
| 制御台数           | 3 台以下                                                                                                    |
| バージョン          | MX180000A インストーラバージョン 6.00.00 以降                                                                                                    |
|                | MU18302xA 32G PPG, MU18304x 32G ED は V7.00.00 以降<br>MP1821A 56G MUX, MP1822A 56G DEMUX は V7.50.00 以降<br>MP1861A 64G MUX, MP1862A 64G DEMUX は V8.00.00 以降 |

| 表A-3 | Main | 画面設定 |
|------|------|------|
|------|------|------|

| 項目                | 規格                               |
|-------------------|----------------------------------|
| MP1800A/MT1810A の | IP アドレス: 1.0.0.1~223.255.255.254 |
| 接続設定              | ボード番号:1024~65535                 |
| 機器検索機能            | 有り                               |
| 機器リスト表示           | 有り                               |
| 測定種別選択            | Jitter Tolerance, Jitter Sweep   |

付 録 A

A-1

| 項目                     | 規格                                                                                              |
|------------------------|-------------------------------------------------------------------------------------------------|
| System Condition       |                                                                                                 |
| Bit Rate               | MU181500B 出力のビットレートを表示                                                                          |
| Pattern                | PRBS7, PRBS9, PRBS10, PRBS11, PRBS15, PRBS20, PRBS23, PRBS31, USER,                             |
| Pattern Generator      | MUX (Full-rate), MUX (Half-rate), PPG, 32G PPG, 64G MUX                                         |
| Fixed Jitter*          | MU181500BのSJまたはSJ2, SSC, RJ, BUJ, Ext.J                                                         |
| BER Condition          |                                                                                                 |
| Search                 | Binary Search, Downwards Linear, Downwards Log,<br>Upwards Linear, Upwards Log, Binary + Linear |
| Search Setting         | Upper Value, Lower Value, Step, Ratio, Upper Ratio, Lower Ratio                                 |
| Waiting Time           | 1~99秒,1秒ステップ                                                                                    |
| Setting Time           | 1~99秒,1秒ステップ                                                                                    |
| Auto Search            | On, Off                                                                                         |
| Step Resolution        | Fine, Normal, Coarse                                                                            |
| Detection              | Default, Error                                                                                  |
| Unit                   | Error Rate, Error Count                                                                         |
| Threshold              | Error Rate: $10^{-8}$ , $10^{-9}$ , $10^{-10}$ , $10^{-11}$ , $10^{-12}$                        |
|                        | Error Count: 0~99999, ステップ 1                                                                    |
| Gating Time            | 1 秒~99 日 23 時間 59 分 59 秒, 1 秒ステップ                                                               |
| Tester Limit           | On, Off                                                                                         |
| Meas.Sequence          | From lower Freq. side, From higher Freq. side                                                   |
| Jitter Frequency Table |                                                                                                 |
| 設定数                    | 1~50 ポイント                                                                                       |
| テーブル設定                 | User, Mask Table                                                                                |
| ジッタ周波数設定範囲             | 『MU181500B ジッタ変調源 取扱説明書』の「表 1.3-2 ジッタ変調性能」,<br>正弦波ジッタ (SJ または SJ2) の変調周波数設定範囲による                |
|                        |                                                                                                 |

表A-4 Jitter Tolerance 画面

\*: 設定範囲は、『MU181500B ジッタ変調源 取扱説明書』の「表1.3-2 ジッタ 変調性能」による

| 項目         |                                                                                  | 規格                                |                                        |                    |
|------------|----------------------------------------------------------------------------------|-----------------------------------|----------------------------------------|--------------------|
| Mask Table |                                                                                  |                                   |                                        |                    |
| 設定数        | 1~10 ポイント                                                                        |                                   |                                        |                    |
| テーブル設定     | User, Standard                                                                   |                                   |                                        |                    |
| ジッタ周波数設定範囲 | 『MU181500B ジッタ変調源 取扱説明書』の「表 1.3-2 ジッタ変調性能」,<br>正弦波ジッタ (SJ または SJ2) の変調周波数設定範囲による |                                   |                                        |                    |
| ジッタ振幅設定範囲  |                                                                                  |                                   |                                        |                    |
|            | ジッタ周波数<br>[MHz]                                                                  | ジッタ振幅設定範囲<br>[Ulp-p]              | 設定分解能<br>[Ulp-p]                       |                    |
|            | 0.00001~1                                                                        | $0.000 \sim 50.000$               | 0.002                                  |                    |
|            | 1~10                                                                             | $0.000 \sim 10.000$               | 0.002                                  |                    |
|            | $10 \sim 250$                                                                    | $0.000{\sim}0.550$                | 0.002                                  |                    |
|            | 32G PPG 連動時*                                                                     |                                   |                                        |                    |
|            | ジッタ周波数<br>[MHz]                                                                  | ジッタ振幅設定範囲<br>[Ulp-p]              | 設定分解能<br>[Ulp-p]                       |                    |
|            | 0.00001~0.1                                                                      | $0.000 \sim 2000.000$             | 0.002                                  |                    |
|            | 0.1001~1                                                                         | $0.000 \sim 200.000$              | 0.002                                  |                    |
|            | 1~10                                                                             | $0.000 \sim 16.000$               | 0.002                                  |                    |
|            | $10 \sim 250$                                                                    | 0.000~1.000                       | 0.002                                  |                    |
|            | ただし, 制御機器,<br>できるジッタ周波数                                                          | MU181500B のクロック属<br>, およびジッタ振幅が変化 | 周波数設定により,<br>します。                      | 測定を実行              |
| Result     |                                                                                  |                                   |                                        |                    |
| グラフ操作      | クリップボードヘグ<br>ケールの変更, ジッ                                                          | ラフをコピー, ビットマップ<br>タ振幅限界線の表示, Pas  | 形式のファイル保 <sup>ス</sup><br>ss エリア表示, Fai | 存, グラフス<br>  エリア表示 |
| 表示項目       | ジッタ周波数,ジック                                                                       | タ振幅, Pass/Fail 判定結                | 果                                      |                    |

表A-4 Jitter Tolerance 画面 (続き)

\*: MX181500A バージョン2.04.00以降で設定範囲が拡張されます。また,同時に使用する MX180000A のバージョンは 7.09.00以降が必要です。

付録

付 録 A

| 項目                     |                               | 規格                                                                       |                           |         |  |  |
|------------------------|-------------------------------|--------------------------------------------------------------------------|---------------------------|---------|--|--|
| System Condition       | 「表 A-4 Jitter Tol             | erance 画面」の System                                                       | Condition 参照              |         |  |  |
| BER Condition          |                               |                                                                          |                           |         |  |  |
| Waiting Time           | 1~99秒,1秒ステップ                  |                                                                          |                           |         |  |  |
| Auto Search            | On, Off                       |                                                                          |                           |         |  |  |
| Detection              | Default, Error                |                                                                          |                           |         |  |  |
| Unit                   | Error Rate, Error Count       |                                                                          |                           |         |  |  |
| Threshold              | Error Rate: 10 <sup>-8</sup>  | Error Rate: $10^{-8}$ , $10^{-9}$ , $10^{-10}$ , $10^{-11}$ , $10^{-12}$ |                           |         |  |  |
|                        | Error Count: 0~99999, ステップ 1  |                                                                          |                           |         |  |  |
| Gating Time            | 1秒~99日23時                     | 間 59 分 59 秒, 1 秒ステッ                                                      | プ                         |         |  |  |
| Margin                 | 0~100 %, 10%ス                 | テップ                                                                      |                           |         |  |  |
| Tester Limit           | On, Off                       |                                                                          |                           |         |  |  |
| Jitter Frequency Table |                               |                                                                          |                           |         |  |  |
| 設定数                    | 1~50 ポイント                     |                                                                          |                           |         |  |  |
| 規格                     | User, Standard                |                                                                          |                           |         |  |  |
| ジッタ周波数設定範囲             | 『MU181500B ジェ<br>正弦波ジッタ (SJ 3 | ∨タ変調源 取扱説明書』の<br>または SJ2)の変調周波数                                          | )「表 1.3-2 ジッタ<br>故設定範囲による | 変調性能」,  |  |  |
| ジッタ振幅設定範囲              |                               |                                                                          |                           |         |  |  |
|                        | ジッタ周波数<br>[MHz]               | ジッタ振幅設定範囲<br>[Ulp-p]                                                     | 設定分解能<br>[Ulp-p]          |         |  |  |
|                        | 0.00001~1                     | $0.000 \sim 50.000$                                                      | 0.002                     |         |  |  |
|                        | 1~10                          | $0.000 {\sim} 10.000$                                                    | 0.002                     |         |  |  |
|                        | $10 \sim 250$                 | $0.000 \sim 0.550$                                                       | 0.002                     |         |  |  |
|                        | 32G PPG 連動時*                  |                                                                          |                           |         |  |  |
|                        | ジッタ周波数<br>[MHz]               | ジッタ振幅設定範囲<br>[Ulp-p]                                                     | 設定分解能<br>[Ulp-p]          |         |  |  |
|                        | 0.00001~0.1                   | $0.000 \sim 2000.000$                                                    | 0.002                     |         |  |  |
|                        | 0.1001~1                      | $0.000 \sim 200.000$                                                     | 0.002                     |         |  |  |
|                        | 1~10                          | $0.000 \sim 16.000$                                                      | 0.002                     |         |  |  |
|                        | $10{\sim}250$                 | 0.000~1.000                                                              | 0.002                     |         |  |  |
|                        | ただし,制御機器,<br>できるジッタ周波数        | MU181500B のクロック<br>, およびジッタ振幅が変化                                         | 周波数設定により,<br>します。         | 測定を実行   |  |  |
| Result                 |                               |                                                                          |                           |         |  |  |
| グラフ操作                  | クリップボードへグ<br>ケールの変更           | ラフをコピー, ビットマップ                                                           | 形式のファイル保                  | 存, グラフス |  |  |
| 表示項目                   | ジッタ周波数,ジック                    | タ振幅, ビットエラーレート,                                                          | Pass/Fail 判定結             | 果       |  |  |

表A-5 Jitter Sweep 画面

\*: MX181500A バージョン2.04.00以降で設定範囲が拡張されます。また,同時に使用する MX180000A のバージョンは 7.09.00以降が必要です。

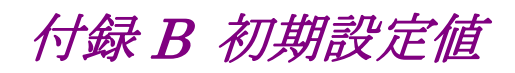

| 項目                       | 初期設定値     |
|--------------------------|-----------|
| Equipment Setting        |           |
| Jitter Modulation Source | Not Use   |
| PPG/MUX                  | Not Use   |
| ED/DEMUX                 | Not Use   |
| MP1800A/MT1810A Setting  |           |
| チェックボックス                 | No.1:On   |
|                          | No.2:Off  |
|                          | No.3:Off  |
| IP Address               | 127.0.0.1 |
| Port                     | 5001      |

| 項目                   | 初期設定値                 |
|----------------------|-----------------------|
| Bitrate              | MU181000A/B に設定されている値 |
| Pattern Generator    | MU181500B に設定されている値   |
| Pattern              | User                  |
| Fixed Jitter Setting |                       |
| SJ                   |                       |
| SJ/SJ2 Select        | MU181500B に設定されている値   |
| SJ (2)               | MU181500B に設定されている値   |
| Frequency            | MU181500B に設定されている値   |
| Amplitude            | MU181500B に設定されている値   |
| SSC Setting          |                       |
| SSC                  | MU181500B に設定されている値   |
| Туре                 | MU181500B に設定されている値   |
| Frequency            | MU181500B に設定されている値   |
| Deviation            | MU181500B に設定されている値   |
| RJ Setting           |                       |
| RJ                   | MU181500B に設定されている値   |
| Filter               | MU181500B に設定されている値   |
| Amplitude            | MU181500B に設定されている値   |
| Amplitude LF         | MU181500B に設定されている値   |
| Amplitude HF         | MU181500B に設定されている値   |
| HPF                  | MU181500B に設定されている値   |
| LPF                  | MU181500B に設定されている値   |
| BUJ Setting          |                       |
| BUJ                  | MU181500B に設定されている値   |
| PRBS                 | MU181500B に設定されている値   |
| Amplitude            | MU181500B に設定されている値   |
| Bitrate              | MU181500B に設定されている値   |
| LPF                  | MU181500B に設定されている値   |
| Ext.J Setting        |                       |
| Ext.J                | MU181500B に設定されている値   |

表B-2 System Condition

| 項目                                         |             | 初期設定値                                                                                                   |                     |  |
|--------------------------------------------|-------------|----------------------------------------------------------------------------------------------------|---------------------|--|
| $\mathrm{Search}^{*_1}$                    | E           | Binary Search                                                                                           |                     |  |
| Search Setting <sup><math>*_1</math></sup> |             |                                                                                                    |                     |  |
| Upper Value                                | M<br>P<br>S | MU181500B に設定されている Bitrate 設定,<br>Pattern Generator 設定,および Fixed Jitter<br>SettingのSJ/SJ2 Select 設定による。 |                     |  |
| Lower Value                                |             |                                                                                                    |                     |  |
|                                            |             | ジッタ周波数 (MHz)                                                                                            | Lower Value (Ulp-p) |  |
|                                            |             | 0.00001~1                                                                                               | 0                   |  |
|                                            |             | 1~10                                                                                                    | 0                   |  |
|                                            |             | $10 \sim 250$                                                                                           | 0                   |  |
| Upper Ratio                                | 1           | 0                                                                                                    |                     |  |
| Lower Ratio                                | 0           | 0.1                                                                                                    |                     |  |
| Step                                       | 3           | 2G PPG, 64G MUX 使用                                                                                      | 時                   |  |
|                                            |             | ジッタ周波数 (MHz)                                                                                            | Step (UIp-p)        |  |
|                                            |             | 0.00001~0.100                                                                                           | 5.000               |  |
|                                            |             | 0.100~1                                                                                                 | 1.000               |  |
|                                            |             | 1~10                                                                                                    | 0.100               |  |
|                                            |             | $10 \sim 250$                                                                                           | 0.050               |  |
|                                            | 1           | 4G PPG 使用時                                                                                              |                     |  |
|                                            |             | ジッタ周波数 (MHz)                                                                                            | Step (UIp-p)        |  |
|                                            |             | 0.00001~1                                                                                               | 1.000               |  |
|                                            |             | 1~10                                                                                                    | 0.100               |  |
|                                            |             | $10 \sim 250$                                                                                           | 0.050               |  |
| Ratio                                      | 0           | .5                                                                                                    |                     |  |
| Waiting time                               | 1           |                                                                                                    |                     |  |
| Setting Time                               | 2           |                                                                                                    |                     |  |

表B-3 BER Condition

\*1: Jitter Tolerance の場合

付 録 B

\_

| 項目                          | 初期設定値                 |
|-----------------------------|-----------------------|
| Detection                   | Default               |
| $\operatorname{Unit}^{*_1}$ | Error Rate            |
| $Threshold^{*_1}$           | 0*2                   |
|                             | $1E-12^{*3}$          |
| Gating Time                 | 0:0:1:40              |
| $\mathrm{Margin}^{*_4}$     | 0                     |
| Tester Limit                | OFF                   |
| Meas.Sequence               | From lower Freq. side |

表 B-3 BER Condition (続き)

\*2: Unit に Error Count を選択した場合

\*3: Unit に Error Rate を選択した場合

\*4: Jitter Sweep の場合

表B-4 Jitter Frequency Table

| 項目       | 初期設定値 |
|----------|-------|
| Standard | User  |

#### 表B-5 Mask Data Table\*

| 項目       | 初期設定値 |
|----------|-------|
| Standard | User  |

\*: Jitter Tolerance の場合

表B-6 Result

| 項目         | 初期設定値 |
|------------|-------|
| Test Limit | On    |
| Pass Area* | On    |
| Fail Area* | On    |

\*: Jitter Tolerance の場合

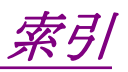

#### 参照先はページ番号です。

# ■アルファベット順

# Α

| Axis Setting 4-35 |
|-------------------|
| В                 |
| BER Condition     |
| D                 |
| Downwards Linear  |
| Ext. J 4-17<br>F  |
| Fail Area 4-32    |
| G                 |
| Gating Time       |
| IEEE488.2         |

#### J

| Jitter Frequency Table |                |
|------------------------|----------------|
| Jitter Sweep           | 1-4, 4-4, 4-13 |
| Jitter Tolerance       |                |
| Judge                  |                |
|                        |                |

### Μ

| 9 |
|---|
| 7 |
| 7 |
| 7 |
| 8 |
| 0 |
| 0 |
|   |

## Ρ

| Pass Area 4 | -32 |
|-------------|-----|
| Print 4     | -37 |

## R

| Ratio            |  |
|------------------|--|
| Remote Interface |  |
| Remote Setting   |  |
| Report           |  |
| Result           |  |
| RJ               |  |
|                  |  |

# S

| Save             |      |
|------------------|------|
| Search Setting   |      |
| Search Start     |      |
| Setting Time     |      |
| SJ               |      |
| SSC              |      |
| Step             |      |
| Step Resolution  |      |
| Style            | 4-37 |
| Sweep 測定設定コマンド   |      |
| System Condition |      |
|                  |      |

#### Т

| TCP Port           | . 5-2 |
|--------------------|-------|
| Tester Limit       | 4-32  |
| Tolerance 測定設定コマンド | 5-34  |

#### U

| \\/                         |
|-----------------------------|
| User Mask Data Setting 4-29 |
| User Frequency Table 4-25   |
| Upwards Log 4-3             |
| Upwards Linear 4-3          |

#### W

| Waiting Time |  | <b>5</b> |
|--------------|--|----------|
|--------------|--|----------|

# ■50音順

# あ

| アンインストール | 2-12    |
|----------|---------|
| い        |         |
| インストール2  | -3, 2-7 |
| き        |         |
| 機器の種別    | 3-2     |
| 起動方法     | 4-7     |

## J

| コマンドの一覧  | 5-12 |
|----------|------|
| コマンドの記述例 | 5-10 |

共通コマンド...... 5-14

# さ

| サブメニュー | <br>4-35 |
|--------|----------|
|        |          |

# し

| ジッタ耐力測定 | 1-4 |
|---------|-----|
| ジッタ掃引   | 1-4 |
| 終了方法    | 4-7 |
| 省略語     | 1-6 |
|         |     |

# せ

| 制御対象機器 | . 3-2 |
|--------|-------|
| 設定手順   | . 4-6 |

# そ

| 測定結果取得/保存コマンド | 5-42 |
|---------------|------|
| 測定条件設定コマンド    | 5-25 |
| ソフトウェア使用許諾    | v    |

# と

| 動作環境 2-2<br>特長 1-8 | 2<br>5 |
|--------------------|--------|
| ひ                  |        |
| 品質証明ii             | i      |
| ほ                  |        |
| 保証ii               | i      |

## め

| メニュー           |
|----------------|
| よ              |
| 用途1-5          |
| れ              |
| レポート画面コマンド5-45 |